# weitoo 收银机使用说明书

## 目录

| 收银                              |    |
|---------------------------------|----|
| 收银台                             | 2  |
| ●如何扫码商品收银                       | 2  |
| ●如何挂单和取单                        | 4  |
| ● 如何退货                          | 5  |
| ●如何操作优惠(减免、抹零)                  | 6  |
| ●如何给会员积分                        | 7  |
| ●如何使用手机支付                       |    |
| ●如何使用会员储值支付                     |    |
| ●怎样搜索商品并加入商品清单                  |    |
| ● 如何前台议价                        |    |
| ●怎么修改收银清单中的商品数量                 | 14 |
| 商品                              | 16 |
| 商品档案                            |    |
| ● 如何新增商品                        |    |
| ● 如何编辑商品资料                      |    |
| ● 如何删除商品                        |    |
| ● 如何新增标签                        |    |
| <ul> <li>● 如何修改/删除标签</li> </ul> |    |
| ● 如何给商品设直标签                     |    |
| 厍仔官埋<br>- 加伝樽加玄日安友(玄日)安)        |    |
| ● 如何增加冏品库仔(冏品入库)                |    |
| ● 如門                            |    |
| ● 如門 亘 自 击 八 件 毕 掂              |    |
| ● 如門亘有库行文史记求                    |    |
| ☆加何新增供应商                        |    |
| ●如何编辑供应商资料                      |    |
| ● 如何删除供应商                       | 30 |
| 会员                              | 31 |
| ● 如何新增会员                        |    |
| ●如何查看会员的积分明细                    |    |
| ●如何查看会员的余额明细                    |    |
| ●如何设置会员积分规则                     |    |
| ●如何进行店铺会员充值与消费对账                |    |
| 设置                              |    |
| ●如何修改店铺信息                       |    |
| ●如何修改账户密码                       |    |
| ●如何设置语音提示声音                     |    |
| •如何关闭语音提示                       |    |
| ●如何设置小票打印张数                     |    |

|        | ●如何设置连接电子秤                   |    |
|--------|------------------------------|----|
|        | •如何设置开通手机支付                  | 40 |
|        | ● 如何解绑设备                     | 41 |
|        | • 如何增加签单人                    |    |
| r<br>F | 员工管理                         |    |
| _      | <ul> <li>● 如何新增员工</li> </ul> |    |
|        | ● 如何删除员工                     |    |
| 报表     |                              |    |
|        | ● 如何查看今日销售额的概况               |    |
|        | ● 如何查看每天营业数据                 |    |
|        | ● 如何查看收银员的营收情况               |    |
|        | ●如何查看及搜索订单                   |    |
|        | ● 如何查看每天的毛利润                 |    |
|        | ● 如何查看商品的毛利润                 |    |
|        | ● 如何进行对账                     |    |
| 更多     |                              | 51 |
|        | ●关于我要开店                      |    |
|        | ● 关于消息中心                     |    |
|        | <ul> <li>◆关于帮助中心</li> </ul>  |    |
|        | <ul> <li>● 关于操作日志</li> </ul> | 51 |
|        |                              |    |

## 收银

#### 收银台

#### • 如何扫码商品收银

#### 一、操作步骤

1、在商品档案录入该商品的资料

2、点击"收银"进入收银台

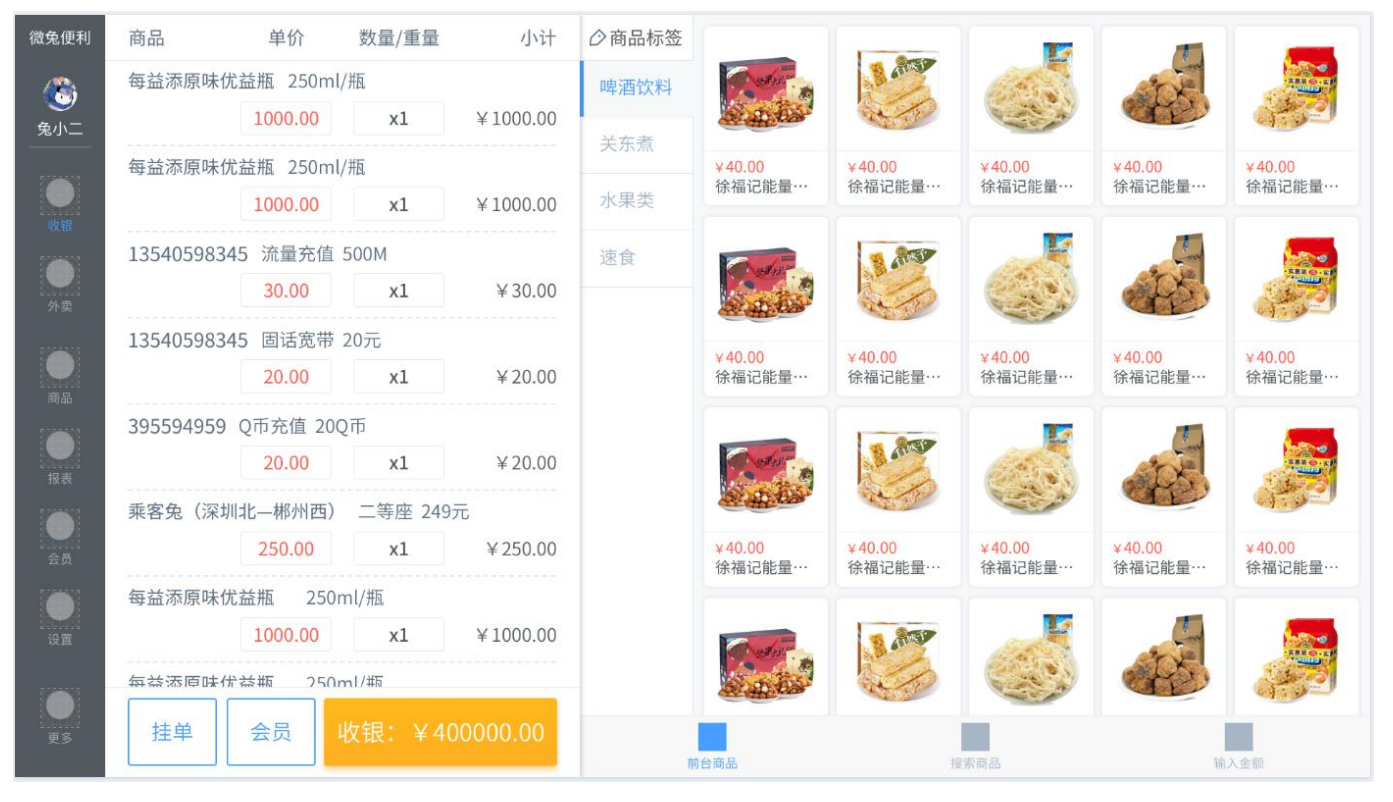

3、使用扫码枪对准商品上的条码扫码

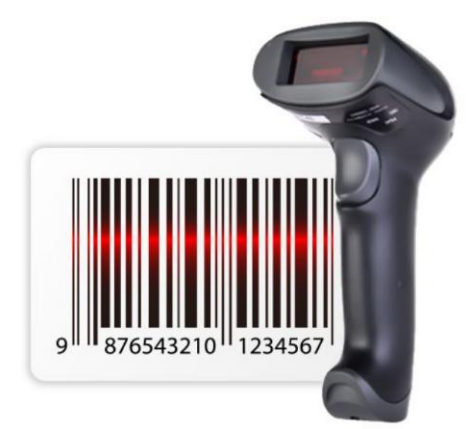

4、扫码完成后,该商品的信息便会显示在收银台的商品清单上,可继续扫码添加商品 扫码完成后点击"收银"即可进入结算页结算

| 微兔便利           | 商品          | 单价                              | 数量/重量                    | 小计       | 商品标签            |                   |        | -              |         |                  |                     |
|----------------|-------------|---------------------------------|--------------------------|----------|-----------------|-------------------|--------|----------------|---------|------------------|---------------------|
| ()<br>逸小二      | 每益添原味优益     | 盖瓶 250ml<br>1000.00             | /瓶<br>×1                 | ¥1000.00 | ○ 啤酒饮料     零食粮油 |                   |        |                |         | 1                |                     |
|                | 每益添原味优益     | 盖瓶 25 A 手机 1000.0               | <b>立</b> 收金额<br>支付       | ¥20      | 0.00            | 2 <del>6.52</del> | 实收金额   |                | 100.00  | ¥40.00<br>徐福记能量… | ×40.00<br>徐福记能量…    |
| <b>●</b><br>外卖 | 13540598345 | 5 流量3 23<br>30.00 <sup>现金</sup> | Z<br><sub>支付</sub> 抹0.02 | 抹0.52    | 2 抹6.           | 52 f              | 尤惠 6.5 | 52 <b> </b> 找零 | ₿ 80.00 |                  |                     |
|                | 13540598345 | 5 固括3 X<br>20.00 <sup>储值</sup>  | <b>2</b><br>支付           | ¥100     | 1               | 2                 | 3      |                |         | ¥40.00<br>徐福记能量… | ¥40.00<br>徐福记能量···· |
| <b>●</b><br>报表 |             | 20.00 年<br>20.00                | <b>Z</b>                 | ×50      | 4               | 5                 | 6      |                |         | D.               |                     |
| <b>●</b><br>会员 | 乘客兔(深圳:     | 比—郴州西)<br>250.00                | Ē                        | ×20      | 7               | 8                 | 9      | 结算             |         | ¥40.00<br>徐福记能量… | ¥40.00<br>徐福记能量…    |
| ie m           | 每益添原味优的     | 盖瓶<br>1000.C <sup>小票</sup>      | <b>)</b><br>打印           | ¥10      | 0               | 00                | •      |                |         | -9               | <b></b>             |
|                | 每盆法盾硅优装     | は瓶 250)                         | ml/瓶                     |          | -               | 1.5               | and a  | 10             |         | alts.            |                     |
| 更多             | 会员          | 收                               | 银: ¥40000                | 0.00     |                 | 前台商品              |        | 搜              | 素商品     | 输。               | 入金額                 |

#### • 如何挂单和取单

挂单:收银时,有个别情况客户需要暂停收银,此时可以点击挂单将当前客户的单先暂存起来 取单:取出暂存的挂单

#### 一、操作步骤

1、在扫码商品收银过程中点击"挂单"按钮

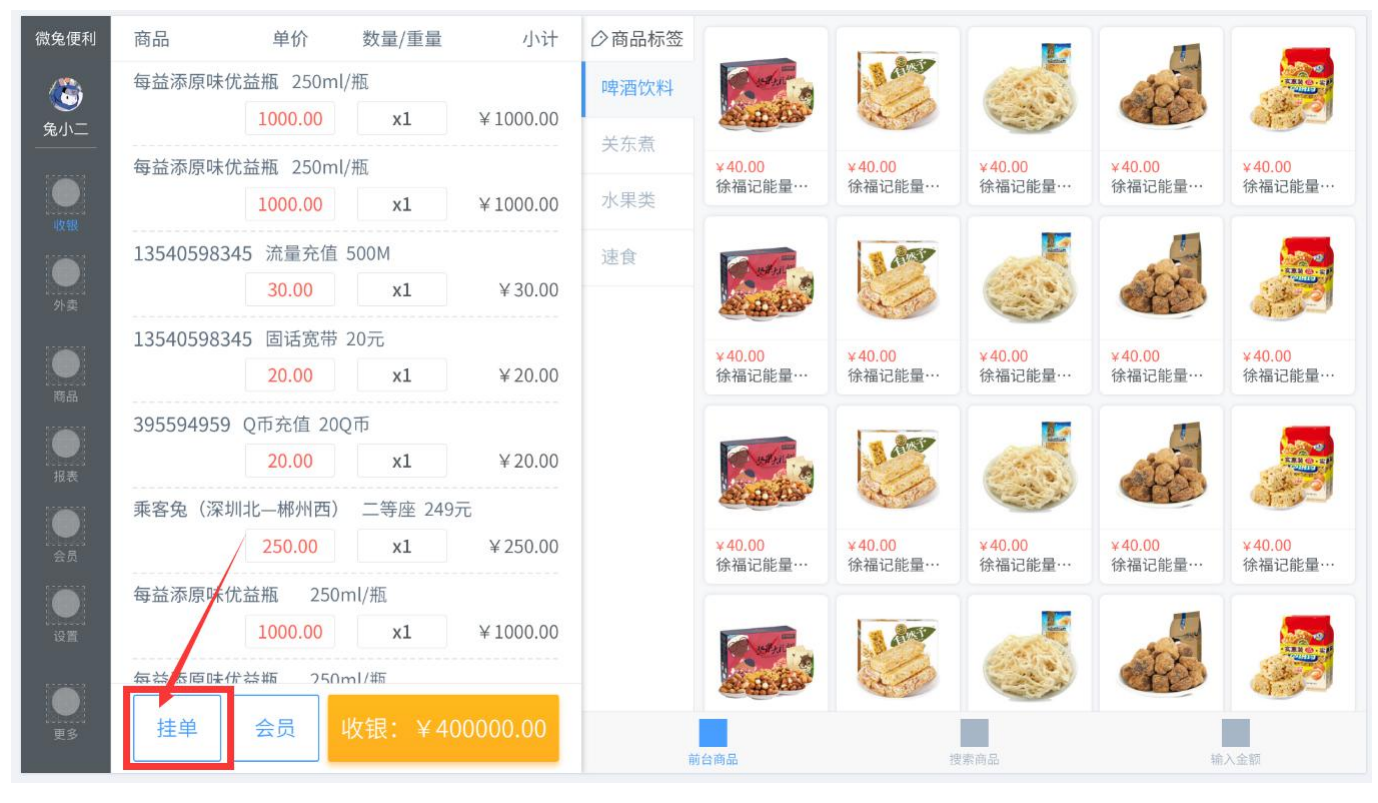

2、然后商品清单商品情况,成功挂起,左下角的"挂单"按钮会变成"取单"按钮,按钮上会有
 个数字(数字表示已挂订单数量),代表当前的订单已经挂起,此时可进行其他订单的收银

3、点击"取单"按钮进入取单列表,选择要取出的单点击便可取出

| 微兔便利           | 商品               | 单价                 | 数量/重量                  | 小计        | ◇商品标签                           |                   | 1,        | -               |              |           |                  |
|----------------|------------------|--------------------|------------------------|-----------|---------------------------------|-------------------|-----------|-----------------|--------------|-----------|------------------|
|                | 每益添原味仇           | 芯益瓶 250m           | 10.01.10               |           | 18-01-1                         | 2 18:00           | ×         | 10.10.01        |              |           |                  |
| 兔小二            |                  |                    | 18-01-12               | 商品        | 单价                              | 数量/重量             | 小计        | -12 18:01       | •            |           |                  |
|                | 每益添原味(           | 商品                 | 单价                     | 每益添原味     | 优益瓶 250ml/                      | 瓶                 |           | 数量/重量           | 小计           | )<br>能量…  | ¥40.00<br>徐福记能量… |
| 收银             | 125/05092        | 每益添原味              | 优益瓶 250ml/册<br>1000.00 |           | 1000.00                         | xl                | ¥1000.00  | nl/瓶<br>x1      | ¥1000.00     |           |                  |
| <b>●</b><br>外卖 | 122402362        | 每益添原味              | 优益瓶 250ml/瓶<br>1000.00 | 每益添原味     | 优益瓶 250ml/<br>1000.00           | 瓶<br>×1           | ¥1000.00  | nl/瓶<br>x1      | ¥1000.00     | No.       |                  |
|                | 135405983        | 135405983          | 345 流量充值 5C<br>30.00   | 135405983 | 345 流量充值<br>30.00               | 500M<br>x1        | ¥ 30.00   | 1 500M<br>x1    | ¥ 30.00      | )<br>.能量… | ¥40.00<br>徐福记能量⋯ |
|                | 395594959        | 135405983          | 345 固话宽带 2C            | 135405983 | 345 固话宽带 2                      | 20元               |           | ∳ 20元<br>×1     | ¥ 20 00      | 9         |                  |
|                | 乘客兔(深均           | 395594959          | 20.00<br>Q币充值 20Q市     | 395594959 | 20.00<br>0 0 币充值 200            | x1<br>币           | ¥20.00    | ~1<br>0Q币       | # 20.00      | Ð         |                  |
| 会员             |                  |                    | 20.00                  |           | 20.00                           | xl                | ¥20.00    | x1              | ¥20.00       | )<br>能量…  | ¥40.00<br>徐福记能量… |
|                | 每益添原味(           | 乘客兔(深)             | 圳北—郴州西)<br>250.00      | 乘客兔(深圳    | 圳北—郴州西)                         | 二等座 249           | 元         | ) 二等座 249<br>x1 | 元<br>¥250.00 | 0         |                  |
|                | 每益法商吐(           | 每益添原味              | 优益瓶 250ml,             | 每益添原味     | <mark>250.00</mark><br>优益瓶 250n | <b>x1</b><br>nl/瓶 | ¥250.00   | 0ml/瓶           |              | à         |                  |
| 更多             | 挂单 <sup>兔小</sup> | ×≕2018<br>59487473 | 收银: ¥40、               | 0000.00   | 1000.00                         | 台商品               | 111000.00 | 搜索商品            |              | 46.       | 入金額              |

• 如何退货

#### 一、操作步骤

1、向下滑动商品清单,可以看到"商品退货"与"单据退货"两个按钮

| 微兔便利           |             | 白田市           |          |           | ⑦商品标签 |                 |         |                                                                                                    | - new  |         |
|----------------|-------------|---------------|----------|-----------|-------|-----------------|---------|----------------------------------------------------------------------------------------------------|--------|---------|
| ۲              | 商品退货        | 单振            | 退货       | 清空列表      | 啤酒饮料  | and sold in the |         | ( is                                                                                                    | PS.    | ANN AND |
| 兔小二            | 商品          | 单价            | 数量/重量    | 小计        | 关东煮   | ×40.00          | ×40.00  | ×40.00                                                                                                    | ×40.00 | ×40.00  |
|                | §豪华版 250ml/ | / 并瓦          | λ<br>Π λ | 标签 删除     | 水果类   | 徐福记能量…          | 徐福记能量…  | 徐福记能量…                                                                                                    | 徐福记能量… | 徐福记能量…  |
|                | 0.00 x1     | ¥100          | 0.00     |           | 速食    |                 | 1 ATS   |                                                                                                    |        |         |
| <b>小</b> 卖     | 每益添原味仂      | 比益瓶 250m      | /瓶       | X 1000 00 |       |                 | 1       | ( is                                                                                                    | · PE   |         |
|                | 125405002   | 1000.00       | XI       | ¥ 1000.00 |       | ¥40.00          | ¥40.00  | ¥40.00                                                                                                    | ¥40.00 | ¥40.00  |
| 商品             | 1354059834  | 45 流重允谊 30.00 | x1       | ¥30.00    |       | 徐福记能量…          | 徐福记能量…  | 徐福记能量…                                                                                                    | 徐福记能量… | 徐福记能量…  |
|                | 1354059834  | 45 固话宽带       | 20元      |           |       | and and and     | A AMER  | K                                                                                                    | Low    |         |
|                |             | 20.00         | x1       | ¥20.00    |       | al an the       | No to   | ( in the second second |        |         |
|                | 395594959   | Q币充值 20       | Q币       |           |       | ¥40.00          | ¥40.00  | ¥40.00                                                                                                    | ¥40.00 | ¥40.00  |
|                |             | 20.00         | x1       | ¥20.00    |       | 徐福记能量…          | 徐福记能量…  | 徐福记能量…                                                                                                    | 徐福记能量… | 徐福记能量…  |
| 设置             | 乘客兔(深圳      | 北-郴州西)        | 二等座 249  | 元         |       |                 | 1 . AND | F                                                                                                    | Low    |         |
|                |             | 250.00        | x1       | ¥250.00   |       | ALL ALL         | 1       | (                                                                                                    | CAN BE |         |
| <b>●</b><br>更多 | 挂单          | 会员            | 收银: ¥4   | 00000.00  |       |                 |         |                                                                                                    |        |         |
|                |             |               |          |           | 煎     | 行台商品            | 搜       | 索商品                                                                                                    | 输      | 入金額     |

2、如是按照商品直接退货,则点击"商品退货"按钮进入按商品退货界面,选择退货的商品后点 击退款按钮即可发起退货退款

| 微兔便利        | 取消         | 按商品     | 品退货       | 清空列表      |     |                                                                                                    | 1                  | 1.7                         | 1                           |                     |
|-------------|------------|---------|-----------|-----------|-----|----------------------------------------------------------------------------------------------------|--------------------|-----------------------------|-----------------------------|---------------------|
| <b>(*</b> ) | 商品         | 单价      | 数量/重量     | 小计        | 白斩鸡 | and the se                                                                                                    | A CONSCRIPTION     | Contraction of the          | TX                          |                     |
| 兔小二         | 每益添原味优     | 益瓶 250m | l/瓶       |           | 米大学 | State of the second second sec | at the             | and the                     | are.                        |                     |
|             |            | 1000.00 | x1        | ¥1000.00  | 大尓魚 | ¥40.00                                                                                                    | ¥40.00             | ¥40.00                      | ¥40.00                      | ¥40.00              |
| (1/ SR      | 每益添原味优     | 益瓶 250m | l/瓶       |           | 水果类 | 徐福记能量…                                                                                                    | 徐福记能量…             | 徐福记能量…                      | 徐福记能量…                      | 徐福记能量…              |
|             |            | 1000.00 | x1        | ¥1000.00  | 速食  | and when the                                                                                                    | A AME              | K                           | a land                      | -                   |
| 外卖          | 1354059834 | 5 流量充值  | 500M      |           |     | an an the                                                                                                    | all a              | Cart and                    | CAN'                        | 34 C                |
|             |            | 30.00   | ×1        | ¥30.00    |     |                                                                                                    |                    |                             |                             |                     |
| 商品          | 1354059834 | 5 固话宽带  | 20元       |           |     | ¥40.00<br>徐福记能量…                                                                                                    | ¥40.00<br>徐福记能量…   | ¥40.00<br>徐福记能量…            | ¥40.00<br>徐福记能量…            | ¥40.00<br>徐福记能量…    |
| 1001        |            | 20.00   | xl        | ¥20.00    |     |                                                                                                    | -                  | 1                           | 1                           |                     |
| 报表          | 395594959  | Q币充值 20 | Q币        |           |     | Contraction -                                                                                                    | B                  | 2203                        | C.S.                        | AND OF              |
|             |            | 20.00   | ×l        | ¥20.00    |     | REAL ARC                                                                                                    |                    |                             |                             |                     |
| 会员          | 乘客兔(深圳     | 北—郴州西)  | 二等座 249   | π         |     | ¥40.00<br>徐福记能量…                                                                                                    | ¥40.00<br>徐福记能量··· | ¥ <b>40.00</b><br>徐福记能量···· | ¥ <b>40.00</b><br>徐福记能量···· | ¥40.00<br>徐福记能量···· |
|             |            | 250.00  | xl        | ¥250.00   |     |                                                                                                    |                    | -                           |                             |                     |
| 设置          | 每益添原味优     | 益瓶 250  | ml/瓶      |           |     | and when the                                                                                                    | ALTER E            |                             | 2010                        | THE OFF             |
|             |            | 1000.00 | ×1        | ¥ 1000 00 |     | al an the                                                                                                    | a to               | and a start                 | Ctr)                        | Cherry Col          |
| 更多          |            | 退款: ¥   | 400000.00 |           | ħ   | 白商品                                                                                                    | 19                 | 素商品                         | 输                           | 入金額                 |

3、如是按照订单退货,则点击"单据退货"进入按单据退货界面,选择需要退货的订单(近7天订单)以及订单内需要退货的商品后点击退款按钮即可发起退货退款

| 微兔便利 | 取消         | 按商       | 品退货       | 清空列表     | 2018年11,  | 月      |             |      | Q 搜索订单号/会员手机 |    |                         |
|------|------------|----------|-----------|----------|-----------|--------|-------------|------|--------------|----|-------------------------|
| ( 🖏  | 商品         | 单价       | 数量/重量     | 小计       | E         | _      | =           | Ξ    | 四            | 五  | $\overline{\mathbf{X}}$ |
| 兔小二  | 每益添原味优     | 益瓶 250m  | l/瓶       |          | 14        | 15     | 16          | 17   | 18           | 19 | 20                      |
|      |            | 1000.00  | x1        | ¥1000.00 | 单号        |        | 订单时间        | ]    | 会员手机         |    | 订单金额                    |
| 收银   | 每益添原味优     | :益瓶 250m | l/并瓦      |          | 314159265 | 35898  | 18-01-06 08 | 2.00 | 13596848574  |    | ¥ 11 160 00             |
|      |            | 1000.00  | xl        | ¥1000.00 | 514155205 | 55656  | 10-01-00 00 | 5.00 | 13330040314  |    | + 11,100.00             |
| 外卖   | 1354059834 | 5 流量充值   | 500M      |          | 314159265 | 35898  | 18-01-06 08 | 3:00 | 13596848574  |    | ¥11,160.00              |
|      |            | 30.00    | x1        | ¥30.00   | 314159265 | 35898  | 18-01-06 08 | 3:00 | 13596848574  |    | ¥11,160.00              |
| 商品   | 1354059834 | 5 固话宽带   | 20元       |          |           |        |             |      |              |    |                         |
|      |            | 20.00    | xl        | ¥20.00   | 314159265 | 35898  | 18-01-06 08 | 3:00 | 13596848574  |    | ¥11,160.00              |
| 报表   | 395594959  | Q币充值 20  | Q币        |          | 314159265 | 35898  | 18-01-06 08 | 3:00 | 13596848574  |    | ¥11,160.00              |
|      |            | 20.00    | xl        | ¥20.00   |           |        |             |      |              |    |                         |
| 会员   | 乘客兔(深圳     | 北—郴州西)   | 二等座 249   | 元        | 314159265 | 535898 | 18-01-06 08 | 3:00 | 13596848574  |    | ¥11,160.00              |
|      |            | 250.00   | x1        | ¥250.00  | 314159265 | 35898  | 18-01-06 08 | 3:00 | 13596848574  |    | ¥11,160.00              |
| 设置   | 每益添原味优     | 益瓶 250   | ml/瓶      |          | 21/150265 | 25000  | 18 01 06 09 | 2.00 | 12506949574  |    | X 11 160 00             |
|      |            | 1000.00  | x1        | ¥1000.00 | 514155205 | 55656  | 10-01-00 00 | 5.00 | 13330040374  |    | + 11,100.00             |
| 更多   |            | 退款: ¥    | 400000.00 |          | 314159265 | 35898  | 18-01-06 08 | 3:00 | 13596848574  |    | ¥11,160.00              |

4、点击"退货"按钮进入结算界面,在结算界面再次点击"退货"按钮,退货完成。

#### • 如何操作优惠(减免、抹零)

#### 一、操作步骤

1、在结算界面可进行抹零操作以及减免

| 微兔便利           | 商品          | 单价                             | 数量/重量                    | 小计       | 商品标签                     |                                         | - 1          |                |                 |                  |                                                                                                    |
|----------------|-------------|--------------------------------|--------------------------|----------|--------------------------|-----------------------------------------|--------------|----------------|-----------------|------------------|----------------------------------------------------------------------------------------------------|
|                | 每益添原味优      |                                |                          |          | ○ 啤酒饮料     零食粮油          | 1                                       |              | A GROUP        | all a           | AD.              | All of the second second second second second second second second second second second second second second se |
| 兔小二            |             | 1000.00                        | xl                       | ¥1000.00 |                          | and and and and and and and and and and | ES .         | S              |                 |                  | 1999 B                                                                                                    |
|                | 每益添原味优的     | 益瓶 25 王                        | <b>上</b> 应收金额<br>支付      | 20       |                          | EAN                                     | <b>以</b> 收金额 |                | 100.00          | ¥40.00<br>徐福记能量… | ¥40.00<br>徐福记能量····                                                                                             |
| 收银             |             | 1000.0                         |                          | ¥Z       | <b>J.UU</b> <sub>*</sub> | 26.52                                   |              |                |                 | -                | _                                                                                                    |
| <b>●</b><br>外卖 | 13540598345 | 5 流量3 N<br>30.00 <sup>现金</sup> | z<br><sub>支付</sub> 抹0.02 | 抹0.52    | 2 抹6.                    | 52 ť                                    | 优惠 6.5       | 52 <b> </b> 找零 | 80.00           | - AB             |                                                                                                    |
|                | 13540598345 | 5 固话3 🛐                        | z                        |          |                          |                                         |              |                |                 | ¥40.00           | ¥40.00                                                                                                    |
| 商品             |             | 20.00 储值                       | 支付                       | ¥100     | 1                        | 2                                       | 3            | $\mathbf{X}$   |                 | 徐福记能量…           | 徐福记能量…                                                                                                    |
|                |             | Q币充值                           | z                        | 50       | 4                        | -                                       | 6            |                |                 | 0                |                                                                                                    |
| 报表             |             | 20.00 🕾                        | Ψ.                       | ¥30      | 4                        | 5                                       | 6            |                |                 | SPS.             | Sales Sales                                                                                                    |
|                | 乘客兔(深圳:     |                                |                          | ¥20      | 7                        | 8                                       | 9            | 结算             |                 |                  | 159-5                                                                                                    |
| 会员             |             | 250.00                         |                          |          |                          |                                         |              |                |                 | ¥40.00<br>徐福记能量… | ¥40.00<br>徐福记能量…                                                                                                |
| igm            | 每益添原味优      | 益瓶<br>1000.C <sup>小票</sup>     | D<br>tiep                | ¥10      | 0                        | 00                                      | •            |                |                 |                  |                                                                                                    |
|                | 每益添商时份;     | 益瓶 25∩r                        | ml/#5                    |          |                          |                                         |              | 1/2            | Constant of the | 125              |                                                                                                    |
| U<br>US        | 会员          | 收名                             |                          | 0.00     |                          | 前台商品                                    |              | 搜              | 素商品             | 输.               | 入金额                                                                                                    |

减免: 在优惠输入框输入减免金额,

例如: 应收: 26.52 元, 输入减免金额 6.52 后, 应收变成 20.00 元

抹零: 在应收点击抹零的数据则可直接减免该金额,抹零有'抹角'与'抹元'两种

例如: 应收: 26.52元, 可点击'抹 0.52'与'抹 6.52', 如点击了'抹 6.52', 应收变成 20.00元

#### • 如何给会员积分

#### 一、操作步骤

1、确保会员中的会员规则已设置,并且开关已打开

| 平安便利(365)<br>【续费】 |                 | 店铺        | <b>討会员</b> | 会员充值统计 | 余额充值消费统计 |         |   |
|-------------------|-----------------|-----------|------------|--------|----------|---------|---|
| ۲                 | 新增会员 规则设置       |           |            |        |          |         | Q |
| 邓建平               | 手机号    姓名       | 每消费       | 元 , 可获得    | 积分     |          |         |   |
| 收银                | 15724109149 邓建平 | 新会员注册,可获  | 得          | 积分     |          | 898989  |   |
| 外卖                | 15724109149 邓建平 | 消耗1积分,抵用( | 0.01元      |        |          | 898989  |   |
| 商品                | 15724109149 邓建平 |           |            |        |          |         |   |
| 服装                |                 | 1         | 2          | 3      | 4        | 898989  |   |
| 会员                |                 | 5         | 6          | 7      | 8        | ¥898989 |   |
| 设置                |                 | ←         | 9          | 0      | 确定       | ¥898989 |   |
| 更多                |                 |           |            |        |          |         |   |

2、在收银台收银时,点击"会员"按钮,弹框显示会员手机输入框

| 微兔便利     | 商品                  | 单价             | 数量/重量   | 小计       | ◇商品标签 |                             | 1                   |                                                                                                    |                     |                    |
|----------|---------------------|----------------|---------|----------|-------|-----------------------------|---------------------|----------------------------------------------------------------------------------------------------|---------------------|--------------------|
| <u>æ</u> | 每益添原味优              | 益瓶 250ml       | 瓶       |          | 啤酒饮料  | ant the                     | S and               | 6.49                                                                                                    | ST XE               |                    |
| 兔小二      |                     | 1000.00        | xl      | ¥1000.00 | イナキ   | ALCON.                      | at the              | and the second second s | and the             |                    |
|          | 每益添原味优              | 益瓶 250ml,      | /瓶      |          | 大示点   | ¥40.00                      | ¥40.00              | ¥40.00                                                                                                    | ¥40.00              | ¥40.00             |
|          |                     | 1000.00        | x1      | ¥1000.00 | 水果类   | 徐福记能重…                      | 徐福记能重…              | 係福记能重…                                                                                                    | 徐福记能重…              | 徐福记能重…             |
|          | 13540598345         | 5 流量充值         | 500M    |          | 速食    | and the                     | N. AND              | K                                                                                                    | C.                  |                    |
| 外卖       |                     | 30.00          | x1      | ¥30.00   |       | 1 A A                       | ilo                 | ( in the                                                                                                    | A CASE              |                    |
|          | 13540598345         | 5 固话宽带         | 20元     |          |       | ×40.00                      | ×40.00              | ×10.00                                                                                                    | × 40.00             | ×40.00             |
| 商品       |                     | 20.00          | xl      | ¥20.00   |       | 徐福记能量…                      | 徐福记能量…              | 徐福记能量…                                                                                                    | 徐福记能量…              | 徐福记能量…             |
|          | 395594959 Q币充值 20Q币 |                |         |          |       |                             | - Orton             |                                                                                                    | T                   | -                  |
| 报表       |                     | 20.00          | xl      | ¥20.00   |       | Coder" B                    | B course            | Contraction of                                                                                                    | "CX                 |                    |
|          | 乘客兔(深圳:             | 北—郴州西)         | 二等座 249 | 元        |       | A A A                       | A A                 |                                                                                                    |                     |                    |
| 会员       |                     | 250.00         | xl      | ¥250.00  |       | ¥ <b>40.00</b><br>徐福记能量···· | ¥40.00<br>徐福记能量···· | ¥40.00<br>徐福记能量····                                                                                                    | ¥40.00<br>徐福记能量···· | ¥40.00<br>徐福记能量··· |
|          | 每益添原味优              | 益瓶 250r        | nl/瓶    |          |       |                             |                     |                                                                                                    | -                   |                    |
| 设置       |                     | 1000.00        | x1      | ¥1000.00 |       | and when we are             | S. AND              |                                                                                                    | and the             |                    |
|          | 每益添度味少              | n and a second | nl/#ō   |          |       | and the                     | A CO                | en a                                                                                                    | Che:                | 12                 |
| 更多       | 挂单                  | 会员             | 枚银: ¥40 | 00000.00 |       |                             |                     |                                                                                                    |                     |                    |
|          |                     |                |         |          | ţ,    | 自合商品                        | 19                  | <b>[東南品</b>                                                                                                    | 10                  | 入金額                |

3、输入会员手机号,点击"登录"按钮

| 微兔便利                   | 2000<br>挂单/取单 | 退货      |       | <b>〕</b><br>清屏 | 商品标签       | and a |              | 1.850 |                  | and a            |                                                                                                    |
|------------------------|---------------|---------|-------|----------------|------------|-------|--------------|-------|------------------|------------------|----------------------------------------------------------------------------------------------------|
| の<br>第一日<br>第一日<br>第一日 | 商品            | 单价      | 数量/重量 |                | レック相当      |       |              | 1     |                  |                  | 1                                                                                                    |
|                        | §豪华版 250ml/#  |         |       |                |            |       |              |       | ¥40.00           | ¥40.00           | ¥ 40.00                                                                                                    |
|                        | 0.00 ×1       | ¥1000.  | 00    |                |            | _     |              | 能量…   | 徐福记能量…           | 徐福记能量…           | 徐福记能量…                                                                                                    |
| 收银                     | 每益添原味优        |         |       |                | 会员         | 登录    |              | 832   | . E              |                  |                                                                                                    |
|                        |               | 1000.00 | xl    | ¥              |            |       |              | 2     |                  | 25               | internet in the second second se |
| 7196                   | 每益添原味优        | 益瓶装豪华版: |       | (唐北会)          | 千切모/슈므上    |       |              |       |                  |                  | 1939-                                                                                                    |
|                        |               | 1000.00 | ×1    | 并创出的人          | 、于1/15/云贝下 | 5     |              | 能量…   | ¥40.00<br>徐福记能量… | ¥40.00<br>徐福记能量… | ¥40.00<br>徐福记能量····                                                                                                    |
| 商品                     | 每益添原味优        |         |       | 1              | 2          | 3     |              |       |                  | -                |                                                                                                    |
|                        |               | 1000.00 | ×1    | ¥              |            |       |              | REAL  | 100              | at the           | and the second                                                                                                    |
|                        | 每益添原味优        |         |       | 4              | 5          | 6     |              | - Co  |                  |                  |                                                                                                    |
| 会員                     |               | 1000.00 | ×1    | ¥              |            |       | <b>av. a</b> | ok m  | ¥40.00           | ¥40.00           | ¥40.00                                                                                                    |
|                        | 每益添原味优        |         |       | 7              | 8          | 9     | 登录           | 能童*** | 徐福记能童…           | 徐福记能童…           | 徐福记能童…                                                                                                    |
| 10 m                   |               | 1000.00 | ×1    | ¥              | 00         |       |              |       |                  | -                | 5                                                                                                    |
|                        | 每益添原味优:       |         |       |                | 00         |       |              |       | (Single)         | 105 ·            | 1                                                                                                    |
| 更多                     | 会员            | 收银      |       | 0.00           | 前台商        | 8     | 搜索)          | 商品    | 输入金              |                  | 生活繳费                                                                                                    |

4、登录成功后,显示当前登入会员基本信息

| 微兔便利            | 記<br>挂单/取单   | 10000000000000000000000000000000000000 |         | <b>」</b><br>清屏 | 商品标             | 签<br>X料 | and in the second | 1.87 |                    | -                |                  |
|-----------------|--------------|----------------------------------------|---------|----------------|-----------------|---------|-------------------|------|--------------------|------------------|------------------|
| <b>シ</b><br>兔小二 | 商品           | 单价                                     | 数量/重量   |                | U 261           | 会吊信息    |                   |      |                    | at the           |                  |
|                 | §豪华版 250ml/瓶 |                                        |         |                |                 |         |                   |      | ¥40.00             | ¥40.00           | ¥40.00           |
|                 | 0.00 x1      | ¥1000.0                                | 0       |                |                 |         | 微兔便利              | 能量…  | 徐福记能量…             | 徐福记能量…           | 徐福记能量…           |
|                 | 每益添原味优盐      |                                        |         |                |                 |         |                   | 257  | E.                 |                  |                  |
|                 |              | 1000.00                                | ×1      | ¥              | 000001<br>VIP会员 |         |                   | 1    |                    | 125              | 100              |
|                 | 每益添原味优盐      |                                        |         |                |                 |         |                   |      |                    |                  | 932              |
|                 |              | 1000.00                                | ×l      | ¥              | 1024            |         | ¥512              | 能量…  | ¥40.00<br>徐福记能量··· | ¥40.00<br>徐福记能量… | ¥40.00<br>徐福记能量… |
|                 | 每益添原味优盐      |                                        |         |                | 177 J           |         | 赤额                | _    |                    | -                |                  |
|                 |              | 1000.00                                | ×1      | ¥              | 用户名             |         | 兔客                | e 🦅  | 100                | and a            |                  |
|                 | 每益添原味优益      |                                        |         |                | 千九日四            |         | 1250204567        |      |                    | CHE)             | 1                |
|                 |              | 1000.00                                | ×1      | ¥              | 于机亏吗            |         | 1359304567        | 2    | ¥40.00             | ¥40.00           | ¥40.00           |
|                 | 每益添原味优益      |                                        |         |                | 退出登录            |         | 余额充值              | 能量…  | 徐福记能量…             | 徐福记能量…           | 徐福记能量…           |
|                 |              | 1000.00                                | ×1      | ¥              |                 | 确定      |                   | 8057 | F                  | -                |                  |
|                 | 每益添原味优盐      |                                        |         |                |                 | WHI AC  |                   | 1    |                    | 105              |                  |
| ES.             | 会员           | 收银                                     | : ¥4000 | 00.00          | <b>i</b>        | 前台商品    | 19                | 2素商品 | 输入金属               | ă.               | 生活缴费             |

5、结算成功,该会员获得相应的积分

• 如何使用手机支付

- 一、操作步骤
- 1、在收银台收银时,点击"收银"进入结算页

2、选择点击"手机支付",然后点击"结算"(手机支付服务需要先开通)

备注: 手机支付支持微信和支付宝支付,支付前记得提示客户出示付款码

| 微兔便利           | 商品          | 单价                                                       | 数量/重量   | 小计      | 商品标签   |       |        | -              |             | -                   |                     |
|----------------|-------------|----------------------------------------------------------|---------|---------|--------|-------|--------|----------------|-------------|---------------------|---------------------|
|                | 每益添原味优益     | <b>益瓶 250ml/</b> 瓶                                       |         |         | ⊘ 啤酒饮料 | 20    |        | and a second   | 665         | ACK.                | HIGH                |
| 兔小二            |             | 1000.00                                                  | ×1 N    | 1000.00 |        | を発    |        |                |             | ar.                 |                     |
|                | 每益添原味优益     | 益瓶 25 X Fing(<br>1000.0                                  | 应收金额    | ¥20     | 0.00   | 26.52 | 实收金额   |                | 20.00       | ¥40.00<br>徐福记能量···· | ¥40.00<br>徐福记能量···· |
| <b>●</b><br>外卖 | 13540598345 | <ul> <li>流量3 Ⅲ</li> <li>30.00</li> </ul>                 | 隶 抹0.02 | 抹0.52   | 2 抹6.  | 52 f  | 尤惠 6.5 | 5 <b>2 </b> 找零 | 0.00        | -                   |                     |
| 商品             | 13540598345 | <ul> <li>固话3 ▼</li> <li>20.00 <sup>储值支</sup>(</li> </ul> | ġ       | ¥100    | 1      | 2     | 3      |                |             | ¥40.00<br>徐福记能量…    | ¥40.00<br>徐福记能量…    |
| <b>●</b><br>报表 |             | 20.00 签单                                                 |         | ¥50     | 4      | 5     | 6      | -              | /           |                     |                     |
| 会员             | 乘客兔(深圳:     | 比—郴州西)<br>250.00                                         |         | ¥20     | 7      | 8     | 9      | 结算             |             | ¥40.00<br>徐福记能量…    | ¥40.00<br>徐福记能量…    |
| Ю.<br>Ra       | 每益添原味优益     | <b>造瓶</b><br>1000.0 <sup>小票打印</sup>                      |         | ¥10     | 0      | 00    | •      |                |             | 4                   |                     |
|                | 每益法面硅优装     | ±#5 250ml                                                |         |         |        |       |        |                | Constant of |                     |                     |
| 更多             | 会员          | 收银                                                       |         |         |        | 前台商品  |        | 搜测             | 同商品         | 输,                  | ∖金額                 |

3、出现此页面时,请用扫码枪扫描客户的付款二维码,扫码后提示交易成功即完成了这笔订单的 手机支付交易 备注: 手机支付的金额会进入您开通手机支付时对应的银行卡账号

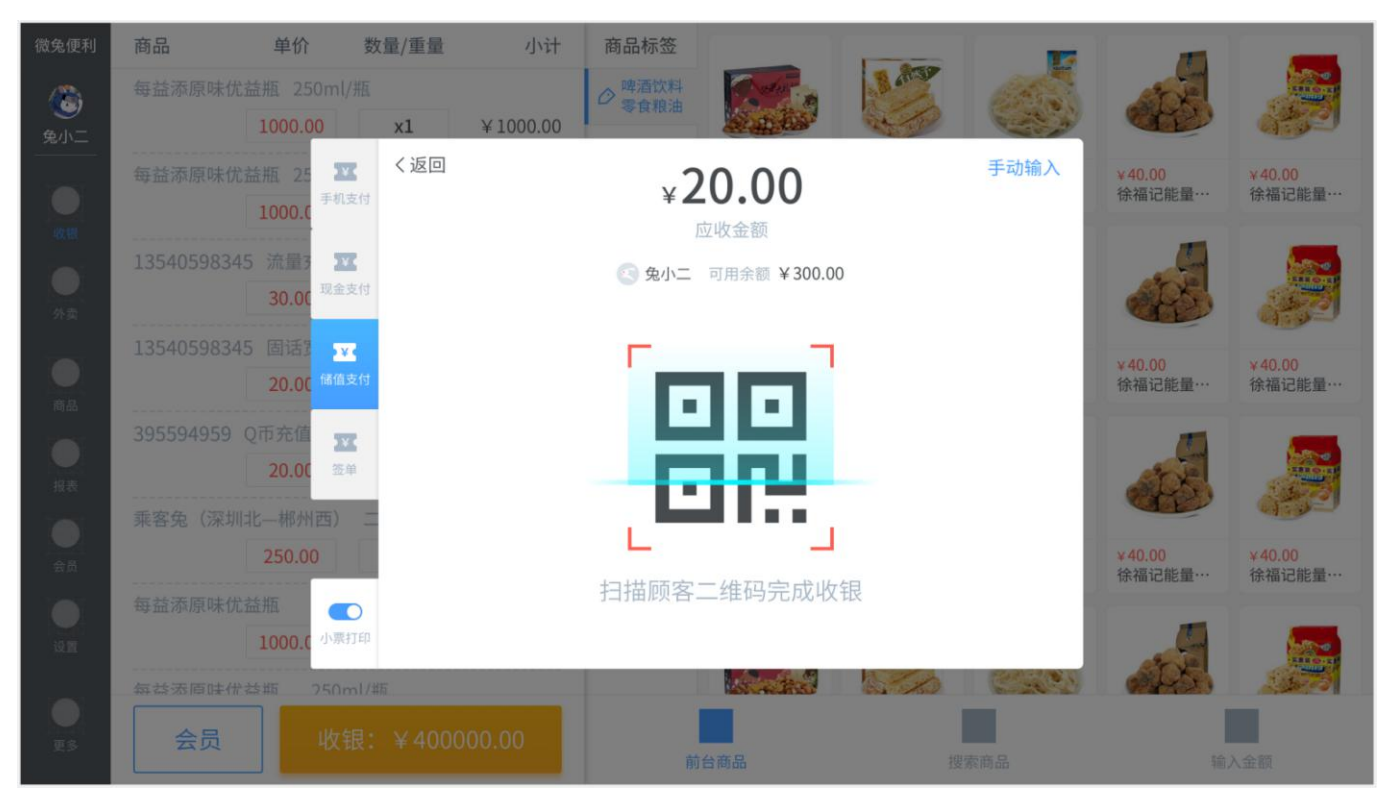

#### 4、支付成功后会给出收银成功的提示

| 微兔便利           | 商品         | 单价         | 数量/重量 | 小计       | 商品标签           |           |          |                  | 15               |                  |
|----------------|------------|------------|-------|----------|----------------|-----------|----------|------------------|------------------|------------------|
| <b>1</b>       | 每益添原味仂     | 论益瓶 250ml/ |       |          | ◎ 啤酒饮料         | Carlos a  | 1. State | CHE ST           | at it            |                  |
| 兔小二            |            | 1000.00    | ×1    | ¥1000.00 | ▲ 关 <i>士 表</i> |           | and the  |                  |                  | and the          |
|                | 每益添原味仂     |            |       |          |                | ¥40.00    | ¥40.00   | ¥40.00           | ¥40.00           | ¥40.00           |
|                |            | 1000.00    | ×1    | ¥1000.00 |                | いて目に記述    | 防御礼化里    | 际1面 化 肥 里        | 小田に肥重            | <b>亦</b> 個       |
|                | 1354059834 |            |       |          | • 6            | 7.        | 850      | E.               | 4                | <b>.</b>         |
| <b>一</b><br>外类 |            |            | ×1    |          |                |           | To       |                  | - PS             | 350              |
|                | 1354059834 |            |       |          | 收银             | 成功        |          | ×40.00           | ×40.00           | ×40.00           |
|                |            | 20.00      | ×1    | 应收金      | 额              | ¥2        | 能量…      | 徐福记能量…           | 徐福记能量…           | 徐福记能量…           |
|                |            |            |       | 优惠金额     | 额              | - ¥       | 6.52     | U                |                  | -                |
| 报表             |            | 20.00      | ×1    | 获得积余     | 分              |           | 100      | 600              | 10x              | ALL OF A         |
|                | 乘客兔(深圳     |            |       | ÷        |                |           | - Color  |                  |                  | Cargo a          |
| 会员             |            | 250.00     | ×1    |          | 樹              | 角定        | 能量       | ¥40.00<br>徐福记能量… | ¥40.00<br>徐福记能量… | ¥40.00<br>徐福记能量… |
|                | 每益添原味优     |            |       |          |                |           |          |                  |                  |                  |
| iQ W           |            | 1000.00    | ×l    | ¥1000.00 |                | and in    | 8.830    |                  | -                |                  |
|                | 每益法面硅代     | *該# 250m   |       |          |                | AND AND A |          |                  |                  |                  |
| E2             | 会员         | 收银         |       |          |                | 台商品       |          | 索商品              | 输                | 入金额              |

#### • 如何使用会员储值支付

#### 一、操作步骤

1、在收银台收银时,点击"会员"进入会员登录页;输入会员手机号,点击"登录"

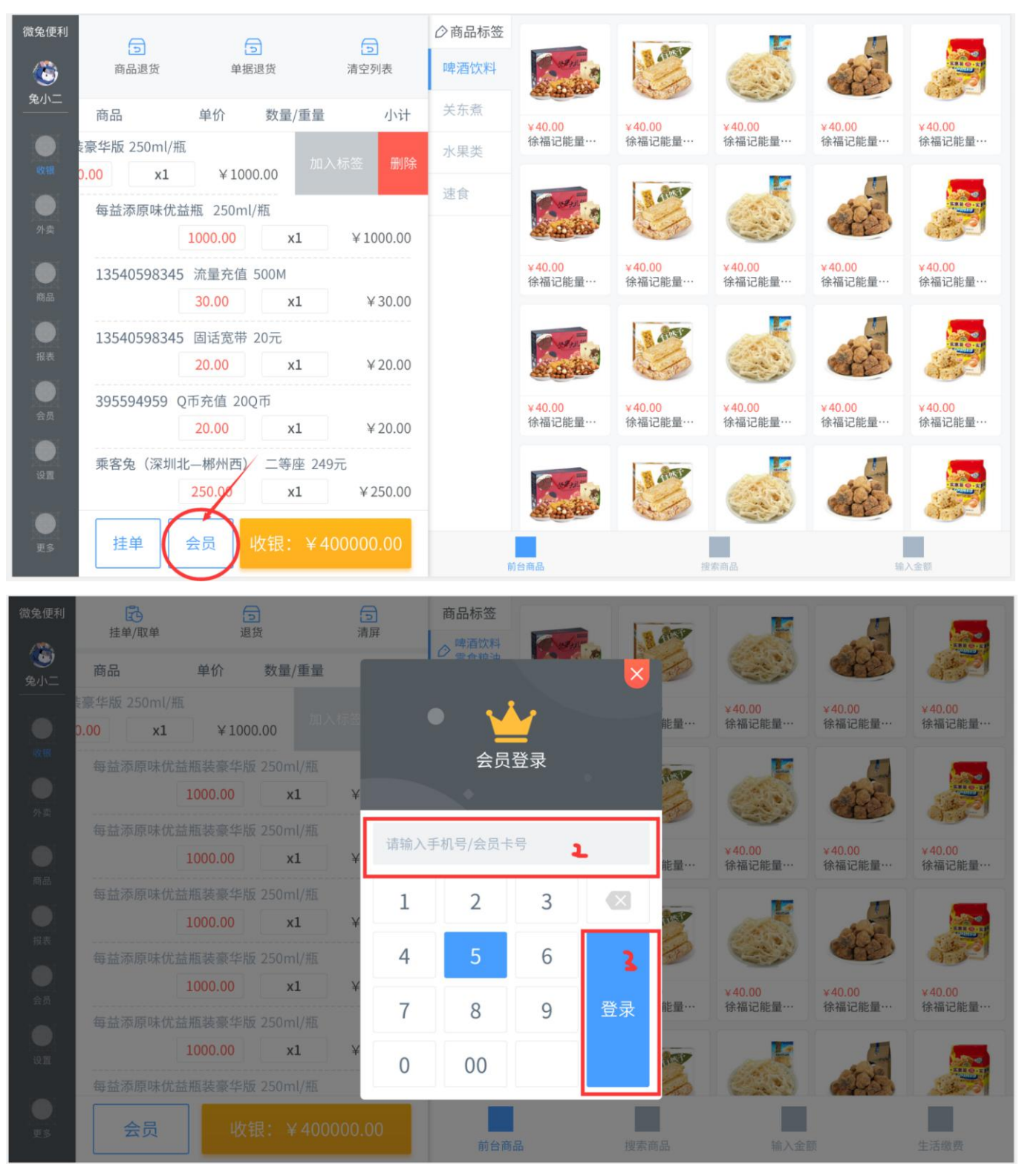

2、登录成功后,点击收银进入结算页面;选择点击"储值支付",然后点击"结算"即可完成这笔订 单的交易

| 微兔便利           | 商品         | 单价                               | 数量/重量          | 小计              | 商品标签            |                         |       |        | 15                        |                     |                  |
|----------------|------------|----------------------------------|----------------|-----------------|-----------------|-------------------------|-------|--------|---------------------------|---------------------|------------------|
| ()<br>後小二      | 每益添原味优:    | 益瓶 250ml/射<br>1000.00            | x1             | ¥1000.00        | ○ 啤酒饮料     零食粮油 |                         |       |        |                           | - EXE               |                  |
|                | 每益添原味优     | 益瓶 25 XX<br>1000.0               | 应收金额           | <sub>*</sub> 20 | ).00            | fi<br>2 <del>6.52</del> | 者值金额  | :      | 100.00                    | ¥40.00<br>徐福记能量···· | ¥40.00<br>徐福记能量⋯ |
| <b>●</b><br>外页 | 1354059834 | 5 流量3 亚<br>30.00 <sup>现金支</sup>  | 付 抹0.02        | 抹0.52           | 抹6.             | 52 ť                    | 优惠 6. | 52I 余额 | 80.00                     |                     |                  |
| <b>.</b><br>#4 | 1354059834 | 5 固语 3 🔽<br>20.(( <sup>儲值支</sup> | ণ্য            | ×100            | 1               | 2                       | 3     |        |                           | ¥40.00<br>徐福记能量···· | ¥40.00<br>徐福记能量⋯ |
| ●报表            |            | Q币充值 👥<br>20.00 选单               |                | ×50             | 4               | 5                       | 6     | 2      |                           | 128                 |                  |
| <b>0</b><br>## | 乘客兔(深圳:    | 北—郴州西)<br>250.00                 |                | ¥20             | 7               | 8                       | 9     | 结算     |                           | ¥40.00<br>徐福记能量…    | ¥40.00<br>徐福记能量… |
| iù m           | 每益添原味优     | 益瓶<br>1000.0 小栗打                 | <b>)</b><br>ED | ¥10             | 0               | 00                      | •     |        |                           | 4                   |                  |
|                | 每款还面哇借:    | 益瓶 250m                          | 1/#际           |                 |                 |                         | the l |        | Contraction of the second |                     |                  |
| <u>ع</u> ج     | 会员         | 收银                               | ≹: ¥40000      | 0.00            |                 | 前台商品                    |       | 搜索     | 商品                        | 输。                  | 入金額              |

#### 二、常见问题

Q: 为什么登录了会员也不能使用储值支付?

A: 请查看会员的储值余额,当储值余额小于应收时是不能用储值支付此订单的

#### • 怎样搜索商品并加入商品清单

#### 一、操作步骤

1、扫码搜索:条码枪扫描商品条码,该商品即可显示在商品清单;

2、根据商品条码搜索:在收银台,点击右边底部的'搜索商品',进入搜索页;手动输入商品条码后,在输入框上方会显示对应的商品,点击后即可加入商品清单;

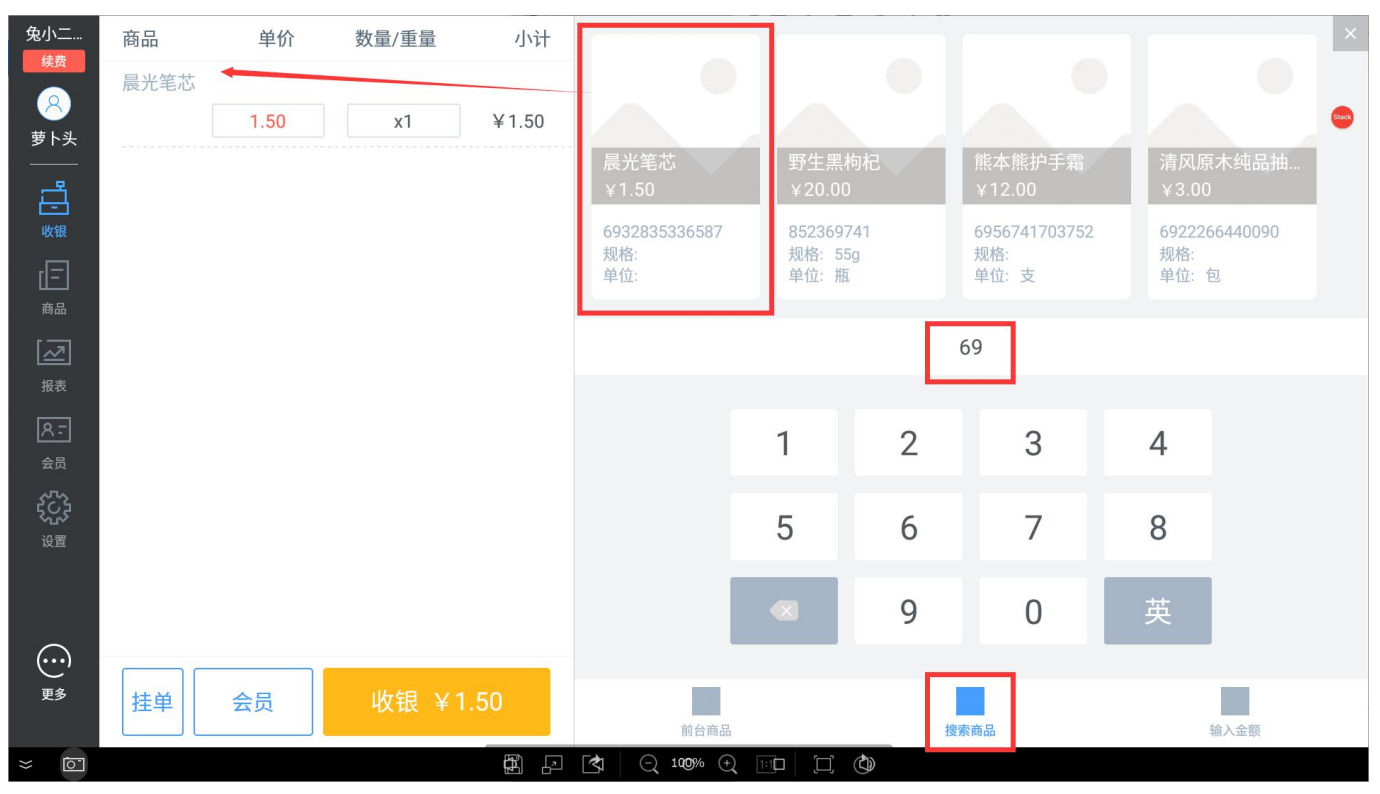

3、根据商品首字母搜索:在收银台,点击右边底部的'搜索商品',进入搜索页;切换回英文状态,手动输入商品名称的拼音简称后,在输入框上方会显示对应的商品,点击后即可加入商品清单;

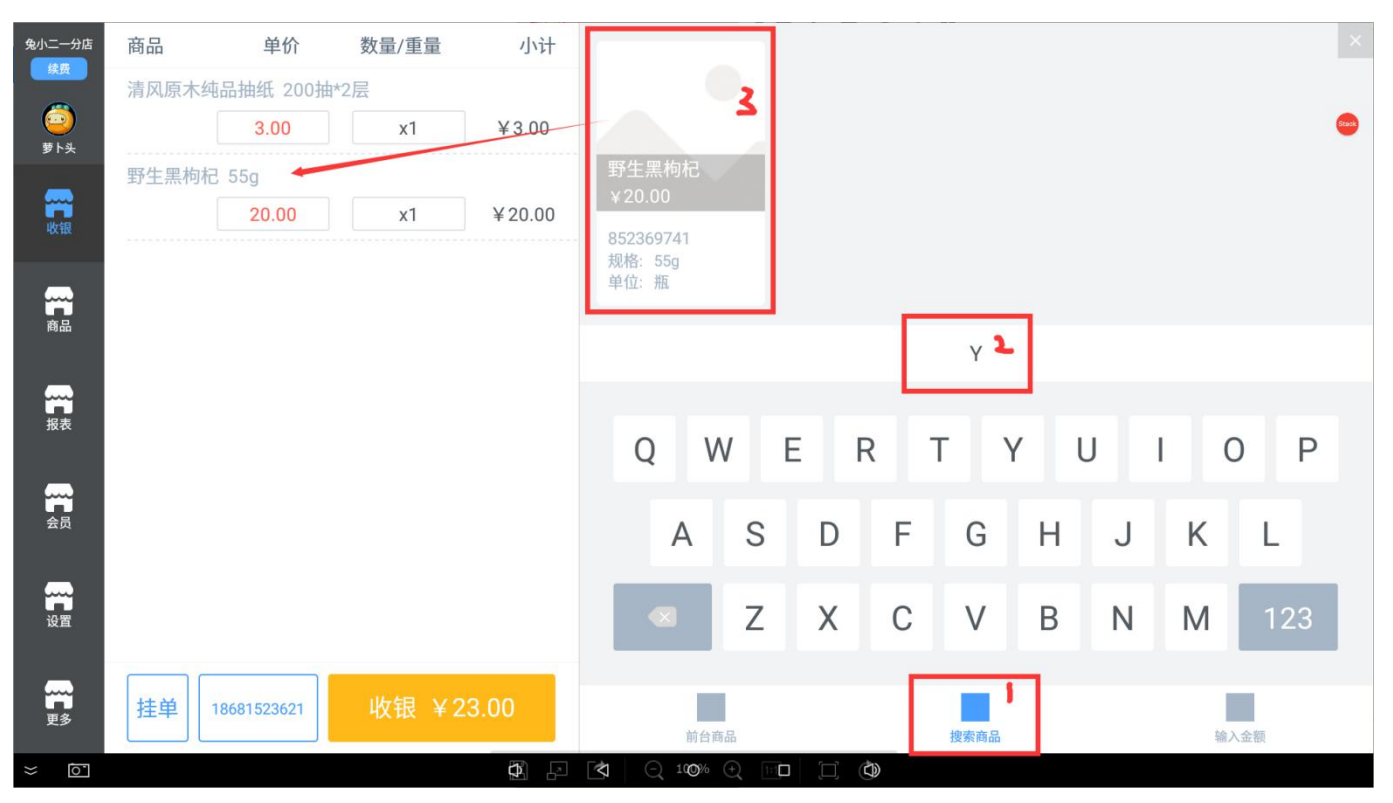

4、根据标签搜索商品:点击商品标签,找到需要售卖的商品,点击后即可加入商品清单;

| 兔小二一分店                                 | 商品   | 单价          | 数量/重量 | 小计     | ■商品标签     |                |                 |                | ×     |
|----------------------------------------|------|-------------|-------|--------|-----------|----------------|-----------------|----------------|-------|
| 採費                                     | 清风原木 | 纯品抽纸 200抽*  | 2层    |        | 热销        |                |                 |                | -     |
| シャンション                                 |      | 3.00        | x1    | ¥3.00  | 护肤品       |                |                 |                | Stock |
| ~~~~~~~~~~~~~~~~~~~~~~~~~~~~~~~~~~~~~~ |      |             |       |        | 3 15/111  | ¥1.50<br>晨光笔芯  | ¥20.00<br>野生黑枸杞 | ¥3.00<br>清风原木纯 |       |
| <b>帝品</b>                              |      |             |       |        |           |                |                 |                |       |
| 报表                                     |      |             |       |        |           |                |                 |                |       |
| 会员                                     |      |             |       |        |           |                |                 |                |       |
|                                        |      |             |       |        |           |                |                 |                |       |
| 更多                                     | 挂单   | 18681523621 | 收银    | ¥ 3.00 | Î         | 百商品            | 授               | 蒙商品            | 输入金额  |
| × õ                                    |      |             |       |        | (2) Q 100 | % () (internet |                 |                |       |

- 如何前台议价
- 一、操作步骤

1、 在收银台的商品清单中, 选择点击需要修改的商品的单价框

| 微兔便利     | 商品             | 单价               | 数量/重量    | 小计       | ◇商品标签 |                    | 1                                                                                                    |                                                                                                    | 1                   |                     |
|----------|----------------|------------------|----------|----------|-------|--------------------|----------------------------------------------------------------------------------------------------|----------------------------------------------------------------------------------------------------|---------------------|---------------------|
| <b>(</b> | 每益添原味优         | 益瓶 250ml         | / 并瓦     |          | 啤酒饮料  | and in the second  | B constr                                                                                                    | CALL N                                                                                                    | - Ale               |                     |
| 兔小二      | L              | 1000.00          | ×1       | ¥1000.00 | 关东者   | Section 1          | the second second secon | and the second second s |                     | AT DE               |
| -        | 每益添原味优         | 益瓶 250ml         | / 并瓦     |          |       | ¥40.00             | ¥40.00                                                                                                    | ¥40.00                                                                                                    | ¥40.00              | ¥40.00              |
| の報       |                | 1000.00          | x1       | ¥1000.00 | 水果类   | 係福记能重…             | 侪                                                                                                    | 侨福记能重…                                                                                                    | 侨催记能重…              | 係備记能重…              |
|          | 1354059834     | 5 流量充值           | 500M     |          | 速食    | and water          | 1 .8039                                                                                                    | E.                                                                                                    | and the             |                     |
| 外卖       |                | 30.00            | x1       | ¥30.00   |       | and the            | 20                                                                                                    | ( ) ) ) ( ) ( ) ( ) ( ) ( ) ( ) ( ) ( )                                                                                                    | A.                  | 3450                |
| -        | 1354059834     | 5 固话宽带           | 20元      |          |       | ×40.00             | × 40.00                                                                                                    | × 40.00                                                                                                    | × 40.00             | × 40.00             |
| 商品       |                | 20.00            | xl       | ¥20.00   |       | ¥40.00<br>徐福记能量…   | 徐福记能量…                                                                                                    | 徐福记能量…                                                                                                    | *40.00<br>徐福记能量…    | 徐福记能量…              |
|          | 395594959      | Q币充值 200         | 2币       |          |       |                    | 1                                                                                                    | 1.                                                                                                    | T                   |                     |
| して       |                | 20.00            | x1       | ¥20.00   |       | and the second     | A CLUST                                                                                                    | CARA S                                                                                                    | STA.                | A CONTRACTOR        |
|          | 乘客兔(深圳:        | 北—郴州西)           | 二等座 2495 | τ        |       | Section 1          | and the                                                                                                    | and the second second                                                                                                    |                     | CT.                 |
| 会员       |                | 250.00           | ×1       | ¥250.00  |       | ¥40.00<br>徐福记能量··· | ¥40.00<br>徐福记能量····                                                                                                    | ¥40.00<br>徐福记能量…                                                                                                    | ¥40.00<br>徐福记能量···· | ¥40.00<br>徐福记能量···· |
|          | 每益添原味优         | 益瓶 250r          | ml/瓶     |          |       |                    |                                                                                                    |                                                                                                    |                     |                     |
| 设置       |                | 1000.00          | ×1       | ¥1000.00 |       | and when the       | B ARTER                                                                                                    |                                                                                                    | and the             |                     |
|          | 每益添盾味优         | 益瓶 250r          | ml/#版    |          |       | al an this         | a to                                                                                                    | Contra la                                                                                                    | at the              | 18.20               |
| ŢS       | 挂单 兔小:<br>1355 | ⊒2018<br>9487473 | 收银: ¥40  | 0000.00  | ĥ     | 台商品                | 把                                                                                                    | 素商品                                                                                                    | 福                   | 入金額                 |

2、弹框显示改价界面;在修改价格输入框中输入需要修改的商品单价,然后点击"确定"修改就 成功了

| 微兔便利                                                                                                    | <b>予</b><br>挂单/取单 | 通貨      |       | <b>〕</b><br>清屏 | 商品标签 | Charles . |          | 3539         |                  | 4                | <b></b>          |
|----------------------------------------------------------------------------------------------------|-------------------|---------|-------|----------------|------|-----------|----------|--------------|------------------|------------------|------------------|
| <ul> <li>●</li> <li>●</li></ul> | 商品                | 单价      | 数量/重量 | 小计             | る食粮油 | at all    |          | The second   |                  |                  | 332              |
|                                                                                                    | §豪华版 250ml/       |         |       |                | ◇关东煮 |           | <b>_</b> |              | ¥40.00           | ¥40.00           | ¥40.00           |
|                                                                                                    | 0.00 x1           | ¥1000.  | 00    |                | 修改商  | 品价格       |          | 量…           | 徐福记能量…           | 徐福记能量…           | 徐福记能量…           |
| 收银                                                                                                    | 每益添原味优            |         |       |                |      |           | 1        | 32           | E                |                  |                  |
|                                                                                                    |                   | 1000.00 | x1    | 售卖价            | 〉格   | ¥1        | 000.00   | 2            |                  | 25               | ALL OF THE OWNER |
| 21.96                                                                                                    | 每益添原味优            |         |       |                |      |           |          |              | 0                |                  | 10159-           |
|                                                                                                    |                   | 1000.00 | xl    | 1              | 2    | 3         |          | 量…           | ¥40.00<br>徐福记能量… | ¥40.00<br>徐福记能量… | ¥40.00<br>徐福记能量… |
| 商品                                                                                                    | 每益添原味优            |         |       | 4              | 5    | 6         |          |              |                  | -                |                  |
| -1736                                                                                                    |                   | 1000.00 | xl    | -              |      | 0         | 2        | SP .         |                  | at it            |                  |
|                                                                                                    | 每益添原味优            |         |       | 7              | 8    | 9         | 确定       | P            |                  | C.C.C.           |                  |
| 会员                                                                                                    |                   | 1000.00 | x1    |                |      |           |          |              | ¥40.00           | ¥40.00           | ¥40.00           |
|                                                                                                    | 每益添原味优            |         |       | 0              | 00   | •         |          |              | 係備记能重…           | 侨催记能重…           | 係催记能重…           |
| 设置                                                                                                    |                   | 1000.00 | xl    | _              |      | Tour of   |          | 11-3P        | . K              | 4                | 5                |
|                                                                                                    | 每益添原味优            |         |       |                |      | in the    |          | 12           | CERES            | 105 ·            | 200              |
| ب<br>Es                                                                                                    | 会员                | 收银      |       |                | 前台商  | 品         | 搜索商      | 5 <i>6</i> 6 | 输入金额             |                  | 生活蝦费             |

- 怎么修改收银清单中的商品数量
- 一、操作步骤

1、 在收银台的商品清单中, 选择点击需要修改数量的商品

| 微兔便利       | 商品              | 单价              | 数量/重量    | 小计       | ◇商品标签  | -                 | 1                   | 17                 | -                   |                     |
|------------|-----------------|-----------------|----------|----------|--------|-------------------|---------------------|--------------------|---------------------|---------------------|
| <b>(</b> ) | 每益添原味优益         | 益瓶 250ml        | /瓶       |          | 啤酒饮料   | and in the second | B creat             | Constant of        | ST XE               |                     |
| 兔小二        |                 | 1000.00         | ×1       | ¥1000.00 | 关东者    | <b>新田</b> 49      | and the             |                    |                     |                     |
| 1001       | 每益添原味优益         | 益瓶 250ml        | /瓶       |          | ~/JV/M | ¥40.00<br>徐福记能量…  | ¥40.00<br>徐葆记能景···· | ¥40.00<br>徐禧记能景…   | ¥40.00<br>徐福记能景···· | ¥40.00<br>徐葆记能量…    |
| 收银         |                 | 1000.00         | ×1       | ¥1000.00 | 水果类    | IN THE PURCHE     | DA IN HONO AND      | IOT THE PEOPLE AND | IO IN RUIDUNE       | IN THE PLOTECOM.    |
|            | 13540598345     | 5 流量充值          | 500M     |          | 速食     | and water         | The state           | K                  | - In                |                     |
| 外卖         |                 | 30.00           | x1       | ¥30.00   |        | and the           | and the             | ( ) )              | CAS.                | 6452                |
|            | 13540598345     | 5 固话宽带          | 20元      |          |        | ¥40.00            | ×40.00              | ¥40.00             | ¥40.00              | ¥40.00              |
| 商品         |                 | 20.00           | ×1       | ¥20.00   |        | 徐福记能量…            | 徐福记能量…              | 徐福记能量…             | 徐福记能量…              | 徐福记能量…              |
|            | 395594959       | Q币充值 200        | 2币       |          |        |                   | -                   | 12                 | -                   |                     |
| 报表         |                 | 20.00           | ×1       | ¥20.00   |        | State .           | B GUNGE             | CO.                | and the             | ALL OF              |
|            | 乘客兔(深圳:         | 化—郴州西)          | 二等座 249元 | 5        |        | Statistics.       |                     |                    |                     | OF DE               |
| 会员         |                 | 250.00          | x1       | ¥250.00  |        | ¥40.00<br>徐福记能量…  | ¥40.00<br>徐福记能量…    | ¥40.00<br>徐福记能量…   | ¥40.00<br>徐福记能量…    | ¥40.00<br>徐福记能量···· |
|            | 每益添原味优益         | 益瓶 250r         | ml/瓶     |          |        |                   |                     |                    | -                   |                     |
| 设置         |                 | 1000.00         | ×1       | ¥1000.00 |        | and water         | B CARD              |                    | at ve               | ALL OF              |
|            | 每益法商味优          | bb版 250r        | ml/#5    | _        |        | and the           | at the              | and a start        | CHE)                | 322                 |
| 更多         | 挂单 兔小口<br>13559 | 2018<br>9487473 | 收银: ¥40  | 00.000   |        |                   |                     |                    |                     |                     |
|            |                 |                 |          |          | Ē      | 台商品               | 括                   | 索商品                | 输                   | 入金额                 |

2、弹框显示改数量界面;在修改数量/重量输入框中输入需要修改的数量/重量,然后点击"确 定"修改就成功了

| 微兔便利       | 日<br>建单/取单           | 1 退货            |          | <b>〕</b><br>清屏 | 商品标签   | C. white       |              | 3037   | E                 |                  |                     |
|------------|----------------------|-----------------|----------|----------------|--------|----------------|--------------|--------|-------------------|------------------|---------------------|
| (1)<br>兔小二 | 商品                   | 单价              | 数量/重量    | 小计             | ♡ 零食粮油 | a an           |              | 1      |                   |                  |                     |
|            | ē豪华版 250n            |                 |          |                |        |                |              |        | ¥40.00            | ¥40.00           | ¥40.00              |
|            | 0.00                 | <b>(1</b> ¥1000 | .00      |                | 修改商    | 品数量            |              | /量…    | 徐福记能量…            | 徐福记能量…           | 徐福记能量…              |
|            | 每益添原防                |                 |          |                |        |                | 1            | -      |                   |                  |                     |
|            |                      | 1000.00         | ×1       | 售卖数            | 大量/重量  | ¥1             | 000.00       |        | CON.              | ACK.             |                     |
|            | 每益添原呀                |                 |          |                |        |                |              | E.     |                   | T.               | CEEPS -             |
|            |                      | 1000.00         | x1       | 1              | 2      | 3              | $\mathbf{X}$ | ·클     | ¥40.00<br>徐福记能量…  | ¥40.00<br>徐福记能量… | ¥40.00<br>徐福记能量…    |
|            | 每益添原時                |                 |          |                | 101-m  |                |              | 1      | No mar Ad Indolan |                  | 10-100 DOLL         |
|            | -9-344 (9-19-3 C - 2 | 1000.00         | x1       | 4              | 5      | 6              | 2            | 137    | E.                | and and          |                     |
|            | <u> </u>             |                 |          | 7              | 0      | 0              | 确定           | 2      | ( and a           | (A)              | 322                 |
|            | CJ 111 1/1/103 (*)   | 1000.00         | x1       | 1              | 0      | 9              |              |        |                   |                  |                     |
|            |                      |                 |          | 0              | 00     | •              |              | :量…    | ¥40.00<br>徐福记能量…  | ¥40.00<br>徐福记能量… | ¥40.00<br>徐福记能量···· |
|            | 母盆添原り                | 和九盆拙装家毕放        | 250ml/#8 |                |        |                |              |        |                   | -                |                     |
|            |                      | 1000.00         | XI       |                |        | an wan         |              | GITTER | 111               | and the          | 1000                |
|            | 每益添原明                | k优益瓶装豪华版        | 250ml/瓶  |                |        | and the second |              | 1 Ala  |                   | 6140 h           | 1.35073             |
|            | 会员                   |                 |          |                |        |                |              |        |                   |                  |                     |
|            |                      |                 |          |                |        |                |              |        |                   |                  |                     |

# 商品

### 商品档案

#### • 如何新增商品

- 一、操作步骤
- 1、在左边侧边栏点击"商品",然后点击"商品档案"进入到商品档案管理模块

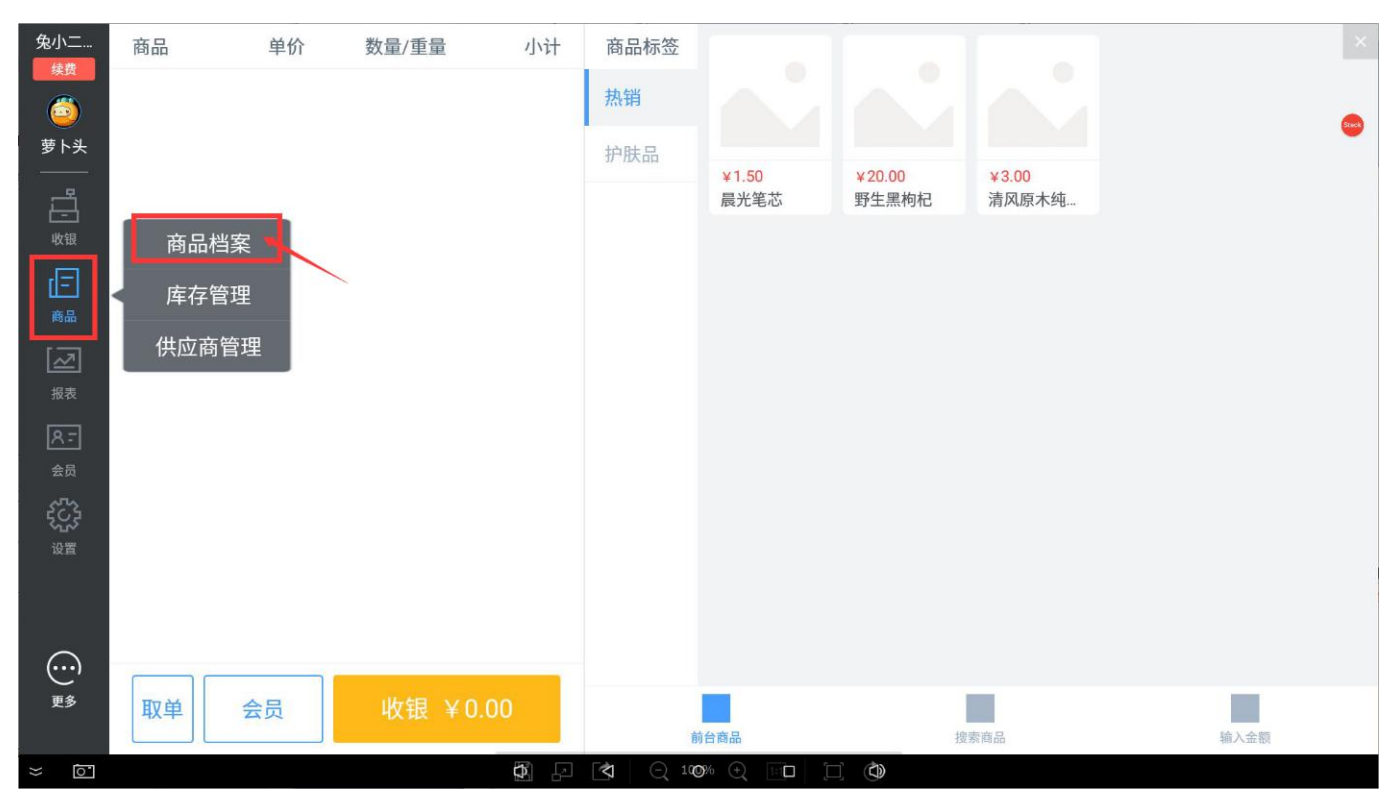

2、在商品档案界面点击左下角的'新增商品'按钮后右边显示新增商品信息

3、可直接用扫码枪扫码需要添加的商品的条形码,也可以手动输入该商品的条形码,对于没有条码的商品,可以自行设置条形码,然后依次输入需要添加的信息后,点击右上角"完成"即可成功新增该商品,新增成功后在左边的商品列表会看到该商品信息

| 兔二店                 | 标签管理                  | 全部商品▼                | Q                 | く 返回    | 新                      | <b>所增商品</b> |          | <b>山</b> 完成 |
|---------------------|-----------------------|----------------------|-------------------|---------|------------------------|-------------|----------|-------------|
|                     | 全部分类▼                 | 全部标签▼                | 库存排序:             |         |                        |             |          |             |
| ●<br>● 兔子窝…<br>──── | <b>蒙牛纯</b><br>6923644 | 甄酸牛奶200ml<br>4278588 | 进价¥2.5<br>售价¥5.0  | ● 普通商,  | 品 尔重商品                 |             | 手机扫码上传   |             |
| Ē                   |                       |                      | 库存19.0            | 日 基本信   | 息                      |             |          |             |
| 收银                  | 非常好 2100139           | 吃且爽口的台湾…<br>9006060  | 进价¥0.7<br>售价¥1.5  | *商品条码/目 | <b>3</b><br>目编码        |             | 请扫码/输,   | 入商品条码〉      |
| 商品                  | 青果乐园                  |                      | 库存1.0             | *商品名称   | 请输入商品名称                | *分类         |          | 请选择分类〉      |
| 2                   | 雪芙澜                   | 美肌Spa沐浴乳             | 进价¥8.0<br>售价¥12.0 | *进价     | 请输入进价                  | *售价         | 请输入进价    | 元           |
| 报表                  | 青果乐质                  | 1000004              | 库存27.0            | 规格      | 请输入规格                  | 单位          |          | 请选择单位〉      |
| 8-                  | 清风原                   | 木纯品抽纸                | 进价¥2.0            | 添加标签    |                        |             |          | 请选择标签>      |
| 会员                  | 6922266               | 5440090              | 售价¥3.5            | \rm 😣   |                        |             |          |             |
| <u>برک</u>          |                       |                      | 库存0.0             | 会员价     | 请输入会员价                 | 是否获得和       | 只分       |             |
| NE.                 |                       |                      |                   | □ 拆分商   | j=                     |             |          |             |
|                     |                       |                      |                   | 选择商品    | 请选择拆分商品>               | 数量          | 请输入拆分商品数 | 量           |
|                     | 1                     |                      | ĩ                 | 🙆 库存    |                        |             |          |             |
| 更多                  |                       | 新增商品                 |                   | 库存      | 请输入初始库存数量 >            | 当前供应商       | 新 请ì     | 选择供应商>      |
| × ō                 |                       |                      |                   | Q 10    | 9% () 🗆 🖂 ( <b>(</b> ) |             |          |             |

#### • 如何编辑商品资料

一、操作步骤

1、在商品档案界面选择需要编辑的商品,点击该商品,右边显示详情页,然后点击右上角的"编辑"按 钮

| 兔二店        | 标签管理 | 全部商品▼                    | Q                 | く返回          |               | 商品 | 站情    |        | 编辑    |
|------------|------|--------------------------|-------------------|--------------|---------------|----|-------|--------|-------|
|            | 全部分类 | ▼ 全部标签▼                  | 库存排序:             | ■ □ 普诵商      |               |    |       |        |       |
| 兔子窝        | 蒙4   | 牛纯甄酸牛奶200ml              | 进价¥2.5            |              | 414           |    |       |        | Steck |
|            | 692  |                          | 售价¥5.0            | 🔒 基本信        | 息             |    |       |        |       |
| - Ē        |      |                          | 库存19.0            | 商品条码         | 6923644278588 |    |       |        |       |
| 收银         | 非    | 常好吃且爽口的台湾…               | 进价¥0.7            | 大口クサ         | 苦生体变变生物。      |    | 12244 | ++ /14 |       |
| Ē          | 210  | 00139006060              | 售价¥1.5            | 商品名称         | 家午纯甄酸午奶200ml  |    | 分奀    | 具他     |       |
| 商品         | 青果   | 泉乐园                      | 库存1.0             | 进价           | 2.5           | 元  | 售价    | 5.0    | 元     |
| 2          | 雪:   | 芙澜美肌Spa沐浴乳<br>0221099894 | 进价¥8.0<br>售价¥12.0 | 规格           | 200g          |    | 单位    |        |       |
| 报表         | 青界   |                          | 库存27.0            | 所属标签         |               |    |       |        | 热销    |
| <u>8</u> = | 清/   | 风原木纯品抽纸                  | 进价¥2.0            | 🔼 会员         |               |    |       |        |       |
| ~~~>       | 692  | 22266440090              | 售价¥3.5            | 会员价          | 0.00          |    | 是否获得  | 积分     |       |
| ちらう<br>設置  |      |                          | 库存0.0             | <b>国</b> 拆分商 |               |    |       |        |       |
|            |      |                          |                   | 拆分商品         |               |    | 数量    |        |       |
| ~          |      |                          |                   | 🧰 库存         |               |    |       |        |       |
| )<br>      |      | 东博英口                     |                   | 库存           | 19.0          |    | 当前供应  | 商      |       |
| £9         |      | 利增附加                     |                   | 库存成本         | 47.50         |    | 预售成本  | 95.00  |       |
| × 0        |      |                          |                   |              | 9% ÷ 🖂 🗇      |    |       |        |       |

2、进入该商品的详细资料编辑页面,修改商品信息后点击"完成"按钮,即商品资料修改成功

| 兔二店                 | 标签管理                  | 全部商品▼                | Q                | く 返回         | 编辑             | 商品信息 | 完成                |
|---------------------|-----------------------|----------------------|------------------|--------------|----------------|------|-------------------|
|                     | 全部分类▼                 | 全部标签▼                | 库存排序:            |              |                |      |                   |
| <b>兔</b> 子窝…<br>——— | <b>蒙牛纯</b><br>6923644 | 甄酸牛奶200ml<br>4278588 | 进价¥2.5<br>售价¥5.0 | 💛 普通商        | 品              |      | 手机扫码上传            |
| Ë                   |                       |                      |                  | 🚪 基本信        | 息              |      |                   |
| 收银                  | 非常好<br>2100139        | 吃且爽口的台湾…<br>9006060  | 进价¥0.7<br>售价¥1.5 | *商品条码/       | 自编码            |      | 6923644278588 >   |
| 商品                  | 青果乐园                  |                      | 库存1.0            | *商品名称        | 蒙牛纯甄酸牛奶200ml   | *分类  | 其他》               |
| [Z]                 | 雪芙澜                   | 美肌Spa沐浴乳             | 进价¥8.0           | *进价          | 2.5            | *售价  | 5.0 元             |
| 报表                  | 471022                | 1099894              | 售价¥12.0          | 规格           | 200g           | 单位   | 请选择单位〉            |
| 8-                  | 育果小园                  |                      | 库仔27.0           | 添加标签         |                |      | 热销                |
| 会员                  | 间八/原<br>6922266       | 不理回知我<br>5440090     | 进价¥2.0<br>售价¥3.5 | 8 会员         |                |      |                   |
| £Ç3                 |                       |                      | 库存0.0            | 会员价          | 0.00           | 是否获得 | 积分                |
| 设直                  |                       |                      |                  | <b>個</b> 拆分商 | 5aa            |      |                   |
|                     |                       |                      |                  | 选择商品         | 请选择拆分商品〉       | 数量   | 请输入拆分商品数量         |
| )                   |                       |                      |                  | 🔲 库存         |                |      |                   |
| 更多                  |                       | 新增商品                 |                  | 库存           | 19.0 >         | 当前供应 | <b>商</b> 请选择供应商 > |
| × õ                 |                       |                      |                  | 10           | Ø% (±) [□] (Φ) |      |                   |

#### 二、常见问题

Q1: 为什么商品只能编辑价格、标签跟库存?

A1:请留意店铺是否是连锁模式,如是连锁模式下,分店只能编辑价格、标签跟库存,其他信息 需要去总部后台进行统一修改

Q2: 为什么店铺没有编辑的情况下商品信息也发生了改变?

A2: 请确认是否有在其他设备或者后台修改过商品信息, 如有修改, 商品信息会进行同步

#### • 如何删除商品

一、操作步骤

1、在商品档案选择需要删除的商品, 左滑后点击删除按钮, 确定删除后, 该商品即可删除

| 兔二店                           | 标签管理                      | 全部商品▼                    | Q                 |             | ×     |
|-------------------------------|---------------------------|--------------------------|-------------------|-------------|-------|
| 狭斑                            | 全部分类▼                     | 全部标签 •                   | 库存排序:             |             |       |
| ●<br>● 免子窝…<br>────           | 清风原木纯品抽纸<br>6922266440090 | 进价¥2.<br>售价¥3.           | 0<br>5 删除         |             | Steck |
| Ē                             |                           | 库存0.0                    |                   |             |       |
| 收银<br>[ <b>二</b> ]            | 非常好吃且到 210013900606       | 爽口的台湾<br>50              | 进价¥0.7<br>售价¥1.5  | 4.0         |       |
| 商品                            | 青果乐园                      |                          | 库存1.0             |             |       |
| [ <u>〜</u> ]<br><sub>报表</sub> | 蒙牛纯甄酸                     | 丰奶200ml<br><sup>38</sup> | 进价¥2.5<br>售价¥5.0  | 商品种类        |       |
|                               |                           |                          | 库存19.0            |             |       |
| 会员                            | 雪芙澜美肌S                    | Spa沐浴乳<br>94             | 进价¥8.0<br>售价¥12.0 | ▼           |       |
| ĘĊĿ                           | 青果乐园                      |                          | 库存27.0            | 库存成本预售金额    |       |
| 设置<br>                        |                           | 新博商品                     |                   | 264.2 420.5 |       |
|                               |                           | OVI-PETPURH              |                   |             |       |
| ×                             |                           |                          |                   |             |       |

• 如何新增标签

一、操作步骤

- 1、点击商品档案左上角的"标签管理"按钮,右边显示标签管理里面;
- 2、输入标签名称后点击"新建标签"按钮,即可新增成功

| 兔二店         | 标签管 | 理                | 全部商品 -                           | Q                 | く 返回             |    | 标签管理 | 编辑   |
|-------------|-----|------------------|----------------------------------|-------------------|------------------|----|------|------|
|             | 全部  | 分类▼              | 全部标签▼                            | 库存排序:             | 请输入标签名           | 2. |      | 新建标签 |
|             |     | 蒙牛纯甄<br>69236442 | <mark>函酸牛奶200ml</mark><br>278588 | 进价¥2.5<br>售价¥5.0  |                  | _  |      |      |
| Ē           |     |                  |                                  | 库存19.0            | 热销               | 家用 | 五金工具 |      |
| 收银          |     | 非常好吃<br>21001390 | 发且爽口的台湾…<br>006060               | 进价¥0.7<br>售价¥1.5  |                  |    |      |      |
| 商品          |     | 青果乐园             |                                  | 库存1.0             |                  |    |      |      |
|             |     | 雪芙澜身<br>47102210 | 售 <b>肌Spa沐浴乳</b><br>)99894       | 进价¥8.0<br>售价¥12.0 |                  |    |      |      |
|             |     | 青果乐园             |                                  | 库存27.0            |                  |    |      |      |
| (X-5)<br>会员 |     | 清风原才<br>69222664 | 大纯品抽纸<br>140090                  | 进价¥2.0<br>售价¥3.5  |                  |    |      |      |
| Ę           |     |                  |                                  | 库存0.0             |                  |    |      |      |
| 设置<br>      |     |                  | 新增商品                             |                   |                  |    |      |      |
| × 0.        |     |                  |                                  |                   | <b>(100%</b> (+) |    |      |      |

二、常见问题

Q: 标签有什么作用?

A: 能在收银台显示,帮助记录及快速找到常卖商品

#### • 如何修改/删除标签

#### 1、在标签管理界面点击"编辑"按钮

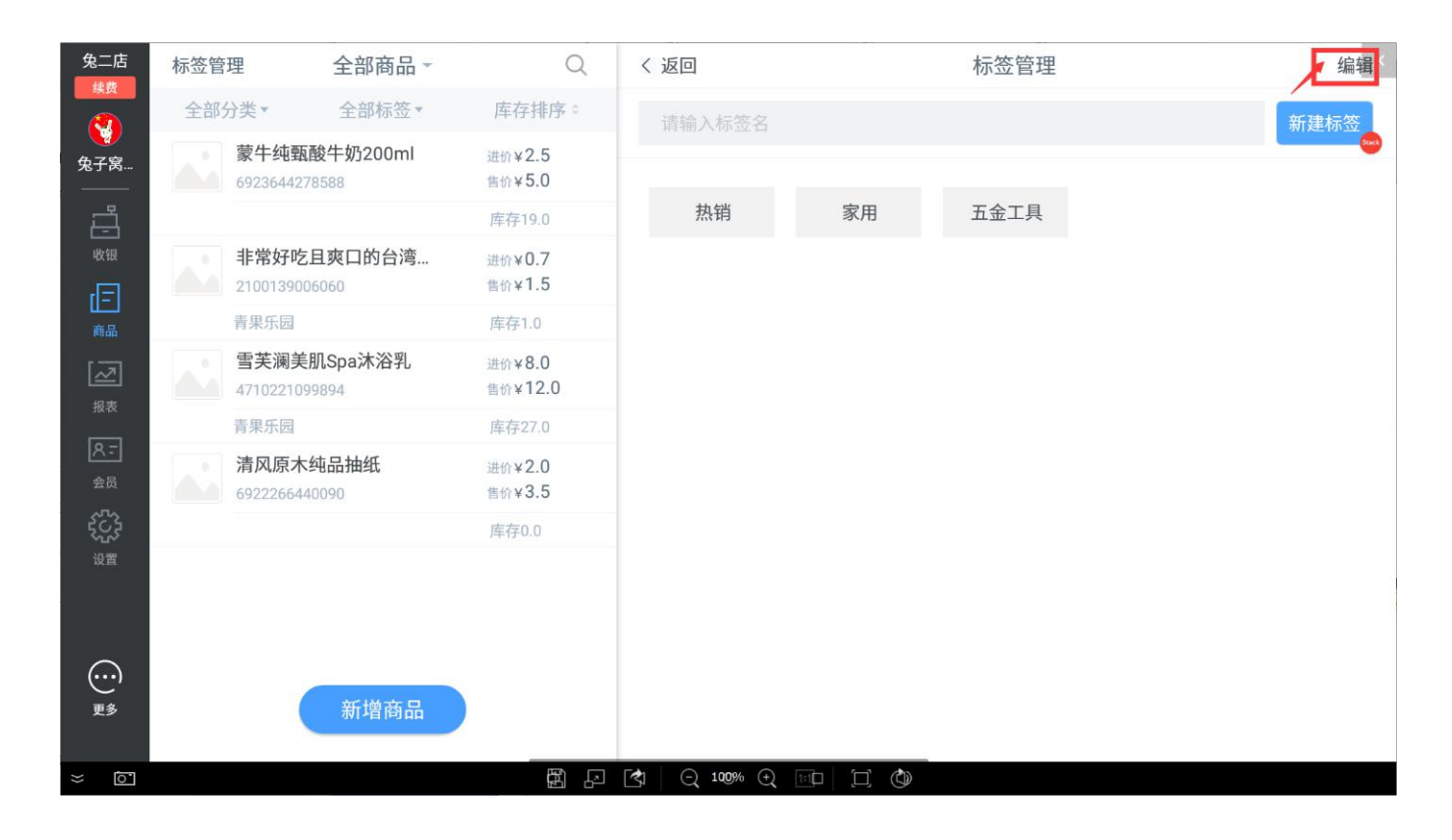

2、点击要修改的标签即可进行修改;

3、点击标签右上角的"×"删除按钮,即可删除不需要的标签

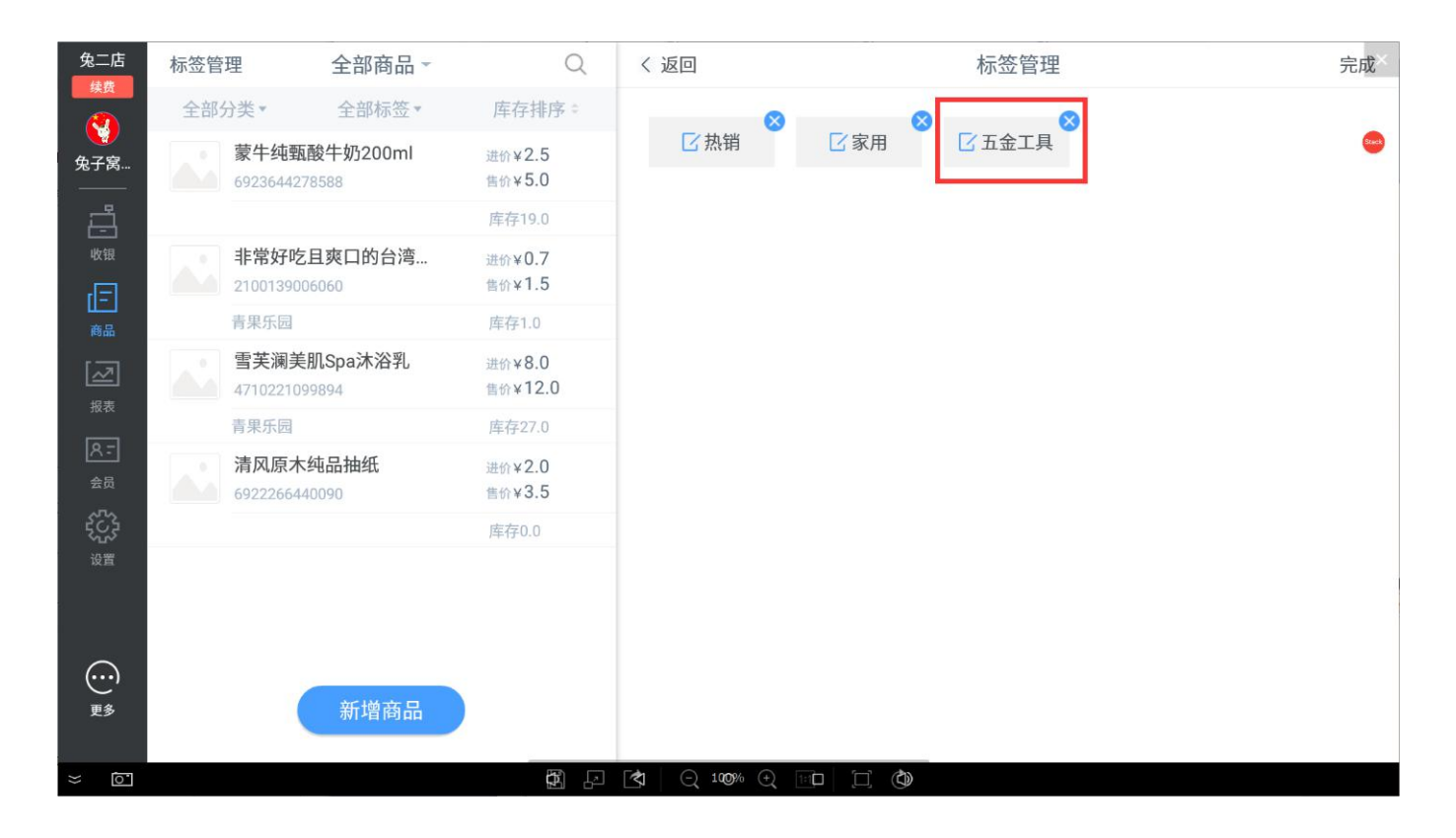

#### • 如何给商品设置标签

一、操作步骤

- 1、在新增或者编辑商品页面直接选择标签;
- 2、在收银台界面左滑,点击"加入标签"按钮

| 微兔便利            | 商品退货                       | 自由                  | う             | 這一       | ⑦商品标签<br>啤酒饮料 | and set of the                                  | A Star              | F                  | 24                 | -ARE CO TH       |
|-----------------|----------------------------|---------------------|---------------|----------|---------------|-------------------------------------------------|---------------------|--------------------|--------------------|------------------|
| <u>、</u><br>兔小二 | 商品                         | 单价                  | 数量/重量         | 小计       | 关东煮           | ¥40.00                                          | ¥40.00              | ×40.00             | ¥40.00             | ¥40.00           |
| UX ER           | b豪华版 250ml/瓶<br>0.00    x1 | i<br>¥100           | 加入            | 标签删除     | 水果类           | 徐福记能量…                                          | 徐福记能量…              | 徐福记能量…             | 徐福记能量…             | 徐福记能量…           |
| 今卖              | 每益添原味优益                    | 益瓶 250ml<br>1000.00 | l/瓶<br>×1     | ¥1000.00 | 速食            | and an and                                      | A TO                |                    | - PE               |                  |
| ●周品             | 13540598345                | 流量充值<br>30.00       | 500M          | ¥ 30.00  |               | ¥40.00<br>徐福记能量····                             | ¥40.00<br>徐福记能量···· | ¥40.00<br>徐福记能量··· | ¥40.00<br>徐福记能量··· | ¥40.00<br>徐福记能量… |
| ●报表             | 13540598345                | 固话宽带<br>20.00       | 20元<br>×1     | × 20.00  |               | and all and and and and and and and and and and | B alles             |                    | 2×                 |                  |
| 会员              | 395594959 Q                | 20.00               | Q币<br>×1      | × 20.00  |               | ¥40.00<br>徐福记能量…                                | ¥40.00<br>徐福记能量…    | ¥40.00<br>徐福记能量…   | ¥40.00<br>徐福记能量…   | ¥40.00<br>徐福记能量… |
| ig m            | 乘客兔(深圳3                    | 20.00               | 二等座 249       | 元        |               | ust all and                                     | A Star              | F                  | 2                  |                  |
| 更多              | 挂单                         | 会员                  | x1<br>收银: ¥40 | ÷250.00  |               |                                                 |                     |                    |                    |                  |

3、选择该商品需要加入的标签即可

| 微兔便利            | 标签管理                        | 全部商品                              | Q                | く返回           |           | 编辑商品       | 品信息   |       |        | 保存      |
|-----------------|-----------------------------|-----------------------------------|------------------|---------------|-----------|------------|-------|-------|--------|---------|
| <b>後</b><br>多小二 | <b>每益</b> 》<br>31415<br>微免伊 | <b>添原味优益</b><br>i926535898<br>±应商 | 进价¥88.00<br>1    | 选择标签          |           |            |       |       | 手机扫码上传 |         |
| wata            | <b>每益</b> 》<br>31415        | <b>赤原味益瓶</b><br>926535898         | 已选标签<br>1<br>洗发用 |               |           |            |       |       |        |         |
|                 |                             |                                   | 更多标签             |               |           | <u>[0]</u> | 目线    | 漏 码   |        |         |
| 外卖              | 每益》                         | 添原味优益<br>926535898                | 法 洗发用            | 品洗发用品         | 洗发用品      |            | *分    | 类     |        | 请选择分类 > |
|                 | 微免供                         |                                   | 100215           | HH //0×/101H  | 700×71514 | 元          | *售    | 价     |        | 元       |
| 商品              | <b>运</b> 家 每益》              | 添原味优益                             | 洗发用              | 品 洗发用品        | 洗发用品      |            | 单     | 位     |        |         |
|                 | 31415                       | 926535898                         | 洗发用              | 品洗发用品         | 洗发用品      |            |       |       |        |         |
| 1               |                             |                                   | 100010           | HH //0/2/131H | ЛОХЛИН    |            |       |       |        |         |
|                 | 每益;                         | 添原味优益                             | 洗发用              | 品 洗发用品        | 洗发用品      |            |       |       |        |         |
| 会员              | 31415                       |                                   | 洗发用              | 品洗发用品         | 洗发用品      |            | 是否    | 获得积   | 分      |         |
|                 | W.H                         |                                   |                  | нн орхлонн    | 00X/DHH   |            |       |       |        |         |
| 设置              | 母益7                         | 亦原味伉益<br>926535898                | 1                | 新增标签          |           | )商品 >      | 数     | 量     | 请输入拆分数 |         |
|                 |                             | t应商                               |                  | 1411412       |           |            |       |       |        |         |
| []<br>更多        | 每益                          | 新增商品                              | 进价¥88.00         |               |           |            | 21/24 | . /11 |        |         |
|                 | 31415                       |                                   | 售价¥89.00         | 库存            |           |            | 当前    | 低应商   | l i    |         |

二、常见问题

Q1: 商品可以加入多个标签吗?

- A:1: 一个商品只能加入到一个标签中
- Q2: 商品加入标签后可以修改吗?
- A2: 可以修改,在商品编辑页面重新选择一个标签即可进行修改

#### 库存管理

• 如何增加商品库存(商品入库)

一、操作步骤

1、在左边侧边栏点击"商品",然后点击"库存管理"进入到库存管理模块

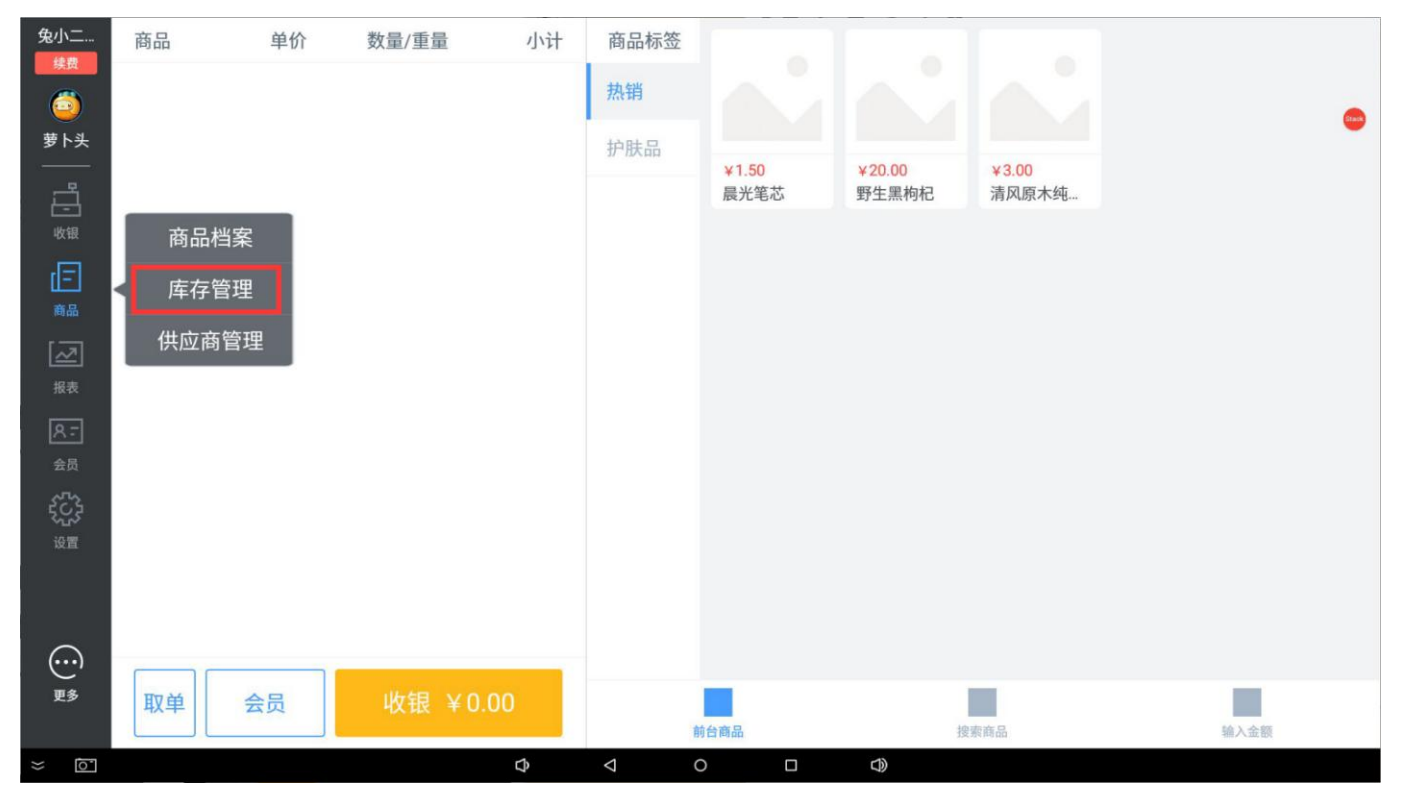

#### 2、点击上方页签的"商品入库",进入新增入库单页面

| 兔小二<br><del>续费</del> |       |      | 出入    | 入库单据  | 商品入库 | 商品出库 | 库存到     | 这更记录   |    |  |
|----------------------|-------|------|-------|-------|------|------|---------|--------|----|--|
| <b>(</b>             | 商品/规格 | 当前售价 | 当前进价  | 数量/重量 |      |      |         |        |    |  |
| 萝卜头                  |       |      |       |       |      |      |         |        |    |  |
|                      |       |      |       |       |      |      |         |        |    |  |
|                      |       |      |       |       |      |      |         |        |    |  |
| 商品                   |       |      |       |       |      |      |         |        |    |  |
| 図報表                  |       |      |       |       |      |      |         |        |    |  |
| 8-                   |       |      |       |       |      | Qi   | 「输入商品条码 | 、商品名称首 | 字母 |  |
| 会员                   |       |      |       |       |      |      |         |        |    |  |
| بې<br>ه              |       |      |       |       |      | 1    | 2       | 3      | 4  |  |
|                      |       |      |       |       |      | 5    | 6       | 7      | 8  |  |
| ~                    |       |      |       |       |      | 5    | 0       | ,      |    |  |
| (…)<br>更多            | 而用    | 注应   | 入房一人  | 0.00  |      |      | 9       | 0      | 英  |  |
|                      | - 秋半  | /月/开 | 八/牛 羊 | 0.00  |      |      | _       |        |    |  |
| ×                    |       |      |       | Ŷ     | ♦    |      |         |        |    |  |

3、可直接扫描商品条码或者通过搜索商品条码与拼音简码查找到需要入库的商品,然后输入入库数量;再点击"入库"按钮

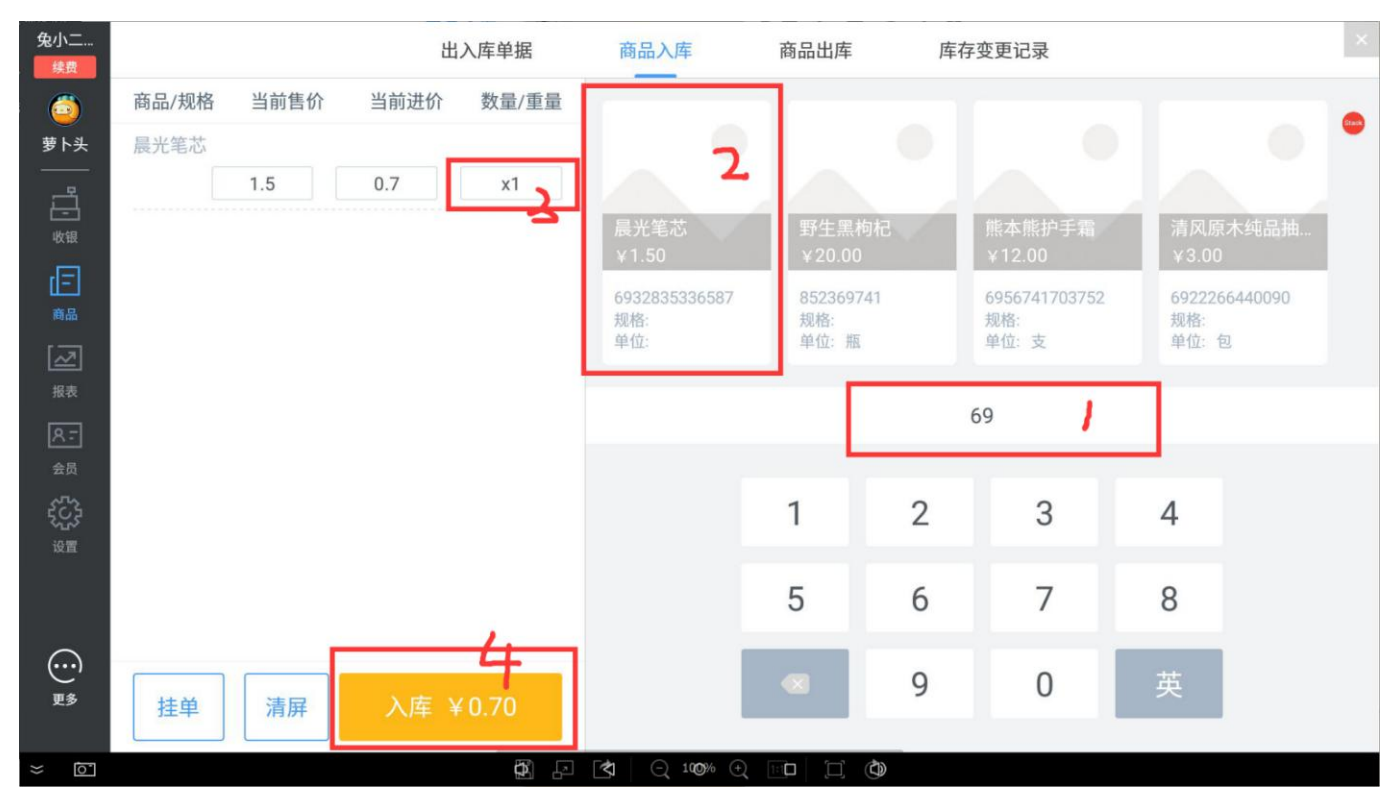

4、选择采购类型并选择供应商后点击"提交入库"按钮即入库成功,在入库单据界面可看到刚提 交的入库单

| 微兔便利           |                                                        | 商品入库                 | 商品出库 | 出入库单据 | 库存变革记录           |              |                    |
|----------------|--------------------------------------------------------|----------------------|------|-------|------------------|--------------|--------------------|
| (8)            | 商品/规格 当前售价 当前进行                                        | 介数量/重量               |      |       |                  |              |                    |
| 兔小二            | 每益添原味优益瓶装豪华版 250ml/用<br>1000.(*                        | ā                    | 采购入库 | 其他入库  |                  |              |                    |
|                | 每益添原味优益瓶装置<br>1000.( 入库时间                              | L                    | _    |       | 2018-01-12 14:00 | 予能           | 徐福记自然予能<br>¥ 40.00 |
| 外卖             | 每益漆原味优益瓶装为<br>入库品类<br>1000.(                           |                      |      |       | 89               | \$5899<br>\$ |                    |
|                | 每益添原味优益瓶装置入库数量                                         |                      |      |       | 89               |              |                    |
|                | 1000.0 入库重量                                            |                      |      |       | 0kg              | 首字母          |                    |
| 报表             | 每血称原味加血瘤表的<br>1000.0 供应商                               |                      |      | 2     | 请选择选择供应商 >       |              |                    |
| 会员             | 每益添原味优益瓶装到                                             |                      | 提交入  | 庄     | ח                | 4            |                    |
|                | 1000.(                                                 |                      | JÆX/ |       | <u>ว</u>         | 8            | 3                  |
| <b>O</b><br>IS | 1000.00         x1           挂单         清屏         入库: | 1000.00<br>400000.00 |      |       | 9 0              | 英            | ţ                  |

二、常见问题

Q1: "挂单"按钮有什么用?

A1: 当出现入库时被中断时,可点击"挂单"按钮,将刚选择的入库商品进行保存,下次取出后可继续进行入库

Q2: 还没来得及入档的商品能否进行入库操作呢?

A2: 只要有条码的商品就可以,直接扫码即可入库

#### • 如何添加商品出库记录

- 一、操作步骤
- 1、在库存管理模块点击上方页签的"商品出库",进入新增出库单页面

| 兔二店                |        |      | 出。   | 入库单据  | 商品入库          | 商品出居 | 库存         | 变更记录 |    | Stock |
|--------------------|--------|------|------|-------|---------------|------|------------|------|----|-------|
|                    | 商品/规格  | 当前售价 | 当前进价 | 数量/重量 |               |      | <b>-</b> X |      |    |       |
| 兔子窝                | 清风原木纯品 | 品抽纸  |      |       |               |      |            |      |    |       |
|                    |        | 3.0  | 1.5  | x1    |               |      |            |      |    |       |
| 收银                 |        |      |      |       | 清风原木纯品抽       | 1    |            |      |    |       |
| Ē                  |        |      |      |       | 6922266440090 |      |            |      |    |       |
| 商品                 |        |      |      |       | 规格:<br>单位: 包  |      |            |      |    |       |
| し <u>〜</u> 」<br>报表 |        |      |      |       |               |      |            |      |    |       |
| 8-                 |        |      |      |       |               |      | 6          | 59   |    |       |
| 会员                 |        |      |      |       |               |      |            |      |    |       |
| £C3                |        |      |      |       |               | 1    | 2          | 3    | 4  |       |
| 设置                 |        |      |      |       |               |      |            |      |    |       |
|                    |        |      |      |       |               | 5    | 6          | 7    | 8  |       |
| )                  |        |      |      |       |               |      | -          | 0    | ++ |       |
| 更多                 | 挂单     | 清屏   | 出库 ¥ | 1.50  |               |      | 9          | 0    | 央  |       |
|                    |        |      |      |       |               |      |            |      |    |       |
| ≈<br>o             |        |      |      | Ŷ     | 0             |      | $\Im$      |      |    |       |

2、可直接扫描商品条码或者通过搜索商品条码与拼音简码查找到需要出库的商品,然后输入出库数量;再点击"出库"按钮

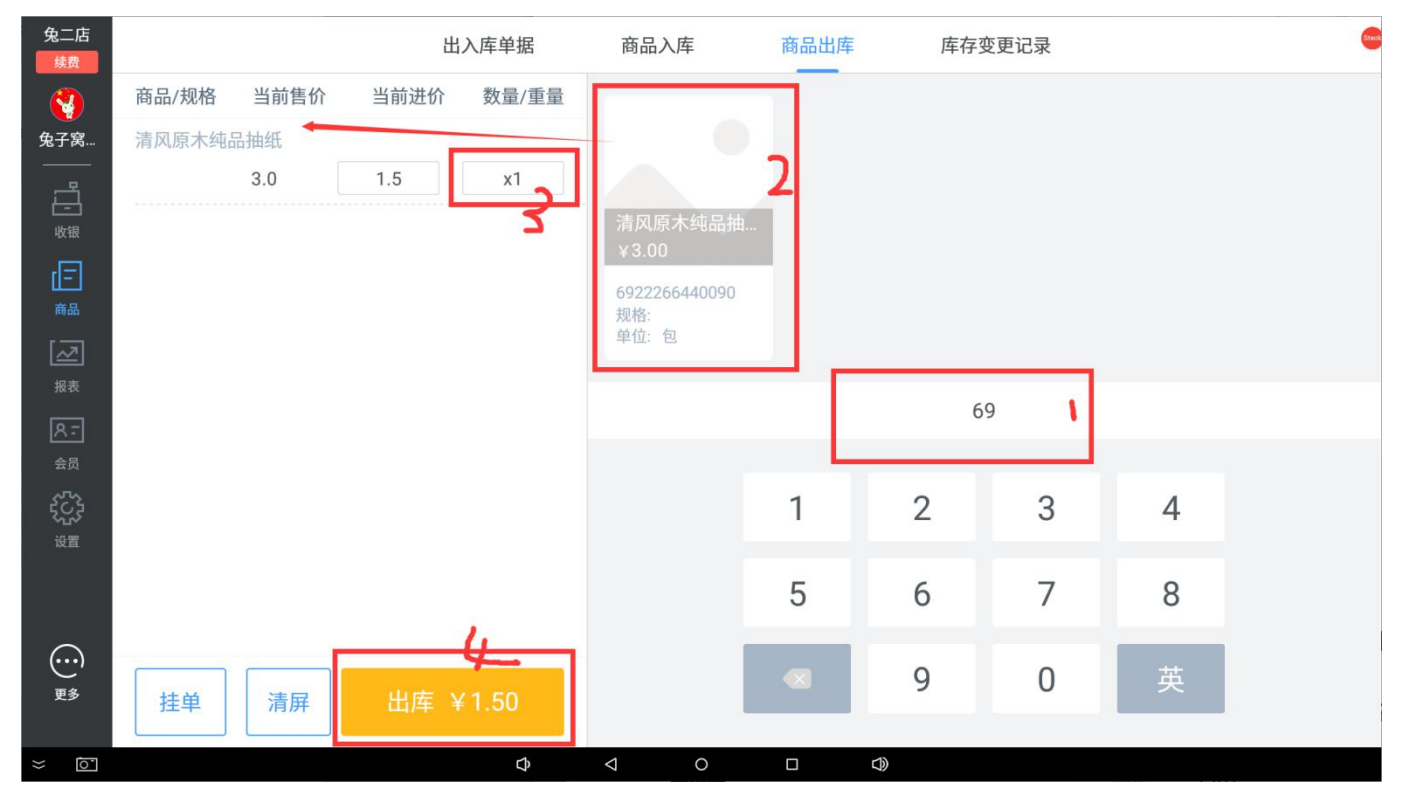

3、选择出库类型并选择供应商后点击"提交出库"按钮即出库成功,在出库单据界面可看到刚提 交的出库单

|                                                                                 | <u>+ +</u> 0 |      | 出    | 入库单据  | 商品入库     | 商品出库 | 库存变更记录         |   | * 💌 19:13 |
|---------------------------------------------------------------------------------|--------------|------|------|-------|----------|------|----------------|---|-----------|
| 续费                                                                              | 商品/规格        | 当前售价 | 当前进价 | 数量/重量 |          | _    |                |   |           |
| 兔子窝                                                                             | 清风原木纯品       | 品抽纸  |      | 破损出库  | 换货出库     | 其他出库 | ] 🗵            |   |           |
| 山山                                                                              |              | 3.0  | 出库时间 |       |          | 1    | 2018/2/6 19:13 |   |           |
| 旧<br><sub>商品</sub>                                                              |              |      | 出库品类 |       |          |      | 1              |   |           |
| 「之」                                                                             |              |      | 出库数量 |       |          |      | 1              |   |           |
| 8-                                                                              |              |      | 出库重量 |       |          |      | 0.0            |   |           |
| 20<br>20<br>20<br>20<br>20<br>20<br>20<br>20<br>20<br>20<br>20<br>20<br>20<br>2 |              |      | 供应商  |       |          | 2    | >              | 4 |           |
| 设置                                                                              |              |      |      |       | 破损出库     | 3    |                | 8 |           |
| <del>…</del><br>更多                                                              | 挂单           | 清屏   | 出库 ¥ | 1.50  |          | •    | 9 0            | 英 |           |
| × Ō                                                                             |              |      |      |       | 100% (+) |      |                |   |           |

#### • 如何查看出入库单据

一、操作步骤

1、在库存管理模块点击"出入库单据"页签,可以查看出入库单据信息;也可以根据时间搜索某一时间出入库的商品单据;

| 兔二店<br><sub>续费</sub>  |                                  | H    | 公库单据   | 商品入库     | 商品出库                  | 库存变        | 更记录       |        |            |
|-----------------------|----------------------------------|------|--------|----------|-----------------------|------------|-----------|--------|------------|
| <b>餐</b><br>兔子窝       | 入库单据 出库单据                        |      |        | 今天       | 近一周近一月                | 月 近一年      | 2018-01-3 | 30 — 🖽 | 2018-02-05 |
|                       | 单号                               | 类型   | 供应商/调入 | 调出方      | 下单金额                  | 优惠金额       | 实际付款金额    | 操作员    | 状态         |
| <br>收银                | RK180206440002<br>2018/1/6 19:16 | 采购入库 | 青果乐    |          | 102.0                 | 0.0        | 102.0     | 兔子窝店长  | 已提交        |
| 商品                    | RK180206460001<br>2018/1/6 19:15 | 采购入库 | 青果乐    | E        | 175.0                 | 0.0        | 175.0     | 兔子窝店长  | 已提交        |
| 「」」<br>报表             |                                  |      |        |          |                       |            |           |        |            |
| <mark>ステ</mark><br>会员 |                                  |      |        |          |                       |            |           |        |            |
|                       |                                  |      |        |          |                       |            |           |        |            |
| <u>к</u> д            |                                  |      |        |          |                       |            |           |        |            |
| ()<br>更多              |                                  |      |        |          |                       |            |           |        |            |
| × 0                   |                                  |      |        | j 📿 1009 | % <del>()</del> [::1] | <b>(</b> ) |           |        |            |

2、点击单据,可以查看该单据的详细信息,例如出入库类型、出入库商品信息及数量;

| 兔二店<br>续费       |                                                                      | 出入库单据                              | 商品入库               | 商品出库  | 库存变更记录 |                        |
|-----------------|----------------------------------------------------------------------|------------------------------------|--------------------|-------|--------|------------------------|
| <b>父</b><br>兔子窝 | 入库单据 出库                                                              |                                    | 采购入库               |       | ×      | 3-01-30 — 🖽 2018-02-05 |
|                 | 单号                                                                   | 商品/规格                              | 进价                 | 数量/重量 | 小计     | 额 操作员 状态               |
|                 | RK180206440002<br>2018/1/6 19:16<br>RK180206460001<br>2018/1/6 19:15 | 雪芙澜美肌Spa沐<br>浴乳                    | 8.0                | 10.0  | 80.0   | <b>兔子窝店长</b> 已提交 》     |
|                 |                                                                      | 清风原木纯品抽纸                           | 1.5                | 10.0  | 15.0   | 兔子窝店长 已提交              |
|                 |                                                                      | /包<br>非常好吃且爽口的<br>台湾水果小青瓜<br>50g/条 | 0.7                | 10.0  | 7.0    |                        |
|                 |                                                                      |                                    |                    |       |        |                        |
|                 |                                                                      |                                    |                    |       |        |                        |
|                 |                                                                      |                                    |                    |       |        |                        |
| $\odot$         |                                                                      |                                    |                    |       |        |                        |
| 更多              |                                                                      |                                    |                    |       |        |                        |
| ×               |                                                                      | •                                  | <b>4</b> Q 10% (+) |       |        |                        |

#### • 如何查看库存变更记录

1、在库存管理模块点击"库存变更记录"页签,可以查看所有商品的每一次库存数量变化

| 兔二店<br><sub>续费</sub> |                                      | Ì       | 出入库单据 | 商品入库    | 商品           | 出库    | 库存变更记录       |                | <b>2</b> |
|----------------------|--------------------------------------|---------|-------|---------|--------------|-------|--------------|----------------|----------|
| <b>父</b><br>兔子窝      | 今天 昨天 汕                              | 近一周 近一月 | 近一年   |         |              |       | 📛 2018-02-03 | - 🗄 2018-02-0  | 95 Q     |
|                      | 商品名称                                 | 当前进价    | 最新售价  | 调整数量    | 调整方式         | 调整前库存 | 调整后库存        | 调整时间           | 调整人      |
| <u></u><br>收银        | 清风原木纯品抽纸<br>6922266440090            | 2.0     | 3.0   | 20.0    | 调整出库         | 20.0  | 0.0          | 2018/2/6 19:17 | 兔子窝店长    |
| 商品                   | 清风原木纯品抽纸<br>6922266440090            | 1.5     | 3.0   | 10.0    | 采购入库         | 10.0  | 20.0         | 2018/2/6 19:17 | 兔子窝店长    |
| [之]<br><sub>报表</sub> | 非常好吃且爽口的<br>台湾水果小青瓜<br>2100139006060 | 0.7     | 1.5   | 10.0    | 采购入库         | -9.0  | 1.0          | 2018/2/6 19:17 | 兔子窝店长    |
| <u> 余</u> 元          | 雪芙澜美肌Spa沐浴<br>乳<br>4710221099894     | 8.0     | 12.0  | 10.0    | 采购入库         | 17.0  | 27.0         | 2018/2/6 19:17 | 兔子窝店长    |
| 设置                   | 清风原木纯品抽纸<br>6922266440090            | 1.5     | 3.0   | 10.0    | 采购入库         | 0.0   | 10.0         | 2018/2/6 19:17 | 兔子窝店长    |
|                      | 雪芙澜美肌Spa沐浴<br>乳<br>4710221099894     | 8.0     | 12.0  | 20.0    | 采购入库         | -3.0  | 17.0         | 2018/2/6 19:17 | 兔子窝店长    |
| (••••)<br>更多         | 非常好吃且爽口的<br>台湾水果小青瓜<br>2100139006060 | 0.7     | 1.5   | 1.0     | 销售出库         | -8.0  | -9.0         | 2018/2/6 19:17 | 兔子窝店长    |
| × 0                  |                                      |         |       | 2 Q 100 | % (+) [1:1]□ |       |              |                |          |

## 供应商管理

#### • 如何新增供应商

一、操作步骤

#### 1、在左边侧边栏点击"商品",然后点击"供应商管理"进入到供应商管理模块

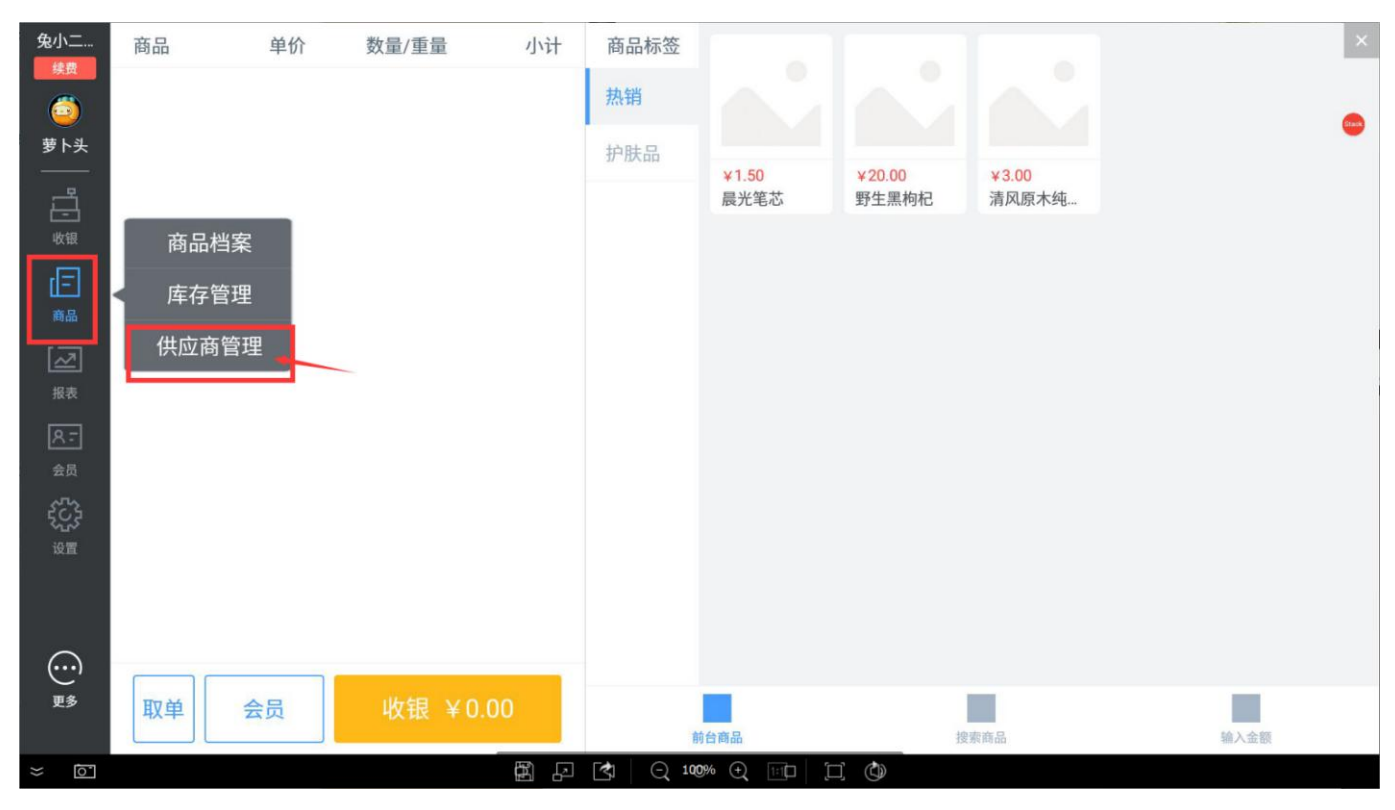

2、点击"新增供应商"

| 兔二店                                                                                       |              | 供应商管理                                |   | Q 搜索供应商名称 |
|-------------------------------------------------------------------------------------------|--------------|--------------------------------------|---|-----------|
| <b>発子窝…</b><br>鬼子窝…<br>□□□□<br>收银<br>□□□<br>□□□<br>□□□<br>□□□<br>□□□<br>□□□<br>□□□<br>□□□ | + 新增供应商 深圳西季 | 青果乐园<br><sup>园长</sup><br>18681523636 | ß |           |
| ■<br>田<br>报表<br>会员                                                                        |              |                                      |   |           |
|                                                                                           |              |                                      |   |           |
| * 0                                                                                       |              | () 100% () [□]                       |   |           |

3、输入供应商信息然后点击"确定"即可新增一条供应商信息

| 兔二店<br>续费                           |                                                                                                    | 供应商管理                        | Q 搜索供应商名称 | × |
|-------------------------------------|----------------------------------------------------------------------------------------------------|------------------------------|-----------|---|
| <b>後子窝</b><br>免子窝<br>□□□<br>□□<br>□ | ——<br>新增供应商                                                                                                    | ● <sup>青果乐园</sup> C<br>新增供应商 |           | • |
| ا<br>ا<br>ا                         | 名 称                                                                                                    | 请输入供应商名称                     |           |   |
| 2                                   | 联系人                                                                                                    | 请输入供应商联系人名称                  |           |   |
| 报表<br><u>8</u>                      | 电话                                                                                                    | 请输入供应商电话号码                   |           |   |
| 会员                                  | 地址                                                                                                    | 请输入供应商地址                     |           |   |
| えいえ<br>设置                           |                                                                                                    | <sup>确定</sup> 2.             |           |   |
| (;;;)<br>更多                         |                                                                                                    |                              |           |   |
| $\approx$ 0                         | ter and the second second seco | 🛃 Q 100% Q 🔟 🗍 🕲             |           |   |

- 如何编辑供应商资料
- 一、操作步骤
- 1、在供应商管理界面点击需要修改的供应商信息右上角修改图标

| 兔二店<br>续费                                                          |       |                  | 供应商管理                     |   | Q搜索供应商名称 |  |
|--------------------------------------------------------------------|-------|------------------|---------------------------|---|----------|--|
| <b>後子窝</b><br>兔子窝<br>□□<br>□□<br>□□                                | 新增供应商 | <b>久</b><br>深圳西乡 | 青果乐园<br>园长<br>18681523636 | Ľ |          |  |
| 商品<br>【へ】<br>报表<br>尺<br>会员                                         |       |                  |                           |   |          |  |
| <ul><li>ペンジン 選</li><li>・・・・・・・・・・・・・・・・・・・・・・・・・・・・・・・・・</li></ul> |       |                  |                           |   |          |  |
| <u>o</u> ×                                                         | 田     |                  | 100% -                    |   |          |  |

2、点击"修改信息"按钮,弹出该供应商的详细信息,编辑后点击"保存"即可编辑该供应商资料

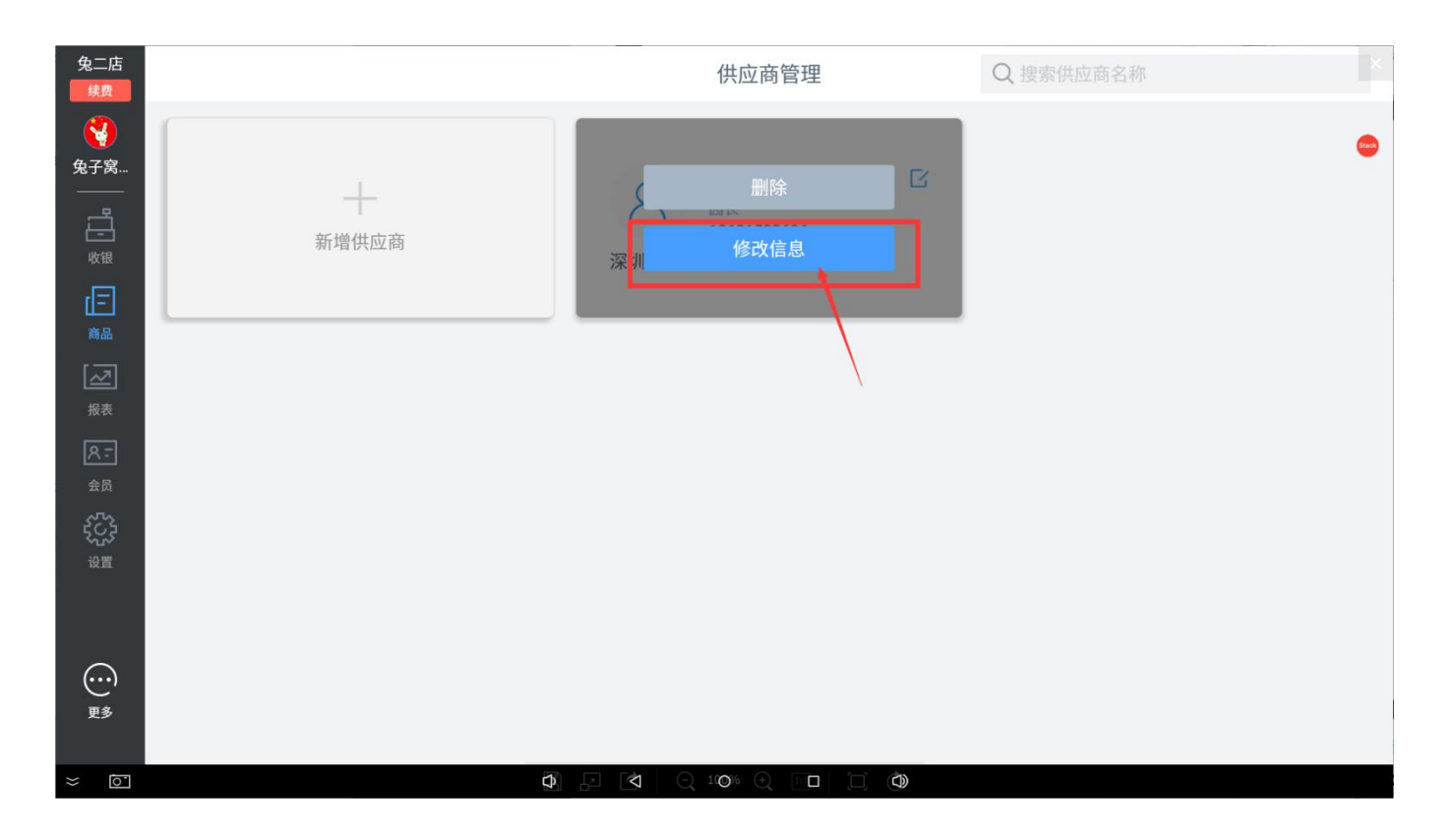

#### • 如何删除供应商

#### 一、操作步骤

 1、在供应商管理界面点击需要修改的供应商信息右上角修改图标,然后点击"删除"按钮,即可删除该 供应商资料

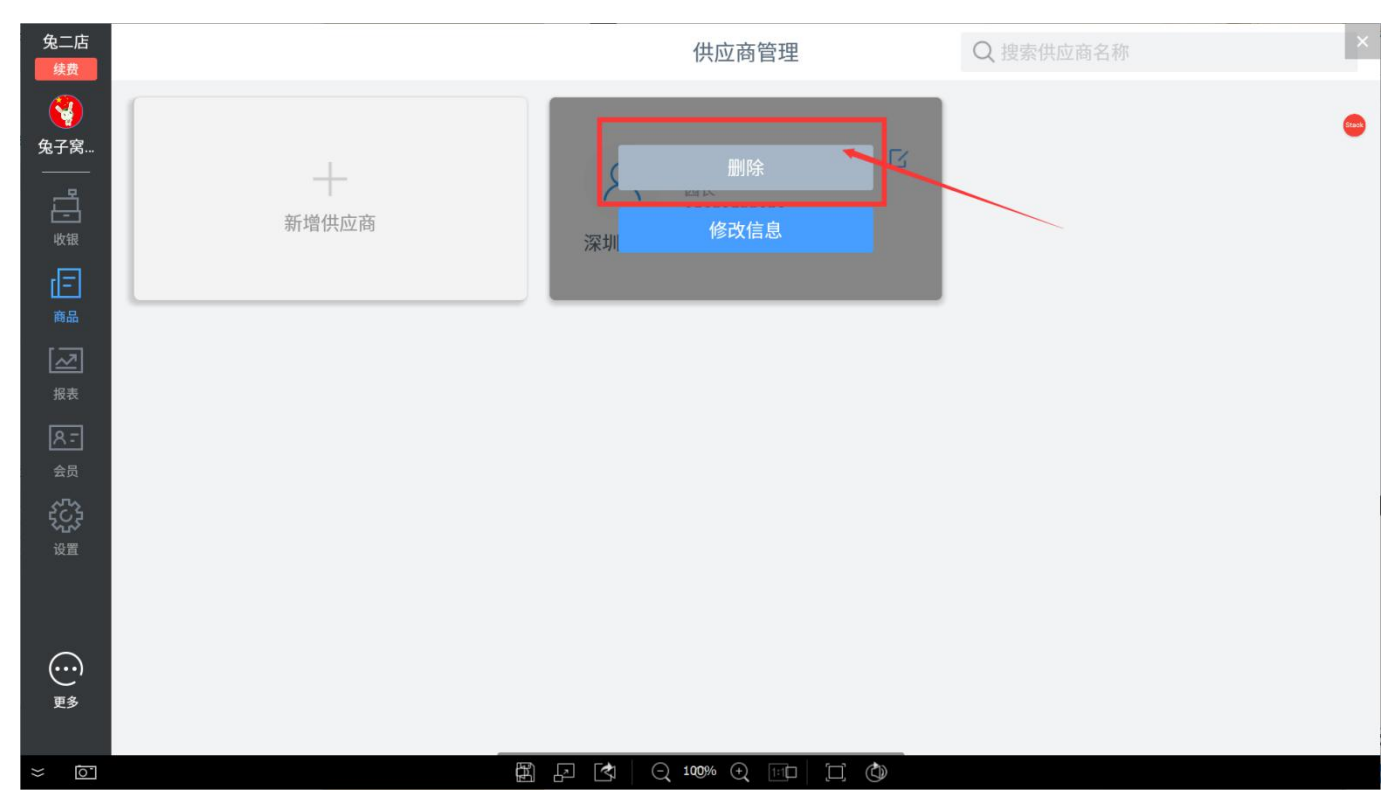

会员

#### • 如何新增会员

一、操作步骤

#### 1、在左侧菜单栏点击"会员",进入会员管理模块

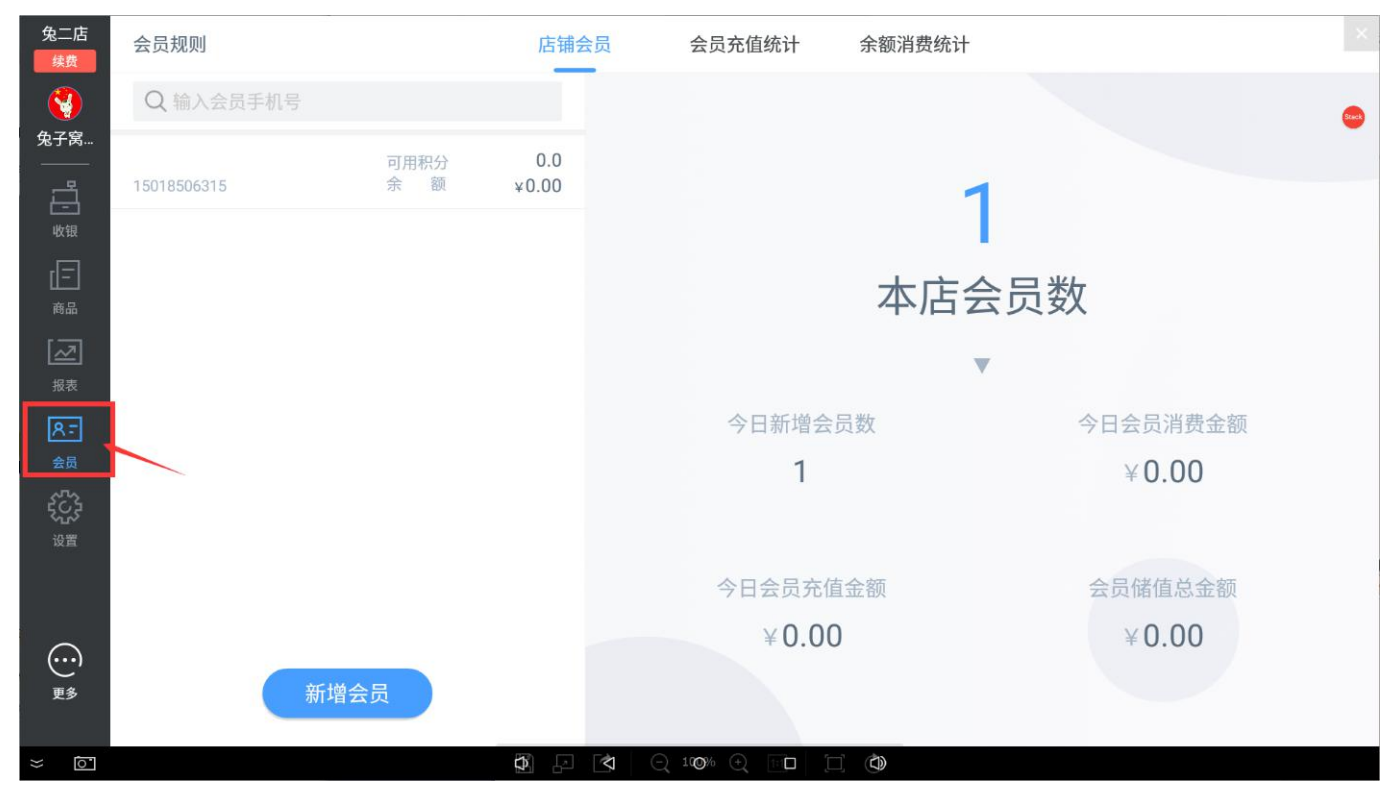

2、在会员管理模块上方点击'店铺会员'页签,进入会员资料管理界面,点击页面左下方的"新增会

员"按钮

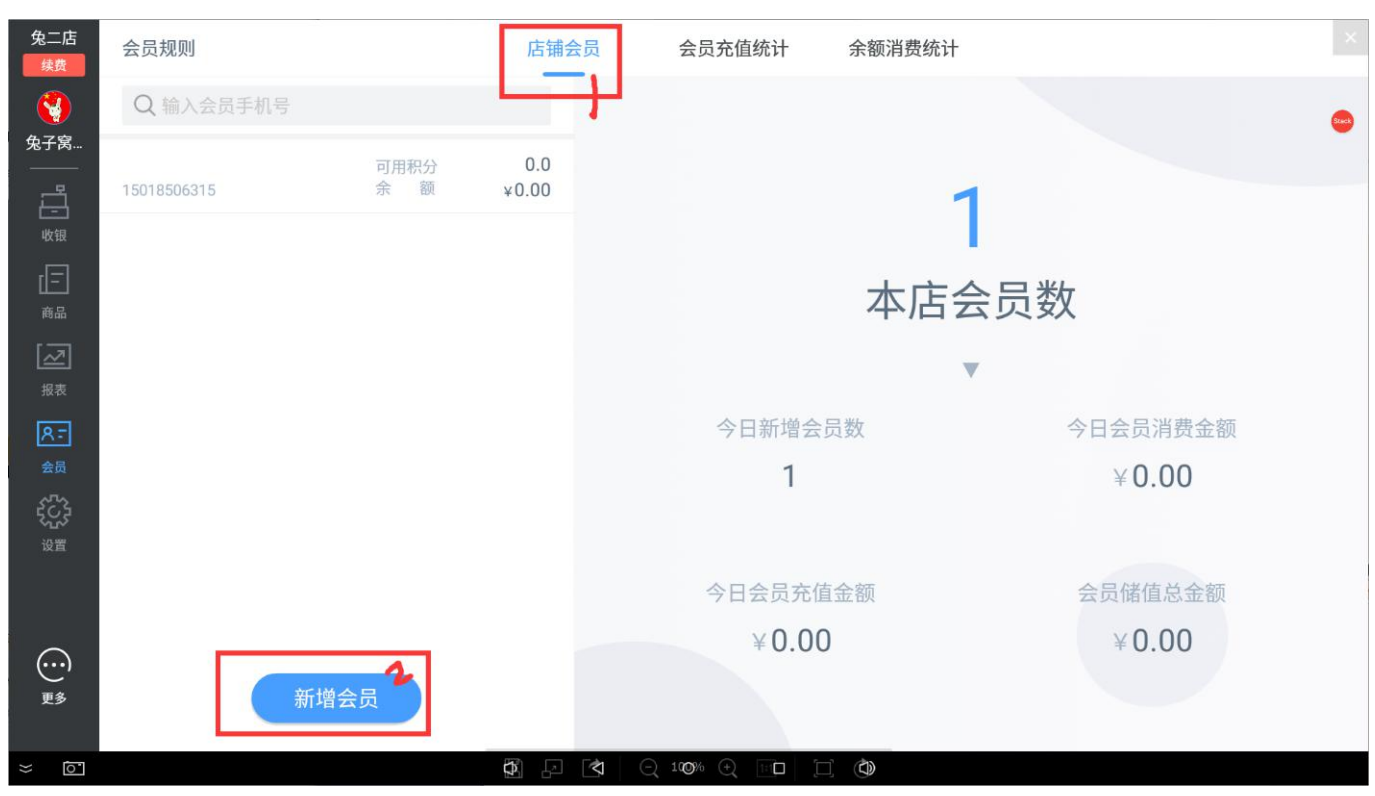

3、弹出会员注册页面,填入会员手机号(必填)并获取会员收到的验证码后,点击"注册"按钮即可

| 兔二店<br>续费        | 会员规则        |             | 店铺会员  | 8     | 员充值统计      | 十 余额           | 消费统计      |                  |  |
|------------------|-------------|-------------|-------|-------|------------|----------------|-----------|------------------|--|
|                  | Q 输入会员手机号   |             |       |       |            | ×              |           |                  |  |
| 兔子窝              | 15018506315 | 可用积分<br>余 额 |       | ' ≰   | 员注册        |                | 1         |                  |  |
| 收银               |             |             | 请输入手机 | 号     | J          |                | ■<br>「店会员 | 数                |  |
|                  |             |             | 验证码   |       | <b>2</b> 获 | 取验证码           |           |                  |  |
| 报表<br><b>ス</b> - |             |             | 1     | 2     | 3          | X              |           | 今日会员消费金额         |  |
| 会員<br>2723       |             |             | 4     | 5     | 6          | 2              |           | ¥0.00            |  |
| 设置               |             |             | 7     | 8     | 9          | <b>」</b><br>注册 |           |                  |  |
| ~                |             |             | 0     | 00    | •          |                |           | 会员储值总金额<br>¥0.00 |  |
| ()<br>更多         | 新增会員        |             |       |       |            |                |           |                  |  |
| ~ 0              |             |             |       | Q 100 | % (+) 1∷1⊑ | ) 🗇            |           |                  |  |

4、在收银台也可以新增会员,点击"会员"按钮后,进入会员登录界面,如会员没有注册过则可 直接进行注册;

- 如何查看会员的积分明细
- 一、操作步骤
- 1、在店铺会员资料界面点击需要查看其信息的会员
- 2、在弹框显示的会员详情中点击'会员积分'

| 微兔便利      | 规则设置                              | 店铺会员 会员充值统计 余额消费统计 |                          |
|-----------|-----------------------------------|--------------------|--------------------------|
| ()<br>多小二 | Q 搜索会员姓名/即 <sup>2000</sup>        | 会员详情               |                          |
|           | <b>兔小二</b><br>13540594956 手机号码    | 13594959678        |                          |
|           | 金历世纪 会员姓名                         | 兔小二                |                          |
| 外卖        | 13540594956<br>注册时间               | 男                  |                          |
| 商品        | <b>免小二</b> 创建时间 13540594956       | 2017-01-12         |                          |
| 一般表       | 注册时间 会员消费次数                       | 89                 | 9日会员消费金额<br>3,141,592.65 |
|           | 267.— 会员积分<br>13540594956         | 2000 >             | J                        |
| 会员        | 会员余额<br><b>免小二</b><br>13540594956 | ¥ 2000.00 >        | 会员储值总金额<br>3,141,592.65  |
| 设置        | 注册时间                              | 余额充值               |                          |
| 更多        | <b>免小二</b><br>13540 新増会员 余 额 ¥    | 34449.00           |                          |
|           | 注册时间                              | 017-01-01          |                          |

3、弹框显示该会员所有的积分获取及扣除来源,可追溯到订单

| 微兔便利       | 规则设    | 置                              |                       | 店铺会员      | 会员死  | 充值统计 余额消费     | 统计         |              |
|------------|--------|--------------------------------|-----------------------|-----------|------|---------------|------------|--------------|
| ٢          |        | 搜索会员姓名/联                       | 系方式                   |           |      |               |            |              |
| 兔小二        | 1.800  | 兔小二                            | く返回                   |           | 积分详情 |               |            |              |
|            | - Co   | 13540594956                    | 日期                    | 变动积分      | 积分类型 | 对应订单          | 剩余积分       |              |
| RC ER      | La Bar | 注册时间                           | 18-01-18 9:00         | -100.00   | 积分兑换 | 2017110812345 | 10000.00 > |              |
| <b>小</b> 卖 | Co Co  | 13540594956                    |                       |           |      |               |            |              |
|            |        | 注册时间                           | 18-01-18 9:00         | +100.00   | 消费   | 2017110812345 | 10000.00 > |              |
| 商品         | 1      | 兔小二<br>13540594956             | 18-01-18 9:00         | +100.00   | 会员注册 | 2017110812345 | 10000.00 > | 公口会品消费全额     |
|            |        | 注册时间                           | 18-01-18 9:00         | +100.00   | 支付宝  | 2017110812345 | 10000.00 > | 3,141,592.65 |
|            | 1      | 光小二<br>13540594956             |                       |           |      |               |            |              |
| 会员         |        | 注册时间                           | 18-01-18 9:00         | +100.00   | 支付宝  | 2017110812345 | 10000.00 > | 会员储值总金额      |
|            | S      | 兔小二<br>13540594956             | 18-01-18 9:00         | +100.00   | 支付宝  | 2017110812345 | 10000.00 > | 3,141,592.65 |
|            | 5      | 注册时间<br><b>兔小二</b><br>13540 新馆 | 10 01 10 0.00<br>可用积分 | 2000      | 主任中  | 2017110012245 | 10000.00   |              |
| 更多         |        | 注册时间                           | 20                    | 017-01-01 |      |               |            |              |

二、常见问题

Q: 如在消费金额与积分兑换1:1的基础上,会员积分怎么比支付金额要少一点?

A: 在参考会员规则的基础上,如果算出来的积分是小数,则直接去掉小数取整

- 如何查看会员的余额明细
- 一、操作步骤
- 1、在店铺会员资料界面点击需要查看其信息的会员
- 2、在弹框显示的会员详情中点击'会员余额'

| 微兔便利      | 规则设置                           | 店铺会员 会员充值统计 余额消 | 肖费统计                                    |
|-----------|--------------------------------|-----------------|-----------------------------------------|
| ()<br>逸小二 | Q 搜索会员姓名/联                     | 会员详情            | ×                                       |
|           | <b>兔小二</b><br>13540594956 手    | 机号码             | 13594959678                             |
|           | 注册时间<br><b>免小二</b> 12540504956 | 员姓名             | 兔小二                                     |
| 外卖        | 注册时间                           | 别               | 男                                       |
|           | <b>兔小二</b> 仓 13540594956       | 建时间             | 2017-01-12                              |
|           | 注册时间 会                         | 员消费次数           | <sub>89</sub> →日会员消费金额<br>3,141,592.65  |
|           | メリー 13540594956 全              | 员积分             | 2000 >                                  |
| 会员        | 注册时间 全                         | 员余额             | ¥2000.00> 会员储值总金额<br>3.141.592.65       |
| 设置        | 13540594956<br>注册时间            | 余额充值            | ,,,,,,,,,,,,,,,,,,,,,,,,,,,,,,,,,,,,,,, |
|           | <b>兔小二</b><br>13540 新增会员       | 余 额 ¥84449.00   |                                         |
| 史多        | 注册时间                           | 2017-01-01      |                                         |

3、弹框显示该会员所有的余额充值及支付信息,可追溯到订单

| 微兔便利            | 规则设  | 置                               |                    | 店铺会员            | 会员死  | 充值统计 余额消费     | 统计         |                          |
|-----------------|------|---------------------------------|--------------------|-----------------|------|---------------|------------|--------------------------|
| ٢               |      | 搜索会员姓名/联                        | 系方式                |                 |      |               |            |                          |
| 兔小二             | 1.87 | 兔小二                             | く返回                |                 | 余额详情 |               |            |                          |
|                 |      | 13540594956                     | 日期                 | 变动金额            | 充值方式 | 充值方式          | 余额         |                          |
| 收银              |      | 注册时间                            | 18-01-18 0.00      | -100.00         | 支付空  | 2017110812345 | 10000.00   |                          |
|                 |      | <b>兔小二</b><br>13540594956       | 10-01-10 5.00      | -100.00         | 又归王  | 2017110612343 | 10000.00 / |                          |
|                 |      | 注册时间                            | 18-01-18 9:00      | +100.00         | 支付宝  | 2017110812345 | 10000.00 > |                          |
| <b>()</b><br>商品 |      | <mark>兔小二</mark><br>13540594956 | 18-01-18 9:00      | +100.00         | 支付宝  | 2017110812345 | 10000.00 > | シロムロ辺建ム旅                 |
|                 |      | 注册时间                            | 10 01 10 0.00      | 100.00          | 土什中  | 2017110012245 | 10000 00   | 7日云页消费金额<br>3 141 592 65 |
| 报表              |      | <b>兔小二</b><br>13540594956       | 18-01-18 9:00      | +100.00         | 又刊玉  | 2017110812345 | 10000.00 > | 5,111,002.00             |
| <b>〇</b><br>会员  |      | 注册时间                            | 18-01-18 9:00      | +100.00         | 支付宝  | 2017110812345 | 10000.00 > | 会员储值总金额                  |
|                 |      | <b>兔小二</b><br>13540594956       | 18-01-18 9:00      | +100.00         | 支付宝  | 2017110812345 | 10000.00 > | 3,141,592.65             |
| 设置              |      | 注册时间                            | 10 01 10 0:00      | 100.00          | 主社中  | 2017110012245 | 10000.00   |                          |
|                 |      | <b>兔小二</b><br>13540 新增          | 可用积分<br>曾会员 余 额 ¥8 | 2000<br>4449.00 |      |               |            |                          |
| 更多              |      | 注册时间                            | 20                 | 17-01-01        |      |               |            |                          |

#### • 如何设置会员积分规则

- 一、操作步骤
- 1、点击会员管理左上角的"会员规则"按钮

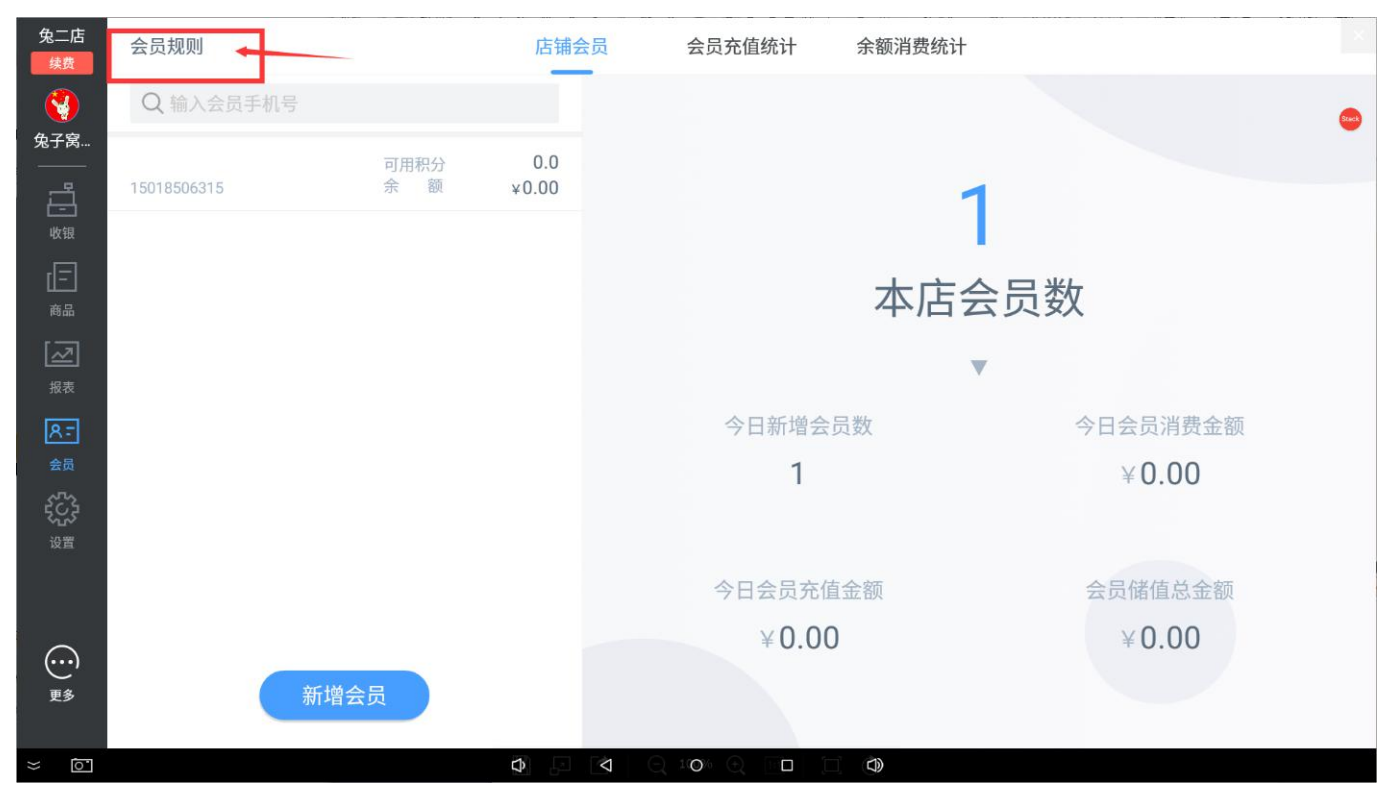

3、弹出会员规则设置框,打开积分获取开关,设置积分获取规则,点击"保存"按钮即可设置成功,会员登录后将按照该会员规则来获取积分

例如:下图中"消费金额达到1元获得1积分",则会员购买商品在收银台结算时加入消费了5.4元,交易完成 后,该会员将获得5积分,积分去掉小数取整

| 兔二店<br>续费                                                                                                    | 会员规则    |     | 店铺     | 会员    | 会员充值统计     | 余额消费 | <b>费统计</b> | ×                    |
|----------------------------------------------------------------------------------------------------|---------|-----|--------|-------|------------|------|------------|----------------------|
| <b>父</b><br>免子窝                                                                                                    | 消费会员数 1 |     |        | 会员    | 规则         |      | ×          | 02/04 — 👼 2018/02/07 |
|                                                                                                    | 收银员     |     |        | 1     |            |      |            | 充值时间                 |
| 收银                                                                                                    | 兔子窝店长   | 每消费 | 1      | 元,可获得 | 1积分        |      |            | 2018-02-06 16:20:00  |
| [ <b>二</b> ]<br>商品                                                                                                    |         | 新注册 | 会员,可获得 | 0     | 识分         |      | •          |                      |
| [ <u>~</u> ]                                                                                                    |         |     |        |       |            |      |            |                      |
| A.                                                                                                    |         |     | 1      | 2     | 3          | 4    |            |                      |
| 会员                                                                                                    |         |     |        |       |            |      |            |                      |
| 公式     公式     公试     公试     公试 |         |     | 5      | 6     | 7          | 8    |            |                      |
|                                                                                                    |         |     |        | 9     | 0          | 保存   | 3          |                      |
| $\odot$                                                                                                    |         |     |        |       |            |      |            |                      |
| 更多                                                                                                    |         |     |        |       |            |      |            |                      |
| × 0                                                                                                    |         |     | \$     | 10    | ◙% (+) 1∷⊡ |      |            |                      |

#### • 如何进行店铺会员充值与消费对账

一、操作步骤

1、在会员管理模块点击上方的"会员充值统计"页签,进入会员统计列表;列表展示所有在该店铺 充值过的会员的充值记录

| 微兔便利           | 规则设置     |               | 店铺会员 | 会员充值统计  | 余额消费统计 | ÷          |                |
|----------------|----------|---------------|------|---------|--------|------------|----------------|
| <b>後</b> 小二    | 充值会员数 10 | 总充值金额 ¥100.00 |      | 本周      | 本月本年   | 2018-01-06 | - 🛗 2018-01-06 |
|                | 收银员      | 充值会员          |      | 充值金额    | 支付方    | 元          | 充值时间           |
| 收银             | 兔小二      | 13590286148   |      | ¥100.00 | 微信支    | 乏付         | 18-01-12 10:00 |
| <b>●</b><br>外卖 | 兔小二      | 13590286148   |      | ¥100.00 | 微信文    | 乏付         | 18-01-12 10:00 |
| 商品             | 兔小二      | 13590286148   |      | ¥100.00 | 微信支    | 乏付         | 18-01-12 10:00 |
| <b>O</b>       | 兔小二      | 13590286148   |      | ¥100.00 | 微信支    | 乏付         | 18-01-12 10:00 |
|                | 兔小二      | 13590286148   |      | ¥100.00 | 微信支    | 乏付         | 18-01-12 10:00 |
| 会员             | 兔小二      | 13590286148   |      | ¥100.00 | 微信支    | 乏付         | 18-01-12 10:00 |
| 设置             | 兔小二      | 13590286148   |      | ¥100.00 | 微信文    | 乏付         | 18-01-12 10:00 |
| 更多             | 兔小二      | 13590286148   |      | ¥100.00 | 微信支    | 乏付         | 18-01-12 10:00 |

2、在会员管理模块点击上方的"会员消费统计"页签,进入会员统计列表;列表展示所有在该店铺 消费过的会员的消费记录

| 微兔便利           | 规则设置     | 店铺会员          | 会员充值统计 | 余额消费统计             |                |
|----------------|----------|---------------|--------|--------------------|----------------|
| 金小二            | 消费会员数 10 | 总消费金额 ¥100.00 | 本周     | 本月 本年 🗎 2018-01-06 | - 📛 2018-01-06 |
|                | 收银员      | 消费会员          |        | 消费金额               | 充值时间           |
| 收银             | 兔小二      | 13590286148   |        | ¥100.00            | 18-01-12 10:00 |
| <b>●</b><br>外卖 | 兔小二      | 13590286148   |        | ¥100.00            | 18-01-12 10:00 |
| 商品             | 兔小二      | 13590286148   |        | ¥100.00            | 18-01-12 10:00 |
|                | 兔小二      | 13590286148   |        | ¥100.00            | 18-01-12 10:00 |
|                | 兔小二      | 13590286148   |        | ¥100.00            | 18-01-12 10:00 |
| 会员             | 兔小二      | 13590286148   |        | ¥100.00            | 18-01-12 10:00 |
| 设置             | 兔小二      | 13590286148   |        | ¥100.00            | 18-01-12 10:00 |
| 更多             | 兔小二      | 13590286148   |        | ¥100.00            | 18-01-12 10:00 |

二、常见问题

Q:为什么在充值与消费统计列表显示了不是本店会员的数据?

A: 请确认该店是不是连锁店, 且显示的会员是否在连锁总部的会员资料存在; 因为连锁模式 下, 会员在连锁的店铺是通用的

## 设置

#### • 如何修改店铺信息

一、操作步骤

1、在左侧菜单栏点击"设置",进入设置模块

2、点击店铺头像或者名称,右边店铺的相关资料,点击对应信息即可弹框进行编辑修改

| 兔一店<br>续费                |              |         | 编辑门店信息 3        | ×                 |
|--------------------------|--------------|---------|-----------------|-------------------|
| くしていた。<br>泉子窝…<br>一<br>二 | 会小二一分店<br>ユー |         | 店铺头像            | -                 |
| <sub>wų</sub>            | ☞ 语音播报       |         |                 |                   |
| 商品                       | 〕 手机支付       |         | 手机扫码上传          |                   |
| 报表                       | <b>令</b> 小票  |         | 店铺名称            | 小二一分店 >           |
| <u>8</u> 5<br>会员         | ③ 电子称        |         | 简称              | 兔一店 >             |
| <b>そ</b> び<br>设置         | 🖄 店员管理       |         | 联系人             | 兔子一号 >            |
| 4                        | 舀 签单人管理      |         | 联系电话 18         | 681523621 >       |
| $\odot$                  | 账户信息         |         | 遊请码             | 乡体育中心 ><br>222226 |
| 更多                       | ① 关于我们       | 1.2.4 > | 解除商铺绑定          |                   |
| × Ō                      |              |         | C 100% ← ⊡□ □ Ô |                   |

• 如何修改账户密码

一、操作步骤

1、在设置模块点击"账户信息",在右边会显示登录的账户的基本信息,点击登录密码的"修改"

| 兔一店<br><sup>续费</sup> |         | 6      |         |      | 账户信息     | ×           |
|----------------------|---------|--------|---------|------|----------|-------------|
| <b>议</b><br>兔子窝      |         | S      |         | 账户头像 |          |             |
| ů.                   |         | 兔小二一分店 |         |      | <b>1</b> |             |
| <sub>wų</sub>        | ☺ 语音播报  |        |         |      |          |             |
| 商品                   | 。 手机支付  |        |         |      | 手机扫码上传   |             |
| 报表                   | ∂ 小票    |        |         | 姓名   |          | 兔子窝店长 >     |
| <u>8</u> -<br>会员     | ③ 电子称   |        |         | 手机号码 |          | 18681523621 |
| <b>ද</b> ිදිදි<br>设置 | 🖻 店员管理  |        |         | 登录密码 |          | 2 修改 >      |
|                      | 🖾 签单人管理 |        | >       | _    |          |             |
| $\bigcirc$           | ■ 账户信息  | /      | ÷       |      |          |             |
| 更多                   | ① 关于我们  |        | 1.2.4 > |      |          |             |
| × õ                  |         |        |         |      |          |             |

2、进入修改密码界面,通过手机号码可设置新的密码

| 〈返回  |          | NXX. |
|------|----------|------|
|      | 修改密码     |      |
|      | 验证码获取验证码 |      |
|      | 请设置新密码   |      |
|      | 请确认新密码   |      |
|      | 确定       |      |
| × 61 |          |      |

#### • 如何设置语音提示声音

- 一、操作步骤
- 1、在设置模块点击"语音播报",在右边会显示语音播报的设置界面
- 2、开启语音播报的开关
- 3、选择语音的播放次数

4、选择播报的声音人物(点击时会播报默认语句来展示不同人物代表的不同声音)

| 兔一店<br>续费        |                |         | 语音播报                                                         |      |  |  |  |  |
|------------------|----------------|---------|--------------------------------------------------------------|------|--|--|--|--|
| <b>议</b><br>兔子窝  | $(\mathbf{S})$ |         | 语音播报                                                         | 2 💽  |  |  |  |  |
|                  | 兔小二一分店         |         | 播放次数                                                         | 3 一次 |  |  |  |  |
| <sub>收银</sub>    | ③ 语音播报         | 1 ->    | <sup>j</sup> ∄∄                                              |      |  |  |  |  |
| <sup>商品</sup>    | 〕 手机支付         | >       |                                                              |      |  |  |  |  |
| 报表               | <b>一</b> 小票    |         |                                                              | 康老鸭  |  |  |  |  |
| <u>ス</u> テ<br>会员 | ③ 电子称          |         | 童声 青年女声 青年女声四川话                                              |      |  |  |  |  |
| <b>その</b><br>設置  | 🖄 店员管理         |         |                                                              | 4    |  |  |  |  |
|                  | 🗄 签单人管理        |         |                                                              | 1 I  |  |  |  |  |
|                  | 账户信息           |         | 小丸子         小梅         小英           青年女声 粤语         青年女声 陳西话 |      |  |  |  |  |
| 更多               | ① 关于我们         | 1.2.4 > |                                                              |      |  |  |  |  |
| × 0              |                | Ĵ       |                                                              |      |  |  |  |  |

二、常见问题

Q: 为什么开启了语音播报却没有声音呢?

A: 请确认您的收银机本身是否带有喇叭功能,且收银机是否有开启声音

• 如何关闭语音提示

一、操作步骤

1、在设置模块点击"语音播报",在右边会显示语音播报的设置界面,点击关机语音播报的开关即可

| 兔一店<br>续费           | $(\mathbf{s})$ |         | 语音播报 |                            |                |        |  |
|---------------------|----------------|---------|------|----------------------------|----------------|--------|--|
| <b>父</b><br>兔子窝     |                |         | 语音播报 |                            |                |        |  |
|                     | 兔小二一分店         |         | 播放次数 |                            |                | 一次     |  |
|                     | ☺ 语音播报         | 2       | 声音   |                            |                |        |  |
| 商品                  | 〕 手机支付         |         |      | 66                         |                |        |  |
| 报表                  | <b>一</b> 小票    |         | 極極   | 吃琳                         | 小茨             | 唐老畹    |  |
| <u> 名</u> -<br>会员   | ③ 电子称          |         | 童声   | 青年女声                       | 青年女声四川话        | 10-019 |  |
| <b>そ</b> います。<br>设置 | 🖄 店员管理         |         |      |                            |                |        |  |
|                     | └ 签单人管理        |         |      |                            |                |        |  |
|                     | 账户信息           |         | 小丸子  | 小   一    一    市年   女声   粤语 | 小央<br>青年女声 陕西话 |        |  |
| 更多                  | ① 关于我们         | 1.2.4 > |      |                            |                |        |  |
| × ō                 |                | ¢       |      |                            |                |        |  |

- 如何设置小票打印张数
- 一、操作步骤

1、在系统管理模块点击"小票",然后选择点击需要设置张数的小票类型

| 兔一店<br>续费                   |             |             |        | 小票打印                                                            | ×     |
|-----------------------------|-------------|-------------|--------|-----------------------------------------------------------------|-------|
| <b>《</b><br>兔子窝…            | S           |             | 小票打印机  | 2                                                               | 已连接 ■ |
| Ë                           | 兔小二一分       | 店           | 线下收银   | <b>不打印</b> 1张 2张                                                | 3张    |
| 收银<br>[]                    | ☺ 语音播报      | ×           | 网络订单   | <b>不打印</b> 1张 2张                                                | 3张    |
| 商品                          | ] 手机支付      | >           | 退货     | <b>不打印</b> 1张 2张                                                | 3张    |
| 扱表                          | <b>同</b> 小票 | $  \rangle$ | 交接班    | <b>不打印</b> 1张 2张                                                | 3张    |
| <u>ス</u> -<br><sub>会员</sub> | ① 电子称       | >           | 小票格式设置 |                                                                 |       |
| ÷                           | 🗈 店员管理      |             |        | <b>微兔便利店</b><br>请输入头部广告                                         |       |
|                             | 6 签单人管理     |             |        | 「中国語・マベルデー」<br>対単号: XXXXXXXXXX<br>結算时间: XX×XX-XX<br>結算方式: XXXXX |       |
|                             | 账户信息        |             |        | 商品名 単价 敷量 金額<br>XXXXXXXXXXXXXXXXXXXXXXXXXXXXXXXXXXXX            |       |
| 更多                          | ① 关于我们      | 1.2.4 >     |        |                                                                 |       |
| × ō                         |             | <b>\$</b>   |        |                                                                 |       |

二、常见问题

Q: 小票打印机外接吗?

A: 可以的,可通过 USB 链接外设打印机

• 如何设置连接电子秤

一、操作步骤

1、在设置模块点击"电子秤",右边显示电子秤的设置页面

2、选择计价秤或条码秤

3、如选择的计价秤,则插上计价秤的 USB,显示端口号后即链接成功

4、如选择的是条码秤,则需要选择使用的条码秤,然后点击后输入条码秤对应的 IP 地址,显示已连接时则链接成功

5、选择标签尺寸

6、点击传秤,进入传秤界面,根据商品 PLU 码对应秤的热键进行商品传秤,点击"传秤"按钮即可成功 传秤

| 兔一店<br><sup>续费</sup> |             |                           |         |           | 电子秤                               |                   |  |  |  |
|----------------------|-------------|---------------------------|---------|-----------|-----------------------------------|-------------------|--|--|--|
| <b>く</b><br>免子窝      |             | $\boldsymbol{\mathbb{S}}$ |         | 计价秤       |                                   | 串口电子秤端口 >         |  |  |  |
| å                    |             | 兔小二一分店                    |         | 条码秤       |                                   | <b>2</b><br>无连接 > |  |  |  |
| wa<br>[E]            | ☺ 语音播报      |                           |         | 选择标签尺寸    |                                   | 40x30mm ~         |  |  |  |
| 商品                   | [] 手机支付     |                           |         |           | 茶口 <b>夕</b> 称 +***                |                   |  |  |  |
| 报表                   | <b>令</b> 小票 |                           | >       |           | 间面石标 314<br>净重(KG) 单价(元/千克) 2016/ | )2/02             |  |  |  |
| <u>へ</u><br>会员       | ⑤ 电子称       |                           | 1.1     |           | 1.5 25.00                         |                   |  |  |  |
| <b>そ</b> い<br>没置     | 🖻 店员管理      |                           | Σ       |           | 总价(                               | 元)                |  |  |  |
|                      | [1] 签单人管理   |                           |         |           | 123456 789012 3 3                 | 7.5               |  |  |  |
|                      | ₩ 账户信息      |                           |         | 传秤        |                                   | 4                 |  |  |  |
| 更多                   | ① 关于我们      |                           | 1.2.4 > |           |                                   |                   |  |  |  |
| ×                    |             |                           | 4       | Q 10% (-) |                                   |                   |  |  |  |

Q: 为什么输入对的 IP, 秤也连接不上?

A: 连接前,请确保电子称和收银机处于同一个 WIFI 或使用同一个网络,处于不同网络是无法连接成功的

• 如何设置开通手机支付

一、操作步骤

1、首先需要申请开通微兔支付通道,登录店铺网页后台在支付设置里面进行申请,网址: www.wetool.com/login,登录账号跟 pos 一致; 2、开通成功后,在 pos 端设置支付渠道以及收款方式

| 兔一店<br><sup>续费</sup> |         | $\bigcirc$                  |                                    | 手机支付 | ×      |
|----------------------|---------|-----------------------------|------------------------------------|------|--------|
| <b>父</b><br>兔子窝      |         | $\boldsymbol{\mathfrak{S}}$ | 开启手机支付                             |      | 已开通    |
|                      |         | 兔小二一分店                      | 选择收款方式                             | 1    | 微兔收款 🖌 |
| w银<br>[二]            | ☺ 语音播报  | 3                           | <b>扫用户付款码</b><br>启动后可使用条码枪扫用户付款码收银 | 2    |        |
| 商品                   | ] 手机支付  |                             | 用户扫收款码<br>启动后用户可扫客显屏付款码支付          |      |        |
| Kate A = 1           | ☐ 小票    |                             |                                    |      |        |
| <u> 冬</u> -<br>会员    | ③ 电子称   |                             |                                    |      |        |
| <b>そ</b> います。<br>设置  | 🖻 店员管理  |                             |                                    |      |        |
|                      | 🖾 签单人管理 |                             |                                    |      |        |
|                      | ■ 账户信息  |                             |                                    |      |        |
| 更多                   | ① 关于我们  | 1.2.4 >                     |                                    |      |        |
| ×                    |         | E -                         |                                    |      |        |

3、选择的是个人的收款方式时,需要上传个人的微信收款码与支付宝收款码

| 兔一店<br><sup>续费</sup>  |             | $\bigcirc$     |                                    | 手机支付 |        | ×     |
|-----------------------|-------------|----------------|------------------------------------|------|--------|-------|
| <b>父</b><br>兔子窝       |             | $\mathfrak{S}$ | 开启手机支付                             |      |        | 已开通   |
|                       | 兔           | 小二一分店          | 选择收款方式                             |      |        | 人收款 🖌 |
| <br>收银<br>r[二]        | ☺ 语音播报      | >              | <b>扫用户付款码</b><br>启动后可使用条码枪扫用户付款码收银 |      |        |       |
| 山<br>商品<br>「」         | ] 手机支付      |                | 用户扫收款码<br>启动后用户可扫客显屏付款码支付          |      |        |       |
| 扱表                    | <b>司</b> 小票 |                | 🛛 🍞 微信支付                           |      |        | _     |
| <mark>タテ</mark><br>会员 | ① 电子称       |                |                                    |      |        |       |
| <b>そ</b> ごう<br>设置     | 🖄 店员管理      |                |                                    | 2    |        |       |
|                       | 🖾 签单人管理     |                |                                    | 2    |        |       |
|                       | ₩ 账户信息      |                |                                    |      |        |       |
| 更多                    | ① 关于我们      | 1.2.4 >        | 手机扫码上传                             |      | 手机扫码上传 |       |
| ≈ [0]                 |             |                |                                    |      |        |       |

- 如何解绑设备
- 一、操作步骤

1、在门店信息编辑界面点击"解除店铺绑定",点击后会弹出交接班界面,必须交接班后才能解除

| 兔一店<br>续费                                             |         | 0       |        | 编辑门店信息     | ×           |
|-------------------------------------------------------|---------|---------|--------|------------|-------------|
| <b>父</b><br>兔子窝<br>—————————————————————————————————— |         | 金小二一分店  | 店铺头像   |            | •           |
|                                                       |         |         |        | $ \simeq $ |             |
| []                                                    |         |         |        |            |             |
| 2                                                     |         |         |        | 手机扫码上传     |             |
| <sub>报表</sub><br><u> 尺</u> 二                          |         |         | 店铺名称   |            | 兔小二一分店 >    |
| 会员<br>5755                                            | L] 电子称  |         | 简称 联系人 |            | 兔一店 〉       |
| <b>225</b><br>设置                                      | 注 店员管理  |         | 联系电话   |            | 18681523621 |
| di di                                                 | 〇 签里人管理 |         | 地址     |            | 西乡体育中心 〉    |
| …<br>更多                                               | 账户信息    |         | 邀请码    |            | 222226      |
|                                                       | ① 关于我们  | 1.2.4 > |        | 解除商铺绑定     |             |
| ⇒ 0.                                                  |         |         |        |            |             |

二、常见问题

Q: 绑定收银机与解绑后的区别

A: 绑定收银机后,只有该店铺的店长与店员登录时能进入到收银台进行收银操作;只有解绑 后,该设备才能绑定别的店铺

• 如何增加签单人

一、操作步骤

1、在设置模块点击"签单人管理",右边显示签单人管理界面;点击右上角"新增签单人"

| 兔一店                   |         |        |   | 签单人管理    |            |   |  |   |                      |   |
|-----------------------|---------|--------|---|----------|------------|---|--|---|----------------------|---|
| 後子窝                   |         | 兔小二一分店 |   |          | 十<br>新增签单人 | 2 |  | 8 | 大boss<br>18688886666 | ß |
| w银<br>[=]             | ☞ 语音播报  |        |   |          |            |   |  |   |                      | _ |
| 商品                    | ] 手机支付  |        |   |          |            |   |  |   |                      |   |
| 报表                    | ☐ 小票    |        |   |          |            |   |  |   |                      |   |
| <mark>ステ</mark><br>会员 | ① 电子称   |        |   |          |            |   |  |   |                      |   |
| <b>ද</b> ිදිදු<br>设置  | 🗈 店员管理  |        |   |          |            |   |  |   |                      |   |
|                       | ⑤ 签单人管理 | I.     | 8 |          |            |   |  |   |                      |   |
|                       | ■ 账户信息  |        | × |          |            |   |  |   |                      |   |
| 更多                    | ① 关于我们  | 1.2.4  | > |          |            |   |  |   |                      |   |
| ×                     |         |        | Ŀ | Q 100% ( |            |   |  |   |                      |   |

#### 2、弹框显示签单人新增界面,输入签单人姓名以及手机号码点击"确定"按钮即可新增成功

| 兔一店                 | $\sim$      |          | 签单人管理           |   |                               |  |  |  |
|---------------------|-------------|----------|-----------------|---|-------------------------------|--|--|--|
| ☆<br>兔子窝<br>□□□□    | 兔小二一分店      |          |                 | 2 | 大boss <b>区</b><br>18688886666 |  |  |  |
| 收银<br>[]]           | ☺ 语音播报      |          | 新增签单人           |   |                               |  |  |  |
| 商品                  | 〕 手机支付      | 签单.      | <b>人</b> 请输入签单人 |   |                               |  |  |  |
| 报表                  | <b>②</b> 小票 | 手机       | 号 请输入签单人手机号     |   |                               |  |  |  |
| <u>(8-7</u> )<br>会员 | ③ 电子称       |          | 确定 <b>2.</b>    |   |                               |  |  |  |
|                     | 🖒 店员管理      |          |                 |   |                               |  |  |  |
|                     | ⑤ 签单人管理     |          |                 |   |                               |  |  |  |
| $\bigcirc$          | 账户信息        |          |                 |   |                               |  |  |  |
| 更多                  | ① 关于我们      | 1.2.4 >  |                 |   |                               |  |  |  |
| ×                   |             | <b>A</b> |                 |   |                               |  |  |  |

- 二、常见问题
- Q: 签单人有什么用?

A: 签单人主要用于签单支付时使用, 直接报姓名或者电话即可进行支付

### 员工管理

#### • 如何新增员工

一、操作步骤

1、在设置模块点击"店员管理",右边显示店员管理界面;点击右上角的"邀请店员"

| 兔一店<br>续费                   |             |         | 店员                       | 员管理               | 2 邀请店员  |
|-----------------------------|-------------|---------|--------------------------|-------------------|---------|
| <b>後</b> 子窝…<br>魚子窝…<br>─── |             | 泉小二一分店  | C                        | 8                 | ß       |
| <sub>收银</sub>               | ☺ 语音播报      |         | 萝卜头店员                    | <b>邓建平</b> 邀请中    | 0.02.01 |
| 商品                          | ] 手机支付      |         | 15018506315 1 2018-02-02 | 15724109149   201 | 8-02-01 |
| 报表                          | <b>令</b> 小票 |         |                          |                   |         |
| <mark>ス -</mark><br>会员      | ⑤ 电子称       |         |                          |                   |         |
| <b>ද</b> ිදිදි<br>设置        | 🖄 店员管理      | 1>      |                          |                   |         |
|                             | 🖾 签单人管理     | ×       |                          |                   |         |
|                             | ■ 账户信息      |         |                          |                   |         |
| 更多                          | ① 关于我们      | 1.2.4 > |                          |                   |         |
| × ō                         |             | B F     |                          |                   |         |

2、弹框显示店员邀请界面,输入员工手机号码、收银时可优惠的最大金额,然后点击"邀请店

员"按钮即可邀请成功

| 兔一店              |         | $\sim$ |         |           | 店员管: | 俚                                        | 邀请店员 |
|------------------|---------|--------|---------|-----------|------|------------------------------------------|------|
| <b>後子窝</b>       |         | 泉小二一分店 |         |           | Ľ    | 2                                        | ß    |
| 收银<br>[ ]        | ☺ 语音播报  |        |         | 邀请店员      | 8    | <b>邓建平</b> <sub>邀请中</sub><br>15724109149 | -01  |
| 商品               | ] 手机支付  |        | 手机号     | 被邀请员工手机号  |      |                                          |      |
| 报表               | □ 小票    |        | 最大优惠    | 可给到顾客最大优惠 | ·    |                                          |      |
| <u>8</u> -<br>会员 | ⑤ 电子称   |        |         | 邀请店员 1    | _    |                                          |      |
|                  | 🖻 店员管理  |        |         |           |      |                                          |      |
|                  | 「 签单人管理 |        |         |           |      |                                          |      |
| $\odot$          | ■ 账户信息  |        |         |           |      |                                          |      |
| 更多               | ① 关于我们  |        | 1.2.4 > |           |      |                                          |      |
| × ō              |         |        | 4       |           |      |                                          |      |

3、邀请的店员只有接受邀请后才算邀请成功,才能正式收银

二、常见问题

Q1: 邀请的店员如何接受邀请?

A1:如店员没有手机号的情况下,需要根据邀请时的手机号注册一个账户;注册成功并登录后,可以看到邀请的信息,点击接受,输入邀请码即接受成功

Q2: 邀请码如何获得?

A2: 店长在店铺信息界面可以看到邀请码,可私下将该邀请码发送给店员

• 如何删除员工

一、操作步骤

1、员工管理界面,选择需要删除的员工,点击,弹框进入该员工详情后,点击左上角的"删除员工"按 钮即可进行删除

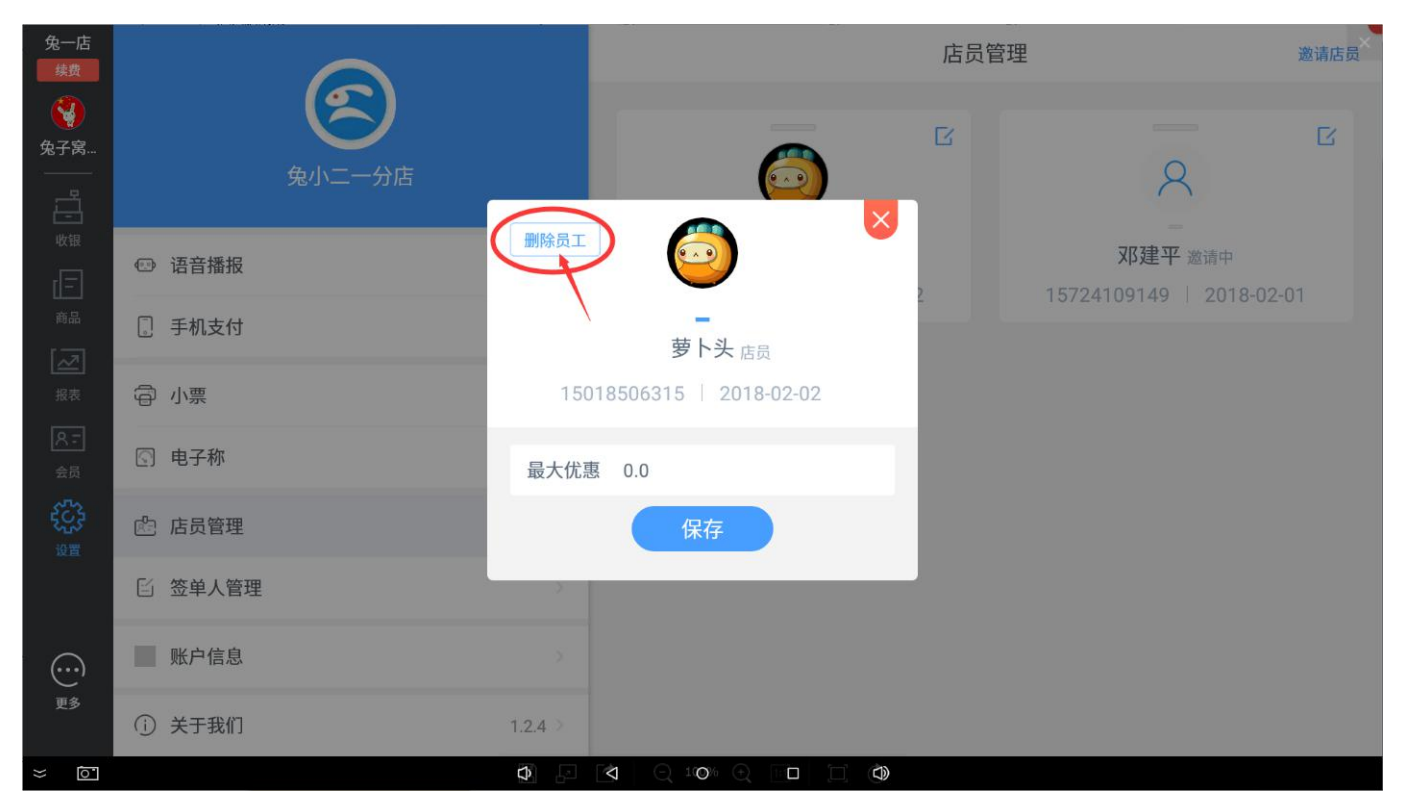

## 报表

#### • 如何查看今日销售额的概况

一、操作步骤

1、点击左侧的'报表',再点击'统计概况',界面显示今日的销售概况

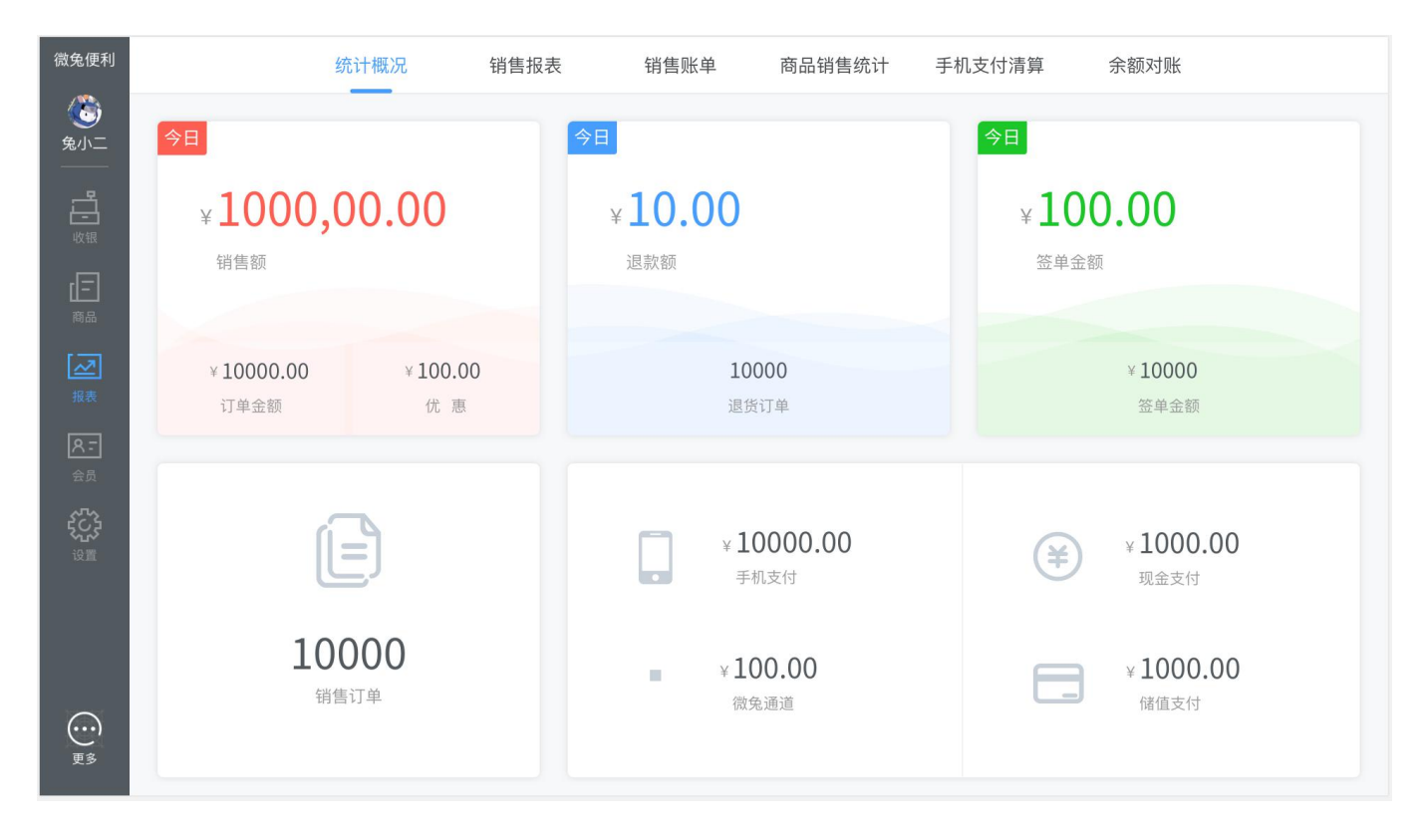

#### • 如何查看每天营业数据

一、操作步骤

1、点击左侧的'报表',再点击'销售报表'下的"营业日报表",界面显示每天的营业数据;
 默认展示近一周每天的营业数据;

|            | 统计概况  | 销售报表  | 销售账单  | 商品销售  | 统计 手机支付 | 寸清算  | 余额对账    |      |
|------------|-------|-------|-------|-------|---------|------|---------|------|
| 营业日报表      | 收银员报表 |       |       | 本周本   | 月本年     |      | -       |      |
| 日期         | 订单数量  | 现金    | 移动支付  | 储值卡   | 应收金额    | 优惠   | 实际营收    | 退货金额 |
| 2018-01-17 | 1000  | 200.0 | 200.0 | 200.0 | 12000.0 | 12.0 | 12000.0 | 12.0 |
| 2018-01-17 | 1000  | 200.0 | 200.0 | 200.0 | 12000.0 | 12.0 | 12000.0 | 12.0 |
| 2018-01-17 | 1000  | 200.0 | 200.0 | 200.0 | 12000.0 | 12.0 | 12000.0 | 12.0 |
| 2018-01-17 | 1000  | 200.0 | 200.0 | 200.0 | 12000.0 | 12.0 | 12000.0 | 12.0 |
| 2018-01-17 | 1000  | 200.0 | 200.0 | 200.0 | 12000.0 | 12.0 | 12000.0 | 12.0 |
| 2018-01-17 | 1000  | 200.0 | 200.0 | 200.0 | 12000.0 | 12.0 | 12000.0 | 12.0 |
| 2018-01-17 | 1000  | 200.0 | 200.0 | 200.0 | 12000.0 | 12.0 | 12000.0 | 12.0 |
| 2018-01-17 | 1000  | 200.0 | 200.0 | 200.0 | 12000.0 | 12.0 | 12000.0 | 12.0 |

#### • 如何查看收银员的营收情况

一、操作步骤

1、点击左侧的'报表',再点击'销售报表'下的"收银员报表",可查看每天所有收银员的收

#### 银数据;

#### 2、收银员数据按照交接班记录展示;

|   |                                           | 统计概况  | 销售打  | <b>服表</b> | 销售账单   | 商品销售统计 | 手机支付清   | 算 余  | 额对账     |      |
|---|-------------------------------------------|-------|------|-----------|--------|--------|---------|------|---------|------|
|   | 营业日报表                                     | 收银员报表 |      | 本周        | 本月  本年 |        | -       |      | Q 兔小二   |      |
| l | 日期                                        | 收银员   | 订单数量 | 现金        | 移动支付   | 储值卡    | 应收金额    | 优惠   | 实际营收    | 退货金额 |
|   | 18-01-17 (09:00)<br>/<br>18-01-18 (10:00) | 兔小二   | 1000 | 200.0     | 200.0  | 200.0  | 12000.0 | 12.0 | 12000.0 | 12.0 |
|   | 18-01-17 (09:00)<br>/<br>18-01-18 (10:00) | 兔小二   | 1000 | 200.0     | 200.0  | 200.0  | 12000.0 | 12.0 | 12000.0 | 12.0 |
|   | 18-01-17 (09:00)<br>/<br>18-01-18 (10:00) | 兔小二   | 1000 | 200.0     | 200.0  | 200.0  | 12000.0 | 12.0 | 12000.0 | 12.0 |
|   | 18-01-17 (09:00)<br>/<br>18-01-18 (10:00) | 兔小二   | 1000 | 200.0     | 200.0  | 200.0  | 12000.0 | 12.0 | 12000.0 | 12.0 |
|   | 18-01-17 (09:00)<br>/<br>18-01-18 (10:00) | 兔小二   | 1000 | 200.0     | 200.0  | 200.0  | 12000.0 | 12.0 | 12000.0 | 12.0 |
|   | 18-01-17 (09:00)<br>/<br>18-01-18 (10:00) | 兔小二   | 1000 | 200.0     | 200.0  | 200.0  | 12000.0 | 12.0 | 12000.0 | 12.0 |
|   | 18-01-17 (09:00)<br>/<br>18-01-18 (10:00) | 兔小二   | 1000 | 200.0     | 200.0  | 200.0  | 12000.0 | 12.0 | 12000.0 | 12.0 |
|   | 18-01-17 (09:00)<br>/<br>18-01-18 (10:00) | 兔小二   | 1000 | 200.0     | 200.0  | 200.0  | 12000.0 | 12.0 | 12000.0 | 12.0 |
|   |                                           |       |      |           |        |        |         |      |         |      |

#### • 如何查看及搜索订单

#### 一、操作步骤

1、点击左侧的'报表',再点击'订单查询',可查看所有订单数据;

| 兔二店<br>续费              |               | 统计概况                   | 营业日报表  | 订单查询        | 商品销售统计        | 手机支付清算  | <b></b>   |         | ×     |
|------------------------|---------------|------------------------|--------|-------------|---------------|---------|-----------|---------|-------|
| <b>餐</b><br>兔子窩        | 线下订单          | 签单订单                   | 近一周近一月 | 近一年         | 30 2018-01-30 | - 30 20 | 018-02-06 | Q 搜索订单号 | Stack |
| <br>                   | 订单号           | 日期                     | 订单类型   | 应收金额        | 优惠            | 实际营收    | 支付方式      | 状态      |       |
|                        | 0180206000105 | 2018-02-06<br>16:40:45 | 商品销售   | 1.5         | 0.0           | 1.5     | 现金支付      | 已完成     | 1     |
| 画                      | 0180206000104 | 2018-02-06<br>16:35:50 | 商品销售   | 3.0         | 0.0           | 3.0     | 现金支付      | 已完成     |       |
| 振表                     | 0180206000094 | 2018-02-06<br>16:20:40 | 商品销售   | 7.5         | 0.0           | 7.5     | 储值支付      | 已完成     |       |
| <mark>ス -</mark><br>会员 | 0180206000091 | 2018-02-06<br>16:07:50 | 商品销售   | 1.0         | 0.0           | 1.0     | 现金支付      | 已完成     |       |
| <b>经</b> 公子            | 0180206000090 | 2018-02-06<br>16:07:19 | 商品销售   | 13.5        | 0.0           | 13.5    | 现金支付      | 已完成     |       |
|                        | 0180206000085 | 2018-02-06<br>15:30:48 | 商品销售   | 24.0        | 0.0           | 24.0    | 现金支付      | 已完成     |       |
| $\bigcirc$             | 0180206000105 | 2018-02-06<br>16:40:45 | 商品销售   | 1.5         | 0.0           | 1.5     | 现金支付      | 已完成     |       |
| 更多                     | 0180206000104 | 2018-02-06<br>16:35:50 | 商品销售   | 3.0         | 0.0           | 3.0     | 现金支付      | 已完成     |       |
| <ul><li></li></ul>     |               |                        |        | □ (100% (+) |               |         |           |         |       |

2、可根据订单类型、订单时间以及订单号搜索订单;

| 兔二店<br><sup>续费</sup>  |               | 统计概况                   | 营业日报表  | 订单查询       | 商品销售统计        | 手机支付清算 | <b></b><br>章 |             | ×   |
|-----------------------|---------------|------------------------|--------|------------|---------------|--------|--------------|-------------|-----|
| <b>会</b> 子窒           | 线下订单          | 签单订单                   | 近一周近一月 | 近一年        | 30 2018-01-30 | - 30 2 | 018-02-06 Q  | 01802060001 | 8 📾 |
|                       | 订单号           | 日期                     | 订单类型   | 应收金额       | 优惠            | 实际营收   | 支付方式         | 状态          |     |
| └──」<br>收银            | 0180206000105 | 2018-02-06<br>16:40:45 | 商品销售   | 1.5        | 0.0           | 1.5    | 现金支付         | 已完成         |     |
| []三]<br><sub>商品</sub> | 0180206000104 | 2018-02-06<br>16:35:50 | 商品销售   | 3.0        | 0.0           | 3.0    | 现金支付         | 已完成         |     |
| 返                     |               |                        |        |            |               |        |              |             |     |
| <u>8-</u>             |               |                        |        |            |               |        |              |             |     |
|                       |               |                        |        |            |               |        |              |             |     |
| 设置                    |               |                        |        |            |               |        |              |             |     |
| <br>更多                |               |                        |        |            |               |        |              |             |     |
| × ō.                  |               |                        |        | 1 Q 100% ( |               |        |              |             |     |

3、如要查看订单详情,在订单列表点击需要查看详情的订单所在行,界面会弹框显示该订单详

情;

| 兔二店<br>续费             |               | 统计概况 | 营业日报表                     | 订单查询               | 商品销售统计 | - 手机支    | 时清算                 |     |         | 3 |
|-----------------------|---------------|------|---------------------------|--------------------|--------|----------|---------------------|-----|---------|---|
| <b>公</b><br>母子室       | 线下订单 签        |      |                           | ❷ 兔子窝店             | 长收银员   |          | ×                   | 06  | Q 搜索订单号 |   |
|                       | 订单号           | 商品信息 |                           |                    |        | 单号: 018  | 0206000090          | 付方式 | 状态      |   |
| 收银                    | 0180206000105 |      | 非常好吃且爽口的台湾<br>瓜<br>x 1.0  | 弯水果小青<br>¥1        | .5     |          | ¥1.5<br>小计          | 金支付 | 已完成     |   |
| 面品                    | 0180206000104 |      | 雪芙澜美肌Spa沐浴乳<br>x 1.0      | ʻ ¥1               | 2.0    |          | ¥12.0<br>小计         | 金支付 | 已完成     |   |
| る。                    | 0180206000094 |      | 无码商品<br>x 1.0             | ¥C                 | 0.0    |          | ¥ 0.0<br>小计         | 值支付 | 已完成     |   |
| <mark>ステ</mark><br>会员 | 0180206000091 |      |                           |                    |        |          |                     | 金支付 | 已完成     |   |
| ද්ටු                  | 0180206000090 |      |                           |                    |        |          |                     | 金支付 | 已完成     |   |
| 设置                    |               | 应收   |                           |                    |        |          | ¥13.5               |     |         |   |
|                       | 0180206000085 | 实收   |                           |                    |        | 已优惠 ¥0.0 | <b>13.5</b><br>现金支付 | 金支付 | 已完成     |   |
| $\odot$               |               |      |                           |                    |        | 2018-    | 02-06 16:07:19      |     |         |   |
| 更多                    |               |      |                           |                    |        |          |                     |     |         |   |
| × 0.                  |               |      | $\mathbf{A} = \mathbf{A}$ | <b>\$</b> (0, 10%) | 0      | Ð        |                     |     |         |   |

- 二、常见问题
- Q1: 输入订单号后查找不到该订单?
- A1: 请检查您搜索的单号是否正确
- Q2: 什么是线下订单、签单订单?
- A2: 线下订单就是指在实体店铺进行销售结算的订单; 签单订单是指通过签单支付结算的订单

#### • 如何查看每天的毛利润

一、操作步骤

1、登录网页后台进行查看,网址: www.wetool.com/login,登录账号跟 pos 一致;

2、登录成功后,即可查看每天的毛利润,如是连锁店,可在总部后台的店铺报表界面查看到所有 店铺每天的毛利润,单店后台的统计概况可以查看店铺每天的毛利润;也可根据时间查询某一时 间段的毛利润;

3、界面默认显示的是近一周(不包含当前日期,当前日期往前推7天)的毛利润,点击'今日' 即可以查看今日的毛利润;

| 🤦 微兔科技       | 后台 > 振表中心 > 統計概況    |                |           |          |                    |       |                  |                                 | 店 我是微兔。 |  |
|--------------|---------------------|----------------|-----------|----------|--------------------|-------|------------------|---------------------------------|---------|--|
| 山 报表中心 へ     | 今日 昨日 近一周           | 近一月 近一年 开始日期 至 | 结束日期 🖬 搜索 |          |                    |       |                  |                                 | _       |  |
| 统计概况         |                     |                |           |          |                    |       |                  |                                 |         |  |
| 商品销售版表       |                     | 8<br>订单数       |           | ¥2<br>销  | <b>00.00</b><br>售額 |       | ¥I               | <b>VaN(4810.00%)</b><br>毛利(毛利率) |         |  |
| 订单查询         | 出産期の日               |                |           |          |                    |       |                  |                                 |         |  |
| 营业日报表        | 19210070            |                |           |          |                    |       |                  |                                 |         |  |
|              | 销售汇总                |                | 支付占比      |          |                    | 类型占   | Ł                |                                 |         |  |
| 库仔调整记录       | 销售总额: ¥200.00       |                | 手机支付¥0.00 | 占比 0%    |                    | 线下营   | 线下营业¥200占比85.11% |                                 |         |  |
| □ 商品管理 ~     | 销售订单总数: 8 (会员订单: 7) |                | 现金支付¥197. | 00占比 99% |                    | 签     | 单¥35 占比 14.89%   |                                 |         |  |
|              | 退货总金额: ¥2.00        |                | 储值支付¥3.00 | 占比 2%    |                    |       |                  |                                 |         |  |
| △ 会员管理       |                     |                |           |          |                    |       |                  |                                 |         |  |
| © ≪45:0∰ >   | 店铺交接班记录             |                |           |          |                    |       |                  |                                 |         |  |
| (A. 1990) C. | 店员手机                | 姓名             | 订单数量      | 订单销售额    | 退单数量               | 退单总额  | 现金               | 移动支付                            | 储值支付    |  |
|              | 18681523621         | Shelly         | 8         | ¥200.00  | 1                  | ¥2.00 | ¥197.00          | ¥0.00                           | ¥3.00   |  |
|              |                     |                |           |          |                    |       |                  |                                 |         |  |

二、常见问题

Q1: 毛利如何计算?

A1: 毛利=销售额-退货额-成本

Q2: 毛利率如何计算?

A2: 毛利率 = 毛利 / (销售额 - 退货额)

Q3: 销售额、退货额、成本是如何得来的?

A3:销售额是指销售订单的实收金额总和;退货额是指退货订单的退货金额总和;成本是指所有 售卖的商品的成本总和;

• 如何查看商品的毛利润

一、操作步骤

1、点击左侧的'报表',再点击'商品销售统计',界面显示所有商品的销售情况,也可以根据 时间段搜索查看商品某一时期的销售情况;

2、界面默认显示的是近一周(不包含当前日期,当前日期往前推7天)的商品销售数据;

| 兔小二一分店          |          | 统计概况 | 营业日报表     | 订单查询   | 新品销售统计 手 | 机支付清算  |           | Stack      |
|-----------------|----------|------|-----------|--------|----------|--------|-----------|------------|
| Shelly          |          |      |           | 近一周    | 近一月近一年   | 30 201 | 8-01-29 — | 2018-02-04 |
| <u></u>         | 商品名称     | 销售数量 | しへ 销售金额 へ | 退货数量 ^ | 退货金额 ^   | 成本 ^   | 利润 ^      | 毛利率 ^      |
| 收银              | 唇膏       | 2    | 70.00     | 0      | 0.00     | 30.00  | 40.00     | 40.00      |
| <b>外</b> 卖      | 晨光笔芯     | 4    | 6.00      | 1      | 1.50     | 2.10   | 2.40      | 2.40       |
| 商品              | 测试       | 2    | 4.00      | 1      | 2.00     | 1.00   | 1.00      | 1.00       |
| <b>子子</b><br>报表 | 清风原木纯品抽纸 | 5    | 10.00     | 1      | 2.00     | 6.00   | 2.00      | 2.00       |
|                 | 熊本熊护手霜   | 7    | 84.00     | 0      | 0.00     | 49.00  | 35.00     | 35.00      |
| 设置              | 野生黑枸杞    | 2    | 40.00     | 0      | 0.00     | 20.00  | 20.00     | 20.00      |
|                 |          |      |           |        |          |        |           |            |
| × õ             |          |      | ₽         | 0      |          |        |           |            |

- Q: 利润以及毛利率如何计算?
- A: 利润=销售金额-退货金额-成本

毛利率 = 利润 / (销售金额 - 退货金额)

- 如何进行对账
- 一、操作步骤

 1、点击左侧的'报表',再点击'手机支付清算',可查看每天手机支付清算的数据;默认显示 近一周每天的清算数据,点击时间段可以查看更多的数据;

|            | 统计概况 | 销售报表 | 销售账单 商品销 | i售统计  手机支付清算 | 余额对账 |   |
|------------|------|------|----------|--------------|------|---|
|            |      |      | 本周       | 本月 本年        | -    |   |
| 交易日期       |      | 订单数量 | 交易金额     | 清算金额         | 手续费  |   |
| 2018-01-18 |      | 1000 | 200.0    | 12.0         | 100  | > |
| 2018-01-18 |      | 1000 | 200.0    | 12.0         | 100  | > |
| 2018-01-18 |      | 1000 | 200.0    | 12.0         | 100  | > |
| 2018-01-18 |      | 1000 | 200.0    | 12.0         | 100  | > |
| 2018-01-18 |      | 1000 | 200.0    | 12.0         | 100  | > |
| 2018-01-18 |      | 1000 | 200.0    | 12.0         | 100  | > |
| 2018-01-18 |      | 1000 | 200.0    | 12.0         | 100  | > |
| 2018-01-18 |      | 1000 | 200.0    | 12.0         | 100  | > |
|            |      |      |          |              |      |   |

Q: 为什么交易金额跟手机支付金额不一致?

A: 请留意您是否开通了个人收款码通道,因为手机支付是包含个人收款通道跟微兔通道的,这 里的交易金额是指通过微兔通道支付的金额总和

## 更多

#### • 关于我要开店

说明: 人人可以开店, 点击"我要开店"即进入到开店信息界面

#### • 关于消息中心

说明:像版本更新以及后期的确认收货出货的消息提示都在此展示

#### • 关于帮助中心

说明: pos 端收银软件的使用说明书

#### • 关于操作日志

说明:监控日志,对于店铺商品价格的变动都会在此记录,可查看是谁操作在什么时候进行操作的